TALLINNA TEHNIKAÜLIKOOL Infotehnoloogia teaduskond Thomas Johann Seebecki elektroonikainstituut

Priit Kukumägi 153525

# TRAADITA KOHTVÕRGU LABORITÖÖ EDASIARENDUS

Magistritöö

Juhendaja: Marika Kulmar

Tehnikateaduste magister

## Autorideklaratsioon

Kinnitan, et olen koostanud antud lõputöö iseseisvalt ning seda ei ole kellegi teise poolt varem kaitsmisele esitatud. Kõik töö koostamisel kasutatud teiste autorite tööd, olulised seisukohad, kirjandusallikatest ja mujalt pärinevad andmed on töös viidatud.

Autor: Priit Kukumägi

08.05.2017

## Annotatsioon

Käesoleva magistritöö eesmärgiks oli uurida laboratoorset tööd TTÜ õppeaines "Side" ning anda soovitusi selle edasiarendamiseks. Töös käsitletakse laboratoorse töö ülesandeid, katsetatakse need läbi ja antakse soovitused töö edasiarendamiseks või pakutakse välja uusi ülesandeid.

Töös antakse soovitusi kasutuses olevate tarkvarade vahetamiseks ja tuuakse välja põhjused, miks seda peaks tegema. Võrgu jälgimise tarkvara InSSIDer 3 näitab 802.11 ac võrku 802.11n võrguna. Alternatiiviks soovitatakse Acrylic Wi-Fi Home tarkvara.

Töös katsetati pääsupunkti ja spektrianalüsaatori mõõteantenni vahelise kauguse mõju erinevatele võrkudele. Katsete tulemusel leiti, et parim tulemus saadakse kui mõõteantenn on 0,1 meetri kaugusel pääsupunktist. Erandiks osutus 2,4 GHz sagedusalas 802.11n 40 MHz kanaliga võrk, kus parim tulemus saadi 0,3 meetri peal.

Töös näidatakse, et raadiokaardi antenni asend ja raadiokaardi kaugus tugijaamast mõjutavad edastuskiiruseid. Mõju edastuskiirustele on erinevates sagedusalades erinev. Raadiokaardi antenni optimaalseks asendiks osutus vertikaalne asend, välja arvatud 802.11ac võrgu puhul, kus parima tulemuse sai 45 kraadise nurga all oleva antenniga. 2,4 GHz sagedusalas saadi parim tulemus, kui raadiokaart oli 1,5 meetri kaugusel pääsupunktist ja 5 GHz sagedusalas 0,5 meetri kaugusel pääsupunktist.

Lõputöö on kirjutatud eesti keeles ning sisaldab teksti 36 leheküljel, 5 peatükki, 23 joonist, 13 tabelit.

## Abstract

## Development of wireless local area network laboratory assignment

The aim of this Master's thesis was to analyze a laboratory assignment on a TUT subject "Telecommunication" and give recommendations for improvements. The tasks of the laboratory assignment are being handled, tested and given recommendations for improvements or new tasks are suggested in the given work.

There are recommendations for software changes in the given work and reasons for these changes are provided. Network monitoring software InSSIDer 3 shows a 802.11ac network as a 802.11n network. As an alternative Acrylic Wi-Fi Home software is recommended.

In the given work it was tested the impact of distance, between access point and spectrum analyzer measurement antenna, to different networks. Results of the tests showed that the best results are obtained when the measuring antenna is 0,1 meters away from the access point. An exception was the 802.11n network in 2,4 GHz band with 40 MHz channel width, where the best result was obtained at 0,3 meters.

In the given work it is shown that the wireless card antenna position and distance from the base station affects the transmission rate. Impact on transmission rates are different in different frequency bands. The optimal wireless card antenna position was vertical position, with the exception of 802.11ac network, where the best result was obtained when the antenna was with 45 degree angle. In the 2,4 GHz band the best result was obtained when the wireless card was 1,5 meters from access point and in 5 GHz band it was 0,5 meters from access point.

The thesis is in Estonian and contains 36 pages of text, 5 chapters, 23 figures, 13 tables.

# Lühendite ja mõistete sõnastik

| AP      | Access Point - Pääsupunkt                    |
|---------|----------------------------------------------|
| IEEE    | Elektri- ja Elektroonikainseneride Instituut |
| IP      | Internet Protocol – võrgukihi protokoll      |
| MIMO    | Multiple Input Multiple Output               |
| MU-MIMO | Multi-User MIMO                              |
| OFDM    | Orthogonal Frequency Division Multiplexing   |
| QAM     | Quadrature Amplitude Modulation              |
| SDMA    | Space Division Multiple Access               |
| WLAN    | Traadita side kohtvõrk                       |

## Sisukord

| Sissejuhatus                                 | 10 |
|----------------------------------------------|----|
| 1 Traadita side kohtvõrk                     | 11 |
| 1.1 Standard 802.11g                         | 11 |
| 1.2 Standard 802.11n                         | 11 |
| 1.3 Standard 802.11ac                        | 12 |
| 2 Laboratoorse töö ülevaade                  | 13 |
| 2.1 Laboratoorse töö eesmärgid               | 13 |
| 2.2 Laboratoorse töö formaat                 | 13 |
| 2.3 Kasutatavad seadmed                      | 13 |
| 2.3.1 Asus RT-AC66U Dual Band 3x3            | 13 |
| 2.3.2 Raadiokaart USB-AC56                   | 15 |
| 2.4 Kasutatavad tarkvarad                    | 16 |
| 2.4.1 InSSIDer 3                             | 16 |
| 2.4.2 TamoSoft Throughput Test               | 17 |
| 2.5 Aruande nõuded                           | 18 |
| 2.6 Probleemid olemasoleva laboriga          | 19 |
| 2.6.1 Lahendused                             | 19 |
| 3 Analüüs ja täiendused laboratoorsele tööle | 21 |
| 3.1 WLAN tugijaama seadistamine              | 21 |
| 3.1.1 Analüüs ja katsed                      | 22 |
| 3.1.2 Soovitused                             | 23 |
| 3.2 Spektri mõõtmine                         | 24 |
| 3.2.1 Analüüs ja katsed                      | 25 |
| 3.2.2 Spektrianalüsaatori seadistused        | 27 |
| 3.2.3 Soovitused                             | 29 |
| 3.3 WLAN võrgu uurimine                      | 30 |
| 3.3.1 Netsh                                  | 30 |
| 3.3.2 Alternatiivid InSSIDer 3 -le           | 31 |
| 3.3.3 Soovitused                             | 33 |

| 3.4 WLAN võrgu kiiruse uurimine                                             | 34 |
|-----------------------------------------------------------------------------|----|
| 3.4.1 Analüüs ja katsed                                                     | 34 |
| 3.4.2 Soovitused                                                            | 41 |
| 3.4.3 Tugijaama kasutamine silla reziimis                                   | 41 |
| 3.5 Individuaalülesanne                                                     | 43 |
| 3.5.1 Soovitused                                                            | 43 |
| Kokkuvõte                                                                   | 45 |
| Kasutatud kirjandus                                                         | 46 |
| Lisa 1 – 802.11 võrdlus tabel                                               | 47 |
| Lisa 2 – Tamosoft testid. 802.11n 2.4 GHz sagedusala ja 20 MHz kanali laius | 49 |
| Lisa 3 – Tamosoft testid. 802.11n 2.4 GHz 40 MHz                            | 52 |
| Lisa 4 – Tamosoft testid. 802.11 ac 5 GHz 20/40/80 MHz                      | 55 |
| Lisa 5 – Tamosoft testid. 802.11 n 5 GHz 20 MHz                             | 58 |
| Lisa 6 - Tamosoft testid. 802.11 n 5 GHz 40 MHz                             | 61 |
| Lisa 7 - Tamosoft testid. 802.11 g 2,4 GHz 20 MHz                           | 64 |
| Lisa 8 – Spektrianalüsaatori testid. 802.11 g                               | 67 |
| Lisa 9 - Spektrianalüsaatori testid. 802.11 n 2,4 GHz 20 MHz                | 70 |
| Lisa 10 - Spektrianalüsaatori testid. 802.11 n 2,4 GHz 40 MHz               | 73 |
| Lisa 11 - Spektrianalüsaatori testid. 802.11 n 5 GHz 20 MHz                 | 76 |
| Lisa 12 - Spektrianalüsaatori testid. 802.11 n 5 GHz 40 MHz                 | 79 |
| Lisa 13 - Spektrianalüsaatori testid. 802.11 ac 5 GHz 20/40/80 MHz          | 82 |

## Jooniste loetelu

| Joonis 1. 2,4 GHz sagedusala kanalid ja spektrimaskid. [13]                  | 11   |
|------------------------------------------------------------------------------|------|
| Joonis 2. Erinevus 802.11n ja 802.11ac. [2]                                  | 12   |
| Joonis 3. ASUS RT-ACU Dual Band 3x3. [4]                                     | 14   |
| Joonis 4. ASUS USB-AC56. [5]                                                 | 15   |
| Joonis 5. Raadiokaardi ühendamine arvutiga. [5],[15]                         | 16   |
| Joonis 6. InSSIDer 3 Networks saki vaade                                     | 17   |
| Joonis 7. TamoSoft Throughput Test kliendi vaade                             | 18   |
| Joonis 8. 5 GHz sagedusala kanalite jaotus. [13]                             | 19   |
| Joonis 9. Tugijaama antennide soovituslik asend. [7]                         | 23   |
| Joonis 10. Spektrianalüsaatori testide graafik                               | 27   |
| Joonis 11. 802.11g võrgu spektri maksimaalne, keskmine ja minimaalne tulem   | us.  |
|                                                                              | 28   |
| Joonis 12. Spektri pilt ja parameetrite leidmine                             | 29   |
| Joonis 13. Netsh käsu väljund                                                | 31   |
| Joonis 14. Acrylic Wi-Fi Home vaade                                          | 32   |
| Joonis 15. Netspot vaade                                                     | 33   |
| Joonis 16. 802.11g katsete tulemuste graafik                                 | 35   |
| Joonis 17. 802.11 n 2,4 GHz alas 20 MHz kanaliga katsete tulemuste graafik   | 36   |
| Joonis 18. 802.11 n 2,4 GHz alas 40 MHz kanaliga katsete tulemuste graafik   | 37   |
| Joonis 19. 802.11 n 5 GHz alas 40 MHz kanaliga katsete tulemuste graafik     | 38   |
| Joonis 20. 802.11 n 5 GHz alas 20 MHz kanaliga katsete tulemuste graafik     | 39   |
| Joonis 21. 802.11 ac 5 GHz alas 20/40/80 MHz kanaliga katsete tulemuste graa | fik. |
| •••••••••••••••••••••••••••••••••••••••                                      | 40   |
| Joonis 22. ASUS RT-AC66U meediumi edastus reziimis. [7]                      | 42   |
| Joonis 23. TamoSoft tulemus kahe tugijaama vahel                             | 42   |
|                                                                              |      |

## Tabelite loetelu

| Tabel 1. 802.11 g spektrianalüsaatori katsete tulemuste tabel                   |
|---------------------------------------------------------------------------------|
| Tabel 2. 802.11 n 2,4 GHz alas 20 MHz kanaliga spektrianalüsaatori katsete      |
| tulemuste tabel                                                                 |
| Tabel 3. 802.11 n 2,4 GHz alas 40 MHz kanaliga spektrianalüsaatori katsete      |
| tulemuste tabel                                                                 |
| Tabel 4. 802.11 n 5 GHz alas 20 MHz kanaliga spektrianalüsaatori katsete        |
| tulemuste tabel                                                                 |
| Tabel 5. 802.11 n 5 GHz alas 40 MHz kanaliga spektrianalüsaatori katsete        |
| tulemuste tabel                                                                 |
| Tabel 6. 802.11 n 5 GHz alas 20/40/80 MHz kanaliga spektrianalüsaatori katsete  |
| tulemuste tabel                                                                 |
| Tabel 7. 802.11g katsete tulemuste tabel.    35                                 |
| Tabel 8. 802.11 n 2,4 GHz alas 20 MHz kanaliga katsete tulemuste tabel          |
| Tabel 9. 802.11 n 2,4 GHz alas 40 MHz kanaliga katsete tulemuste tabel          |
| Tabel 10. 802.11 n 5 GHz alas 40 MHz kanaliga katsete tulemuste tabel           |
| Tabel 11. 802.11 n 5 GHz alas 20 MHz kanaliga katsete tulemuste tabel           |
| Tabel 12. 802.11 ac 5 GHz alas 20/40/80 MHz kanaliga katsete tulemuste tabel 40 |
| Tabel 13. Individuaalülesande variandid44                                       |

## Sissejuhatus

Internet saanud inimeste igapäevaseks osaks ja vajadus kiirema andmeside vastu järk järgult kasvanud. Seda ennekõike tänu mobiilsete seadmete populaarsusele. Valdaval enamusel on oma nutiseade, mis on ühenduses Internetiga, kas mobiilside või WLAN ühendusega.

Käesoleva magistritöö eesmärk on olemasoleva laboratoorse töö edasiarendamine õppeaines "Side" ning anda soovitused WLAN võrkude seadistamiseks, et näidata 802.11 standarditel töötavaid võrke ja nende parimaid omadusi sagedusalades 2,4 GHz ja 5 GHz. Töö käigus kasutatakse InSSIDer 3 ja TamoSoft Throughput Test tarkvara võrkude uurimiseks ning edastuskiiruse mõõtmiseks ning spektrianalüsaatorit nende võrkude tekitatud spektrite uurimiseks.

Laboratoorne töö käsitleb WLAN tugijaama seadistamist ning võrgu uurimist. Samuti kirjeldab võrgu uurimis tarkvarade ja seadmete kasutamist.

## 1 Traadita side kohtvõrk

Traadita side kohtvõrk (WLAN) on mõeldud seadmete vaheliseks andmesideks raadiokanali kaudu. WLAN töötab IEEE (Elektri- ja Elektroonikainseneride Instituut) 802.11 standarditel. 802.11 standardid töötabad avatud 2.4Ghz ja 5Ghz sagedustel.

#### 1.1 Standard 802.11g

802.11g töötab 2,4 GHz sagedusalas ja kasutab 20 MHz laiusega kanalit. Standardis toodud maksimaalne edastuskiirus on 54 Mbit/s. 802.11b võrgu juuresolek märgatavalt vähendab üldist edastuskiirust. Olenemata 802.11g populaarsusest on sellel võrgul sarnaselt 802.11b-ga interferents juba kasutuses olevas 2,4 GHz sagedusalas. Interferentsi vähendamiseks saab kasutada ainult nelja kanalit 1, 5, 9 ja 13 või kolme kanalit 1, 6 ja 11 nagu näidatud joonisel 1. [12][13]

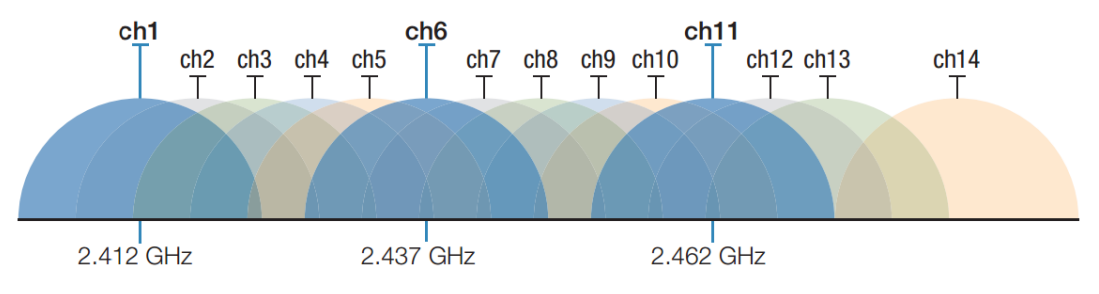

Joonis 1. 2,4 GHz sagedusala kanalid ja spektrimaskid. [13]

#### 1.2 Standard 802.11n

802.11n on suur samm edasi 802.11a –st. 802.11n võttis kasutusele mitmed muudatused MAC alamkihis ja füüsilises kihis, milleks on 4x4 MIMO, MU-MIMO, võimalus kasutada 40Mhz ribalaiusega kanalit, kanalite liitmine (*Channel Bonding*) ja andmete koondamine (*Aggregation*). 802.11n töötab 2,4 ja 5 GHz sagedusalas, aga 5 GHz sagedusala toetamine on valikuline. See standard võimaldab teoreetilist andmeedastuskiirust kuni 600 Mb/s, kasutab 64QAM modulatsiooni ja koodikiirust 5/6 (Lisa 1). MIMO kasutab mitut antenni, et saata suurem hulk infot korraga. Üks viis

kuidas see edastuskiirust tõstab on läbi SDMA, millega tekitatakse mitu paralleelset andmevoogu ühes kanalis. [1][2][13]

### 1.3 Standard 802.11ac

802.11ac on edasiarendus 802.11n –le, mis pakub suuremat edastuskiirust ja laiemaid kanali ribalaiusi. Standard võimaldab kanalite liitmist kuni 160Mhz-ni, tihedamat modulatsiooni 256QAM koodikiirus 5/6 ja 8x8 MIMO. Teoreetiline edastuskiirus on 6930 Mbit/s. Erinevused on ka välja toodud joonisel 2. [2]

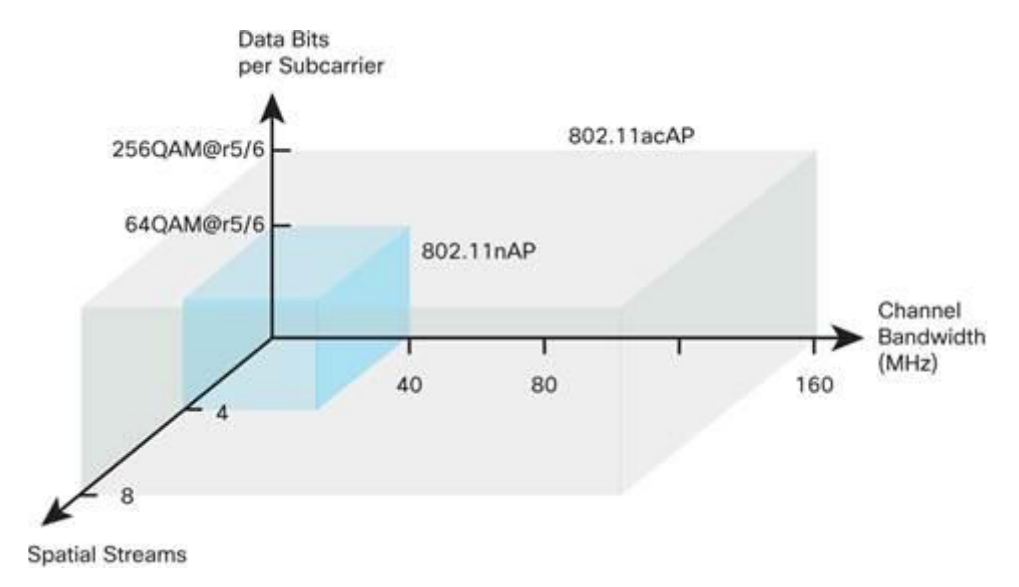

Joonis 2. Erinevus 802.11n ja 802.11ac. [2]

Joonisel 2 on näidatud kuidas 802.11 ac standard võimaldab paremat edastuskiirust. Esiteks võimaldab 802.11 ac 4 samaaegse andmevoo asemel kaheksat samaaegset andmevoogu. Teiseks saab 802.11 ac kasutada kuni 160 MHz-st kanalit ja kolmandaks on kasutusel tihedam modulatsioon 256QAM, mis tähendab, et võrreldes 64QAM-iga saadetakse iga alamkandjaga 2 bitti rohkem. Selle kõige koosmõjul võimaldabki 802.11 ac võrk kiiremat edastuskiirust.

## 2 Laboratoorse töö ülevaade

Laboratoorne töö "Traadita kohtvõrk WLAN" [8] tehakse paarikaupa. Laboris on 6 ühesugust töökohta. Töö tegemiseks on ette nähtud 90 minutit.

## 2.1 Laboratoorse töö eesmärgid

Laboratoorse töö eesmärk on tutvuda traadita kohtvõrgu signaalide ja spektriga, tugijaamade ja klientarvutite seadistamisega ning hinnata võrgu omadusi ja parameetreid.

#### 2.2 Laboratoorse töö formaat

Laboratoorne töö koosneb praktilisest ja teoreetilisest osast. "Side" õppeaine loengute käigus on teoreetiline osa suhteliselt hästi kaetud seega keskendutakse pigem praktilisele osale.

## 2.3 Kasutatavad seadmed

Laboris olemasolevad vahendid on igale töökohale tugijaam Asus RT-AC66U Dual Band 3x3 802.11ac Gigabit Router ja arvutitele raadiokaardid USB-AC56. Lisaks on laboris spektrianalüsaator Agilent CSA N1996A.

#### 2.3.1 Asus RT-AC66U Dual Band 3x3

Asus RT AC-66U tugijaamal on 3 antenni, mis nagu ka nimes mainitud võimaldavad 3x3 MIMO ühendust. Tugijaam võimaldab edastuskiirust 1300 Mbit/s 802.11ac standardiga ja 450 Mbit/s 802.11n standardiga. Maksimaalne kanali laius on 80 MHz 802.11 ac standardiga. Tugijaam kasutab kuni 256QAM modulatsiooni. Joonis 3 esitab pildi pääsupunktist. [4]

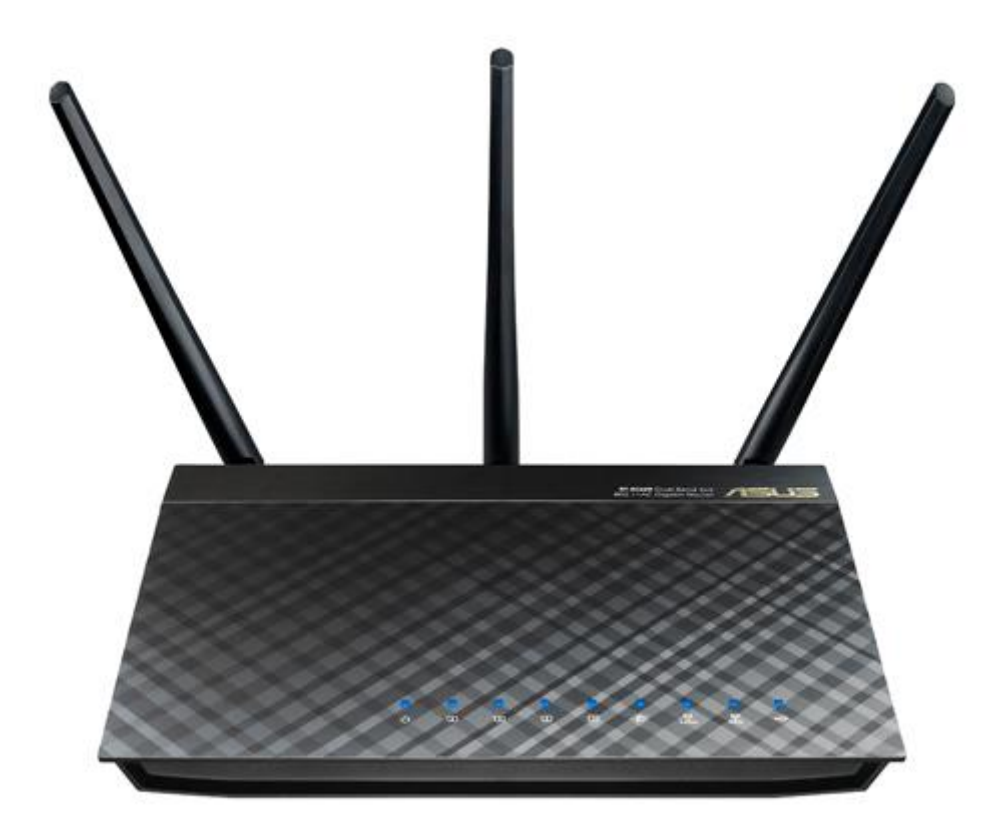

Joonis 3. ASUS RT-ACU Dual Band 3x3. [4]

Kasutades valemit (1) saame arvutada füüsilise kihi edastuskiiruse.

Füüsilise kihi edastuskiirus = Alamkandjate arv \* Samaaegsete andmevoogude arv \* Andmebittide arv alamkandja kohta / OFDM sümboli ajaga (1)

Seega saame füüsilise kihi edastuskiiruseks 234 \* 3 \* (5/6) \*  $\log_2(256) / 3,6 = 1300$  Mbit/s. Kus,

234 on alamkandjate arv 80 MHz kanali korral,

3 on samaaegsete andmevoogude arv,

5/6 on koodikiirus,

256 on modulatsiooni sümbolite arv ja

3,6 on OFDM sümboli aeg mikrosekundites.

#### 2.3.2 Raadiokaart USB-AC56

Raadiokaart USB-AC56 võimaldab 802.11ac standardiga edastuskiirust 867 Mbit/s ja 802.11n standardiga 400 Mbit/s. Raadiokaardil on USB 3.0 ühendus, mis tagab piisava edastuskiiruse raadiokaardi ja arvuti vahel. Sidekanali edastuskiiruse kasutajale määrab sidekanali kõige aeglasem lõik. Kuna USB 2.0 ühendus võimaldab 480 Mbit/s andmeedastuskiirust, siis piiraks see 802.11 ac maksimaalset kiirust 867 Mbit/s peaaegu poole võrra, mis tähendab, et maksimaalne kiirus mille saab saavutada on 480 Mbit/s. Seega on soovitatud kasutada USB 3.0 ühendust, mis võimaldab kuni 5 Gbit/s andmeedastuskiirust. Raadiokaardil on üks väline antenn ja kaks sisseehitatud antenni. Joonis 4 esitab raadiokaardi pildi. [5],[14]

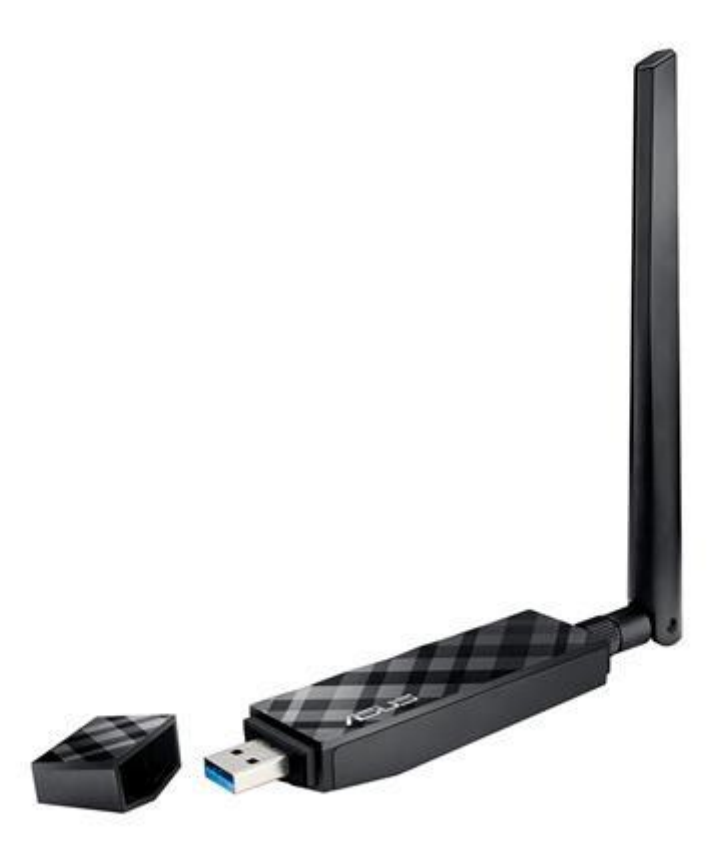

Joonis 4. ASUS USB-AC56. [5] Joonis 5 esitab ASUS USB –AC56 ühenduse arvutiga USB kaabliga.

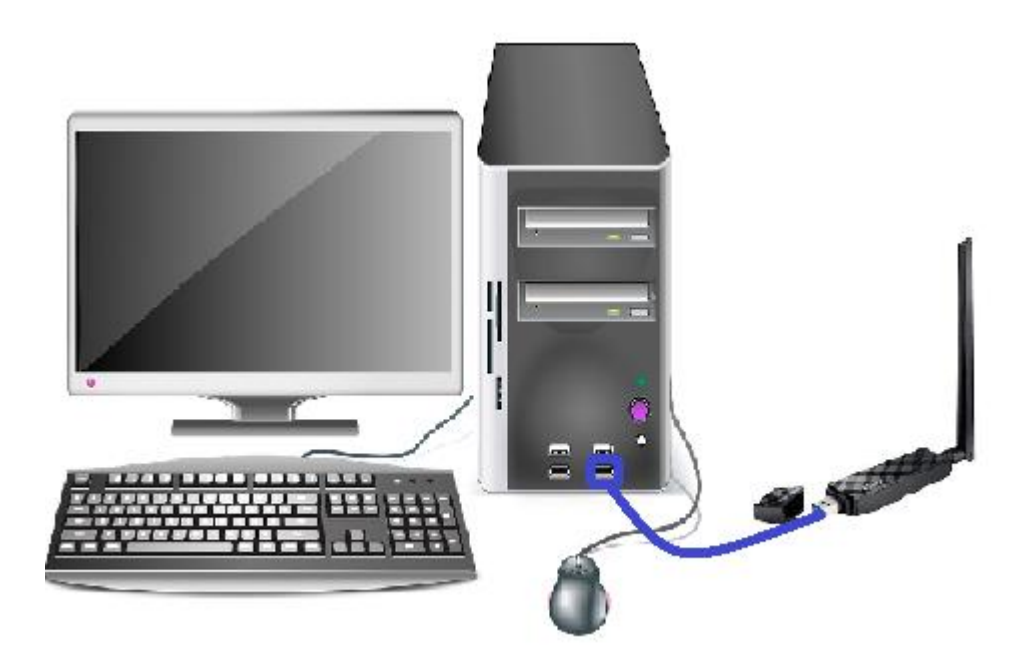

Joonis 5. Raadiokaardi ühendamine arvutiga. [5],[15]

## 2.4 Kasutatavad tarkvarad

### 2.4.1 InSSIDer 3

InSSIDer on vabavaraline WLAN võrgu jälgimise tarkvara. Networks sakis kuvatakse levialas olevad WLAN tugijaamad (Joonis 6). Tulpades on toodud SSID-d, signaali võimsus, kasutatuses olevad kanalid, turvalisus, MAC aadress, maksimaalne võimalik edastuskiirus, kasutuses olev IEEE 802.11 standard ja seadme tootja. InSSIDer 3 tuvastab IEEE 802.11 a/b/g/n standardeid, see tähendab, et 802.11 ac võrke kuvatakse 802.11 n võrguna. InSSIDer-il on ka uuem versioon, mis tuvastab 802.11 ac standardit, aga see versioon on juba tasuline. Seega tuleks leida mõni teine vabavaraline tarkvara, mis näitab ka 802.11 ac standardil töötavat võrku.

| File View Help                                                                                                    |                     |           |                   |               |                                                                      |                                                                                                    |                                                                                                    |                                                                                                    |                       |                                                                                                    | - 6 - ×                                                                                            |
|----------------------------------------------------------------------------------------------------|---------------------|-----------|-------------------|---------------|----------------------------------------------------------------------|----------------------------------------------------------------------------------------------------|----------------------------------------------------------------------------------------------------|----------------------------------------------------------------------------------------------------|-----------------------|----------------------------------------------------------------------------------------------------|----------------------------------------------------------------------------------------------------|
| ing ings rap                                                                                                    | LEARN               |           | NETWORKS          | $\rightarrow$ |                                                                      |                                                                                                    |                                                                                                    |                                                                                                    |                       |                                                                                                    | metageek                                                                                           |
| FILTERS                                                                                                    | D or Vendor Channel | Signal Se | curity V 802.11 V |               |                                                                      |                                                                                                    |                                                                                                    |                                                                                                    |                       |                                                                                                    |                                                                                                    |
|                                                                                                    |                     |           |                   |               | SIGNAL ¥ CHANNEL                                                     | SECURITY                                                                                                    | MAC ADDRESS                                                                                                    | MAX RATE                                                                                              | 802.11                | 🛨 test n 5 8C:F6:84                                                                                                    | 136+140 100                                                                                        |
| TU         test n 2.4           eduroam         test n 5           eduroam         test n 5 |                     |           |                   |               |                                                                      | Open<br>WPA2-Personal<br>WPA2-Enterprise<br>WPA2-Enterprise<br>WPA2-Personal<br>WPA2-Personal<br>WPA2-Personal<br>WPA2-Personal<br>WPA2-Personal<br>Open<br>Open<br>Open<br>Open | 1C8974217703C<br>085256825680<br>085256825680<br>085256825684<br>1C8974577038<br>085256825680<br>085256804378<br>085256804378<br>085256804378<br>085256804378<br>1C8974177348<br>1C89741775348<br>1C89741775348<br>1C89741775348 | 144<br>450<br>144<br>450<br>144<br>450<br>144<br>144<br>216<br>144<br>216<br>144<br>144<br>144<br>144 | n                     | test n 2.4           Mac OBS268265480           Security WA2 Personal<br>802118           300           40           100           100           100           100           100           100           100           100 | Channel Uniticore<br>13 24<br>Channel Unit Stree<br>CG-Channel 5<br>Signal 45 dan<br>Signal 45 dan |
| eduroam<br>eduroam<br>TTU<br>eduroam<br>eduroam<br>eduroam                                                                                                    |                     |           |                   | -             | -58 13<br>-58 4<br>-59 108<br>-59 112<br>-59 112<br>-60 6<br>-60 100 | WPA2-Enterprise<br>WPA2-Enterprise<br>Open<br>WPA2-Enterprise<br>Open<br>WPA2-Enterprise<br>WPA2-Enterprise                                                                      | 1C89:C4:57:85:38<br>1C89:C4:57:69:18<br>1C89:C4:58:14:DC<br>1C89:C4:58:14:DC<br>1C89:C4:58:14:DC<br>1C89:C4:58:14:D8<br>1C89:C4:57:73:4C                                                                                         | 144<br>144<br>144<br>144<br>144<br>144<br>144                                                         | n<br>n<br>n<br>n<br>n |                                                                                                    |                                                                                                    |
| -30<br>-40<br>-50<br>-50<br>-70<br>-70<br>-80                                                                                                    |                     |           | Vest n 2.4        |               | an 44 49 57 56                                                       | 64                                                                                                    |                                                                                                    | 100                                                                                                   | 108 112 116           | * Net n 5                                                                                                    | -30<br>-40<br>-50<br>-60<br>-70<br>-60<br>-60<br>-60<br>-60                                        |

Joonis 6. InSSIDer 3 Networks saki vaade.

### 2.4.2 TamoSoft Throughput Test

TamoSoft Throughput Test on vabavaraline tarkvara millega saab mõõta TCP ja UDP andmeedastus kiiruseid, paketikadu ja pendellevi aega. Tarkvara kuvab reaalajas tulemused graafikus ja numbrilises formaadis.TCP ja UDP mõõtmised tehakse samaaegselt või saab mõõta ainult TCP kiiruseid. Tarkvara toetab IPv4 ja IPv6. Katsete tegemiseks on vaja kaks arvutit ühendada samasse võrku ning ühes arvutis käivitada server ja teises klient. Kliendi pool kuvab mõõdetud tulemused. Tarkvara seadistamine mõõtmiseks on suhteliselt lihtne ja vähe aeganõudev, mis teeb selle ideaalseks klassis kasutamiseks. Joonis 7 esitab TamoSoft Throughput Test kliendi vaate. [11]

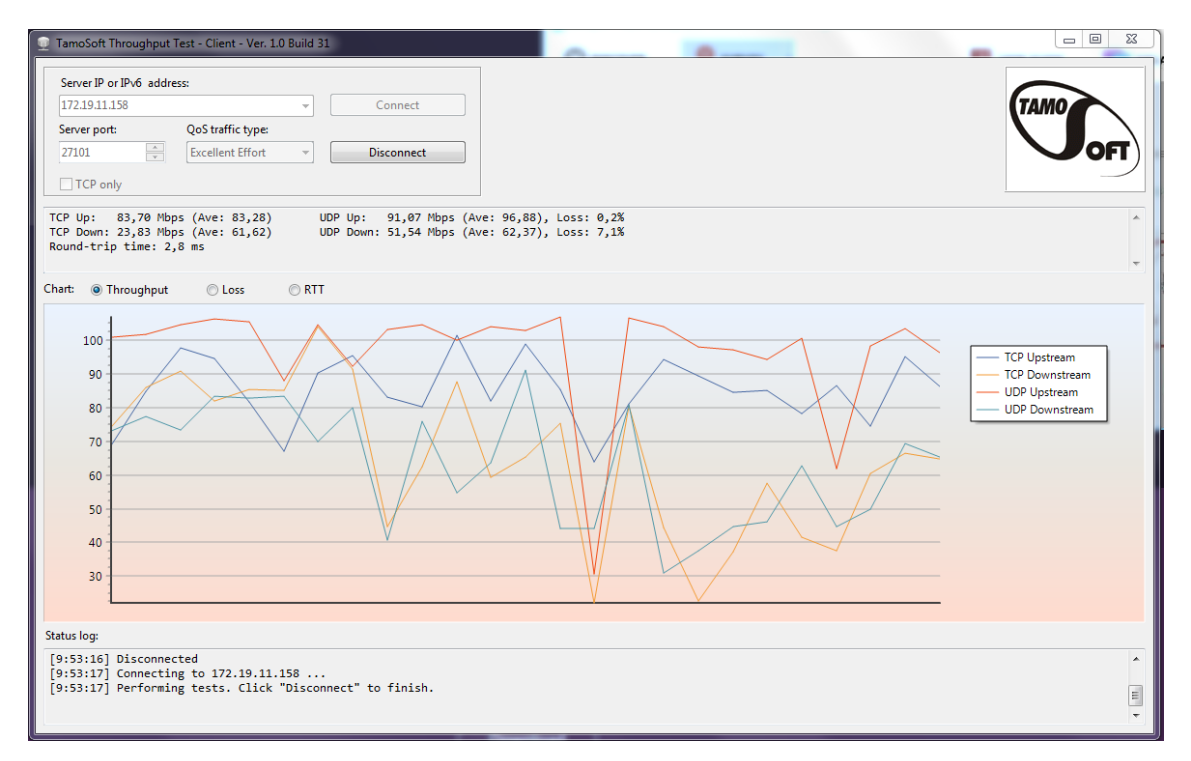

Joonis 7. TamoSoft Throughput Test kliendi vaade.

Joonisel on näha graafik TCP ja UDP edastuskiirustega ja graafiku üleval on tulemused numbrilises formaadis. "Ave:" näitab mõõtetulemuste keskmist väärtust Mbit/s.

## 2.5 Aruande nõuded

Laboratoorse töö aruanne koosneb kolmest osast:

- Praktiline osa
- Teoreetiline osa
- Kokkuvõte

Praktilises osas tuleb esitada ülesannete juures olevad küsimused, täita tabelid ja lisada töö käigus tehtud graafikud.

Teoreetiline osa on individuaalne osa ja peab sisaldama ülesannete lahenduskäike ja vastuseid.

Kokkuvõttes anda hinnang ülesannete õnnestumisele ja selgitada kuidas saavutada paremat WLAN edastuskiirust.

## 2.6 Probleemid olemasoleva laboriga

Olemasoleval laboratoorsel tööl on järgnevad probleemid või puudused:

- 1. Kui on palju klassi tugijaamu kasutuses, siis TamoSoft Througput testidega on raske näidata, et 5 GHz võrgus saadakse suurem edastuskiirus.
- 2. On raske näidata, et UDP töötab kiiremini kui TCP.
- 3. Ülikool kasutab võrkudega TTU ja eduroam ära kogu 2,4 GHz sagedusala.
- 4. 5GHz sagedusalas valivad klassi tugijaamad kanali, millel on juba ülikooli võrgud peal, kuigi täiesti vabu kanaleid on olemas.
- 5. Kui on kasutusel võrk 802.11ac siis Windows 7 näitab, et on kasutusel võrk 802.11n.
- 6. Spektri parameetrite järgi arvutades tuleb Shannoni valemiga mõlemas võrgus sarnane läbilaskevõime.

## 2.6.1 Lahendused

Esimene lahendus on tugijaamade vähendamine kuuelt tugijaamalt neljale, kuna sellega võimaldatakse rohkem vabu kanaleid. Hetkel töös olevad kuus tugijaama kasutavad ära üle poole kanalitest 5 GHz sagedusalas, kui võrgu kanali laius on 40 MHz. Joonis 8 esitab 5 GHz sagedusala kanalite jaotuse. Jooniselt on näha, et 40 MHz kanaleid saab ilma ülekattuvuseta teha 11 ja 80 MHz kanaleid kõigest 5. 2.4 GHz sagedusalas saab ilma ülekattuvuseta kasutada ainult 4 kanalit (Joonis 1). Kasutades vähem tugijaamu annab see parema võimaluse 802.11 ac võrkude testimiseks, kuna 6 tugijaama korral peavad kaks tugijaama töötama samadel kanalitel.

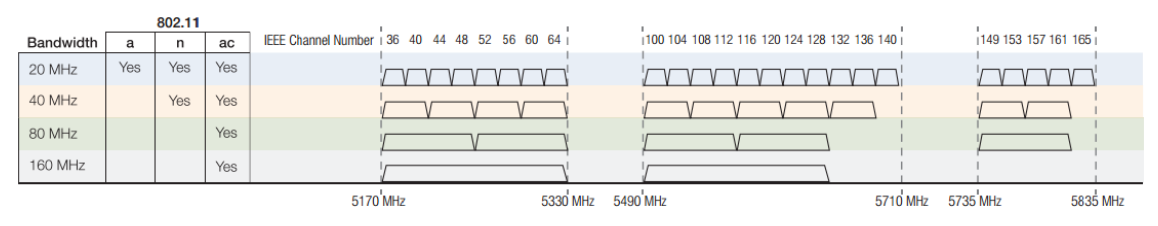

Joonis 8. 5 GHz sagedusala kanalite jaotus. [13]

Teiseks peaks võrkude seadistamisel kõigepealt otsima vaba kanali kasutades võrgu jälgimise tarkvara InSSIDer 3. Sellisel juhul tuleb ka tähelepanu pöörata ka sellele, et

samaaegselt loodud võrgud ei satuks samale kanalile. 5 GHz sagedusalas on võimalik valida vabu kanaleid, aga 2,4 GHz sagedusalas tuleks valida kanal, kus on teiste võrkude signaalid nõrgemad või jätkata automaatse kanalivalikuga. Automaatse kanalivaliku korral võib juhtuda, et spektri mõõtmise ajaks või ajal võib kanal muutuda ja seeläbi peab spektrianalüsaatorit uuesti seadistama.

Ülalmainitud lahendused aitaksid kaasa probleemide 1, 2, 4 ja 6 lahendamisele. Täpsemad lahendused ja soovitused on toodud peatükis 3.

## 3 Analüüs ja täiendused laboratoorsele tööle

Olemasolevas laboratoorses töös on viis ülesannet. Esimeses ülesandes seadistatakse tugijaam, teises mõõdetakse omaseadistatud võrkude spektrid, kolmandas uuritakse neid võrke, neljandas mõõdetakse võrkude edastuskiirust ja viimane ülesanne on individuaalülesanne milles kasutatakse Shannoni valemit sidekanali läbilaskevõime arvutamiseks. [8]

## 3.1 WLAN tugijaama seadistamine

WLAN tugijaama seadistamine koosneb kahest osast:

- 1. IP aadresside osa
- 2. Tugijaama seadistamise osa

IP aadressi osas tuleb arvutada vastavalt variandile kas maski võrguosa bittide arv või Võrgus seadmetele antavate aadresside maksimaalne arv, sealjuures üks neist on ette antud. Seejärel leitakse võrgumaski kümnendkuju, tugijaama IP aadress, esimene ja viimane DHCPga jagatavad aadressid ning aadressiruumi viimane aadress ehk broadcast. Kõige selle leidmiseks on välja pakutud IP aadressi kalkulaatorid.

Kui IP aadressid on ette valmistatud, siis alustatakse WLAN tugijaama seadistamisega. Selles osas seadistatakse kaks traadita sisevõrku ning on välja toodud sätete väärtused ja kohad kuhu need sisestama peab. Töös seadistatavad sisevõrgud on:

- 1. 802.11g sagedusalal 2,4 GHz
- 2. 802.11n sagedusalal 5 GHz kanali laiusega 40 MHz

Kohe töö alguses seadistatakse kaks võrku üks 2,4 GHz ja teine 5 GHz sagedusalas. SSID ja WPA Pre-Shared Key valitakse kummalegi võrgule ise. 2,4 GHz sagedusalas valitakse:

• Wireless Mode – Legacy

• *Control Channel* – valida kanalitest 1, 6 või 11 selline, mis ei ole kasutusel naabergrupi tugijaamas.

5 GHz sagedusalas tehakse järgnevad valikud:

- Wireless Mode N Only
- *Channel bandwidth* 40 MHz
- Control Channel Auto
- Extension Channel Auto

## 3.1.1 Analüüs ja katsed

Kuna laboratoorse töö eesmärgiks on võrrelda 802.11 standarditel töötavaid võrke siis peab ka tugijaama seadistusi muutma vastavalt standardile.

Kõigepealt uuriti tugijaama Asus RT-AC66U seadistamis juhendit [7]. Juhendis soovitati:

- Tugijaam paigaldada tsentraliseeritud asukohta, et tagada parim leviala.
- Hoida seade eemal metallsetest esemetest ja otsesest päikesevalgusest.
- Signaali interferentsi või kadumise vältimiseks, vältida 802.11g või ainult 20 MHz WLAN seadmetest.
- Parima signaali saavutamiseks paigutada antennid vastavalt Joonis 9 toodud näitele.

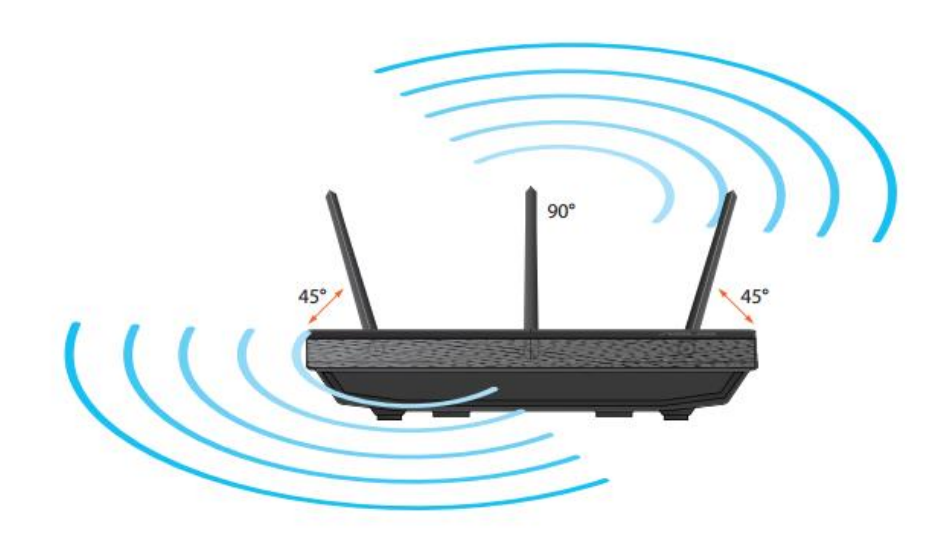

Joonis 9. Tugijaama antennide soovituslik asend. [7]

Lisaks pakkus huvi tugijaama bridge ühendus, mis võimaldab tugijaama kasutada WLAN repiiterina.

#### 3.1.2 Soovitused

Enne tugijaama seadistamise alustamist tuleks kasutada raadiokaardiga arvutis võrgu jälgimise tarkvara nagu InSSIDer 3, et kindlaks teha vaba kanal või valida kanal millel ei ole teisi tugijaamu tugeva signaaliga. Nelja töökoha korral 2,4 GHz sagedusalas kasutada kanaleid 1, 5, 9 ja 13.

Kuna 802.11ac–ga ühilduvaid seadmeid on veel suhteliselt vähe ja tugijaamal töötab 2 võrku korraga, üks 2,4 GHz sagedusalas ja teine 5 GHz sagedusalas, otsustati jätkata vanade võrkude seadistustega:

- 1. 802.11g sagedusalal 2,4 GHz kanali laiusega 20 MHz
- 2. 802.11n sagedusalal 5 GHz kanali laiusega 40 MHz

Võimaluse korral võiks teha läbi ka 802.11 ac võrguga kiiruse mõõtmise. Sellisel juhul kasutada järgmisi seadistusi:

• *Frequency* – 5 Ghz

- SSID valida oma 5 GHz võrgule nimi, mille alguses on paar esimest sümbolit samad kui 2,4 GHz võrgul ja nimi oleks eristatav teistest laboris olevatest võrkudest ja oma 2,4 GHz võrgust.
- Wireless Mode N/AC
- *Channel bandwidth* 20/40/80 MHz;
- Control Channel Valida vaba kanal kasutades InSSIDer 3 tarkvara. Vaba kanali puudumisel võib valida Auto.
- Extension Channel Auto
- Authentication Method WPA2-Personal
- WPA Encryption AES
- WPA Pre-Shared Key võrgu võtmeks valida vähemalt 8 sümbolit pikk sõna.

## 3.2 Spektri mõõtmine

Spektri mõõtmise ülesandeks on mõõta omaseadistatud võrgu spektrid ning salvestada nende spektripildid ning ülesande lõpus arvutada Shannoni valemi abil võimalik edastuskiirus nendes võrkudes.

Esiteks valitakse omaseadistatud võrk ja käivitatakse TamoSoft Throughput Test. Sellega tekitatakse sisevõrku andmeliiklus, mis hoiab sidekanalit töös selleks, et saaksime mõõta kanali spektrit. Seejärel suunatakse spektrianalüsaatori mõõteantenn oma tugijaama poole ning seadistatakse spektrianalüsaatori kesksagedus ja sagedusvahemik vastavalt omaseadistatud võrgule. Kui sagedusala on paigas, määratakse esitatava signaali väärtuste vahemik ning mõõtetulemused keskmistatakse.

Spektrianalüsaatorist spektripilidi salvestamiseks käivitatakse programm Keysight Connection Expert. Seejärel käivitatakse Matlab fail TransferScreenShot.m ning salvestatakse pilt jpg või png formaadis.

Katset korratakse teise omaseadistatud võrguga.

Saadud spektripiltidelt leitakse alumine ja ülemine sagedus, spektri laius ning signaali ja müra võimsus. Leitud andmeid kasutatakse Shannoni valemis sidekanali teoreetilise läbilaskevõime arvutamiseks kummaski võrgus.

## 3.2.1 Analüüs ja katsed

Tähelepanu tuleb pöörata asjaolule, et spektrianalüsaatori antenn on suundantenn ja peab olema suunatud tugijaama poole.

Viidi läbi katsed. Katsed viidi läbi järgnevate parameetrite muutmisega:

- Spektrianalüsaatori antenni kaugus tugijaamast
- Sagedusala
- Kanali laius
- Võrgu standard

Spektrianalüsaatori kauguseks tugijaamast valiti 0,1 m, 0,2 m, 0,3 m, 1,5 m ja 3 m. Kanali laiuse ja sagedusala järgi tehti katseid kõikides variatsioonides, välja arvatud 802.11 ac standardiga, kus tehti katse ainult 20/40/80 MHz kanali laiusega ja 5 GHz sagedusalas.

Katsete tulemused on välja toodud tabelites 1 kuni 6 ja joonisel 10. Spektrianalüsaatori ekraanipildid on toodud lisades 8 kuni 13.

| Vahemaa [m] | 0,1   | 0,2   | 0,3   | 1,5   | 3,0   |
|-------------|-------|-------|-------|-------|-------|
| S [dBm]     | -40,0 | -40,0 | -44,0 | -48,0 | -61,5 |
| N [dBm]     | -67,0 | -67,0 | -67,0 | -67,0 | -67,0 |
| S / N [dBm] | 27,0  | 27,0  | 23,0  | 19,0  | 5,5   |

Tabel 1. 802.11 g spektrianalüsaatori katsete tulemuste tabel.

| Vahemaa [m] | 0,1   | 0,2   | 0,3   | 1,5   | 3,0   |
|-------------|-------|-------|-------|-------|-------|
| S [dBm]     | -34,0 | -39,0 | -41,0 | -44,0 | -60,0 |
| N [dBm]     | -67,0 | -67,0 | -67,0 | -67,0 | -66,8 |
| S / N [dBm] | 33,0  | 28,0  | 26,0  | 23,0  | 6,8   |

Tabel 2. 802.11 n 2,4 GHz alas 20 MHz kanaliga spektrianalüsaatori katsete tulemuste tabel.

Tabel 3. 802.11 n 2,4 GHz alas 40 MHz kanaliga spektrianalüsaatori katsete tulemuste tabel.

| Vahemaa [m] | 0,1   | 0,2   | 0,3   | 1,5   | 3,0   |
|-------------|-------|-------|-------|-------|-------|
| S [dBm]     | -45,0 | -44,0 | -42,0 | -44,0 | -60,0 |
| N [dBm]     | -67,0 | -67,0 | -67,0 | -67,0 | -67,0 |
| S / N [dBm] | 22,0  | 23,0  | 25,0  | 23,0  | 7,0   |

Tabel 4. 802.11 n 5 GHz alas 20 MHz kanaliga spektrianalüsaatori katsete tulemuste tabel.

| Vahemaa [m] | 0,1   | 0,2   | 0,3   | 1,5   | 3,0   |
|-------------|-------|-------|-------|-------|-------|
| S [dBm]     | -52,0 | -57,0 | -62,0 | -67,0 | -70,9 |
| N [dBm]     | -72,0 | -72,0 | -72,0 | -72,0 | -72,0 |
| S / N [dBm] | 20,0  | 15,0  | 10,0  | 5,0   | 1,1   |

Tabel 5. 802.11 n 5 GHz alas 40 MHz kanaliga spektrianalüsaatori katsete tulemuste tabel.

| Vahemaa [m] | 0,1   | 0,2   | 0,3   | 1,5   | 3,0   |
|-------------|-------|-------|-------|-------|-------|
| S [dBm]     | -52,0 | -60,0 | -63,0 | -70,5 | -71,8 |
| N [dBm]     | -72,0 | -72,0 | -72,0 | -72,0 | -72,0 |
| S / N [dBm] | 20,0  | 12,0  | 9,0   | 1,5   | 0,2   |

Tabel 6. 802.11 n 5 GHz alas 20/40/80 MHz kanaliga spektrianalüsaatori katsete tulemuste tabel.

| Vahemaa [m] | 0,1   | 0,2   | 0,3   | 1,5   | 3,0   |
|-------------|-------|-------|-------|-------|-------|
| S [dBm]     | -55,0 | -59,0 | -60,0 | -66,5 | -67,2 |
| N [dBm]     | -67,0 | -67,0 | -67,0 | -68,0 | -68,1 |
| S / N [dBm] | 12,0  | 8,0   | 7,0   | 1,5   | 0,9   |

Tabelitest 1 kuni 6 on näha, et kauguse muutudes müra N ei muutu väga palju või jäi katsete käigus samaks. Küll aga muutub signaali võimsus S. Üldjuhul signaali võimsus

kauguse kasvades vähenes, aga 2,4 GHz sagedusalas 40 MHz kanaliga 802.11n võrgu signaali võimsus oli 0,1 ja 0,2 meetri kaugusel kehvem kui 0,3 meetri kaugusel.

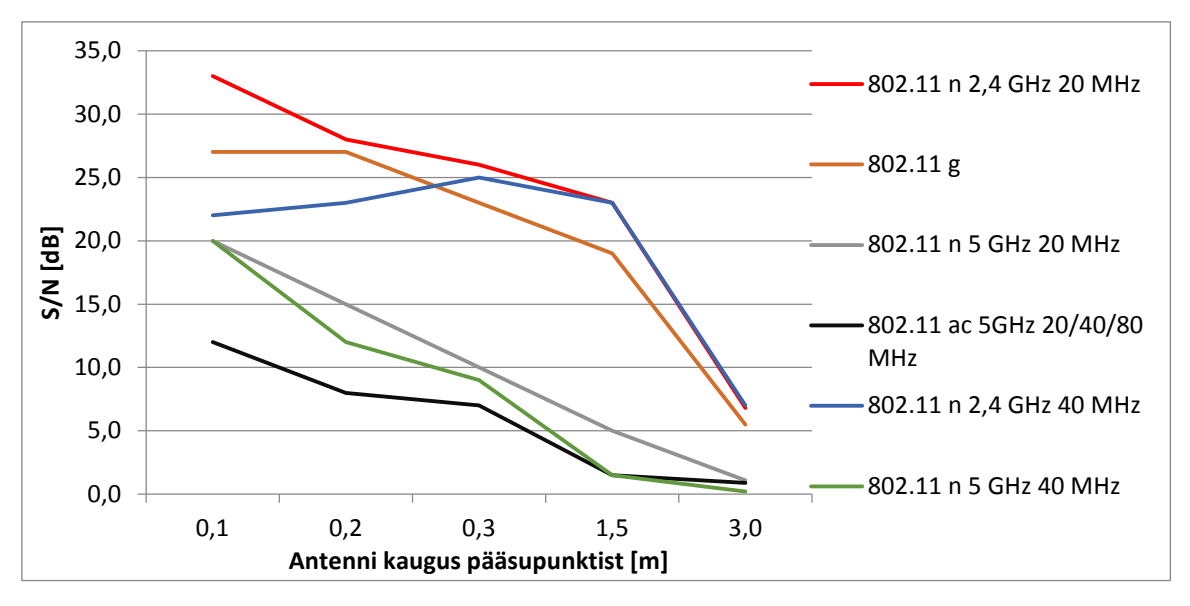

Andmetest paremini arusaamiseks koostati tabelite 1 kuni 6 S/N veeru põhjal joonis 7.

Joonis 10 esitab tabelite 1 kuni 6 tulemused. Vertikaalsel teljel on S/N [dB] ja horisontaalsel teljel on spektrianalüsaatori antenni kaugus tugijaamast meetrites. Jooniselt võib näha, et 5 GHz sagedusalas signaal hajub kiiremini kui 2,4 GHz sagedusalas ning mida lähemal on antenn tugijaamale seda parema tulemuse saab. Kusjuures jooniselt on näha, et 2,4 GHz sagedusalas on 40MHz kanaliga 802.11n võrgul parem tulemus kui antenn on 0,3 meetri kaugusel pääsupunktist.

#### 3.2.2 Spektrianalüsaatori seadistused

Spektrianalüsaatoril saab jälgida mitut spektri omadust samaaegselt. Olemasolevas töös on kasutatud keskmist spektri mõõtmis meetodit, aga on võimalik mõõta ka minimaalset ja maksimaalset tulemust. Kasutades minimaalse spektri mõõtmise meetodit saame tulemuseks minimaalse mürataseme ja maksimaalse mõõtmis meetodiga saame tulemuseks maksimaalse signaali spektri ja mürataseme. Kasutades kõiki kolme varianti koos saame kõige parema ülevaate spektrist.

Selleks, et spektrianalüsaator näitaks kolme tulemust korraga tuleb spektrianalüsaatoris teha järgnevad sammud:

1. ANALYZER SETUP nuppude kogumist vajutada nuppu Trace/Detector

Joonis 10. Spektrianalüsaatori testide graafik.

- 2. Ekraani kõrvalt vajutada nupule Trace Average
- 3. Ekraani kõrvalt vajutada Select Trace
- 4. Ekraani kõrvalt valida Max Hold
- 5. Ekraani kõrvalt vajutada Select Trace
- 6. Ekraani kõrvalt valida Min Hold

Seejärel peab tekkima ekraanile kolm joont. Mõõtmise tulemus on näha joonisel 11.

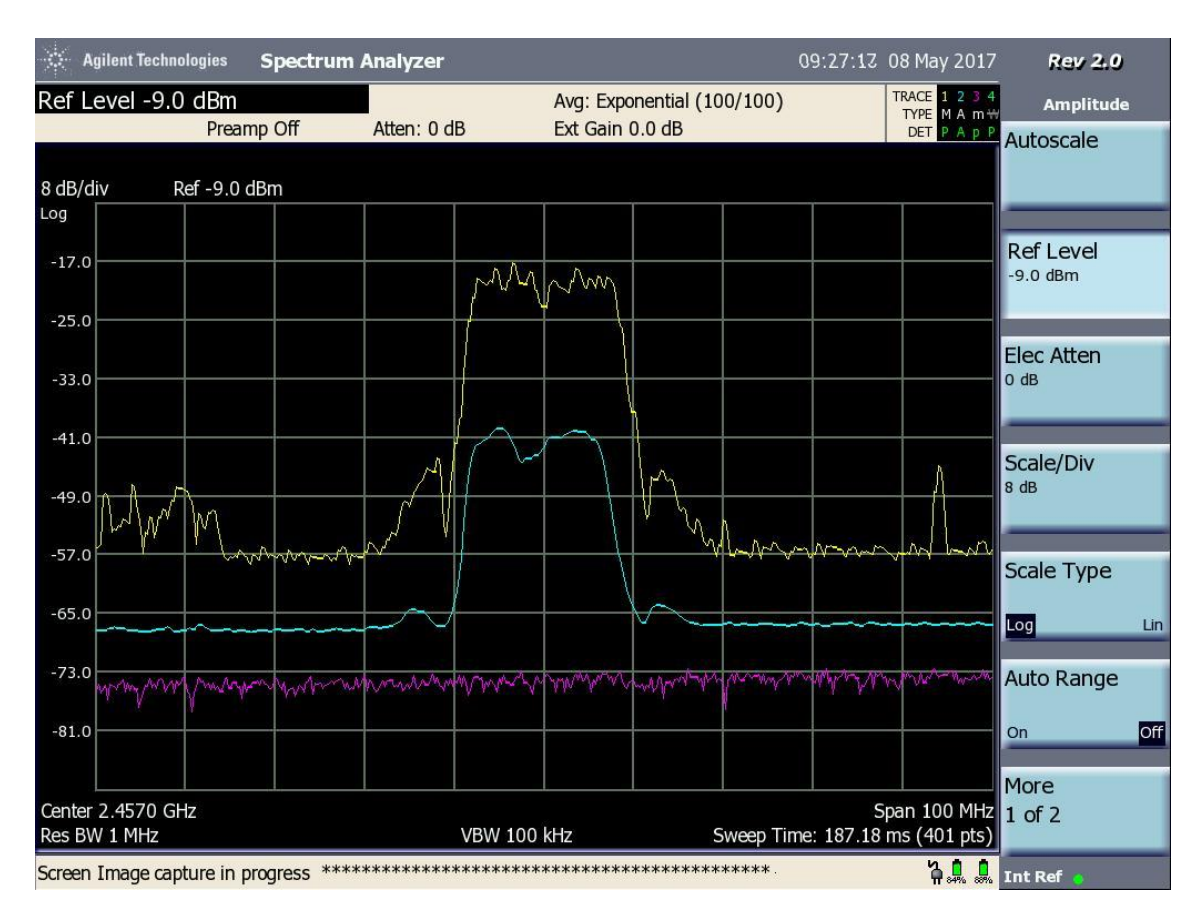

Joonis 11. 802.11g võrgu spektri maksimaalne, keskmine ja minimaalne tulemus.

Joonis 11 on kollasega märgitud *Max Hold* tulemus, ehk maksimaalne tulemus. Sinisega on märgitud *Trace Average*, ehk keskmine tulemus ja lillaga on märgitud *Min Hold*, ehk minimaalne tulemus. Maksimaalse tulemuse saamiseks võib spektrianalüsaatori antenni liigutada pääsupunkti antennidele lähemale ja kaugemale, et saada maksimaalne tulemus kätte.

#### 3.2.3 Soovitused

Analüüsi ja katsete tulemusel selgus, et töö tegemise käigus peaks spektrianalüsaatori antenni suunama tugijaama poole ning viima antenni tugijaamale lähedale. 5 GHz sagedusalas tuleks antenn viia 0,1 meetri kaugusele ja 2,4 GHz sagedusalas tuleks antenni ja tugijaama vahet suurendada 0,2 meetrini välja arvatud 40 MHz kanaliga 802.11n võrgu korral.

Võttes kasutusele maksimaalse ja minimaalse tulemuse mõõtmise, siis tuleks spektrianalüsaatori antenni liigutada pääsupunkti antennidele lähemale ja seejärel eemale. Sellega saavutatakse maksimaalne mõõtetulemus. Seejärel asetada spektrianalüsaatori antenn soovitatud kaugusele ja oodata kuni keskmine tulemus enam ei muutu suures ulatuses.

Maksimaalse spektri tulemusega saab läbi teha samad arvutused nagu on tehtud keskmise tulemusega. Ehk leida signaali ja müra võimsus ja arvutada sidekanali läbilaskevõime Shannoni valemiga. Lisaks saab arvutada maksimaalse sidekanali läbilaskevõime, võttes signaali võimsuseks maksimaalse tulemuse ja müra võimsuseks minimaalse tulemuse. Joonis 12 esitab mõõtetulemuste leidmise meetodi.

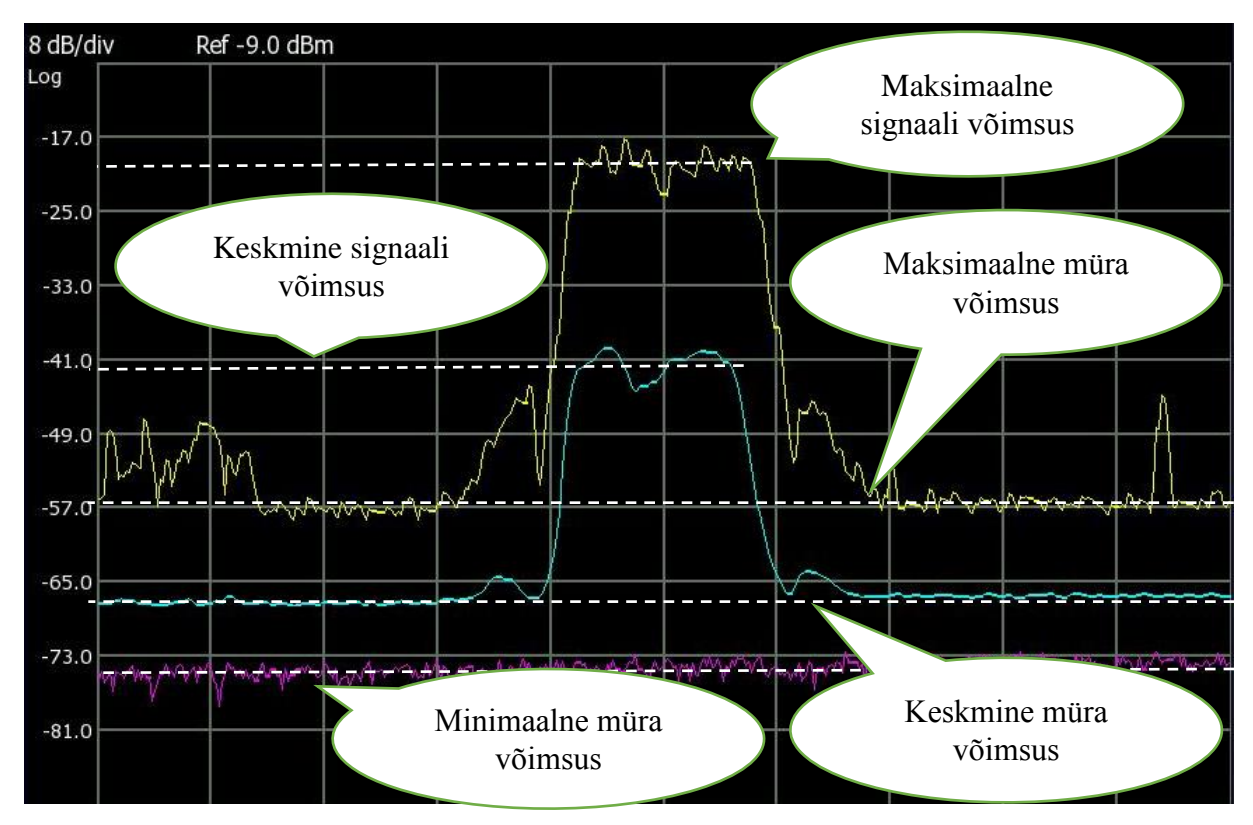

Joonis 12. Spektri pilt ja parameetrite leidmine.

## 3.3 WLAN võrgu uurimine

WLAN võrgu uurimiseks kasutatakse Windowsi käsurida ja InSSIDer 3 tarkvara. Ülesanne koosneb kahest osast, *netsh* (*Network Shell*) ja Inssider.

Netsh osas kasutatakse Windowsi käsurida ning salvestatakse raadiokaardiga arvutist "*netsh wlan show interface*" käsu väljund faili. Tegevust korratakse ka teise omaseadistatud võrguga. Saadud tulemuste järgi vastatakse küsimustele:

- 1. Millise standardi WLAN võrguga on arvuti ühendatud?
- 2. Milline on lubatud laadimiskiirus üles ja alla?

Inssider osas käivitatakse raadiokaardiga arvutis InSSIDer 3 tarkvara ja leitakse tabelist omaseadistatud võrgud, tehakse need aktiivseks ja salvestatakse ekraanipilt aruande jaoks. Seejärel vastatakse küsimustele:

- 1. Millised kanalid on hõivatud Teie võrkude spektrite poolt?
- 2. Kui suurt andmeedastuskiirust teoreetiliselt on võimalik kasutada Teie WLAN võrkudes?
- 3. Selgitada InSSIDER'i tabelis näidatavate MAC aadresside tähendust.
- 4. Millised raadiokanalid on kasutuses ja kus on veel vaba ruumi uute võrkude jaoks?

Küsimuse 1 vastuse leiab InSSIDer 3 programmi alumistelt graafikutelt, millised kanalid on kaetud omaseadistatud võrkude spektriga. Küsimuse 2 vastuse leiab *MAX RATE* veerust. Küsimuse 3 eeldatakse vastuseks, et need MAC aadressid kuuluvad pääsupunktidele. Küsimuse 4 vastus leitakse graafikutelt, kus on vabad kanalid ja kuhu saab uusi sama laia spektriga võrke panna.

## 3.3.1 Netsh

Netsh on Windowsi käsurea utiliit. Joonis 13 esitab käsu "netsh wlan show interface" tulemuse. Netsh osa esimesele küsimusele leiab vastuse Radio type realt ja teisele küsimusele Receive rate (Mbps) ja Transmit rate (Mbps) realt. Tulemustes on ka kirjas võrgu kanal, mille leiab Channel realt. Seega saab käsku kasutada automaatse

kanalivaliku korral võrgu kanali leidmiseks. On olemas ka "*netsh wlan show all*" käsk, mis näitab infot kõikide läheduses olevate võrkude kohta, aga selle tulemus on liiga suur ja arusaamatu. Selle asemel kasutatakse võrgu jälgimise tarkvara InSSIDer 3, mis kuvab samad tulemused loetavamal kujul.

```
There is 1 interface on the system:
```

| Name                  | : Wireless Network Connection                 |
|-----------------------|-----------------------------------------------|
| Description           | : ASUS USB-AC56 802.11ac Wireless USB Adapter |
| GUID                  | : dd71900b-76bb-4f91-bcf0-8d907558bfca        |
| Physical address      | : f0:79:59:e8:ba:ee                           |
| State                 | : connected                                   |
| SSID                  | : test123                                     |
| BSSID                 | : 08:62:66:8c:f6:80                           |
| Network type          | : Infrastructure                              |
| Radio type            | : 802.11g                                     |
| Authentication        | : WPA2-Personal                               |
| Cipher                | : CCMP                                        |
| Connection mode       | : Profile                                     |
| Channel               | : 5                                           |
| Receive rate (Mbps)   | : 54                                          |
| Transmit rate (Mbps)  | : 54                                          |
| Signal                | : 100%                                        |
| Profile               | : test123                                     |
|                       |                                               |
| Hosted network status | : Not available                               |
|                       | Joonis 13. Netsh käsu väljund.                |

## 3.3.2 Alternatiivid InSSIDer 3 -le

InSSIDer 3 tuvastab IEEE 802.11 a/b/g/n standardeid, see tähendab, et 802.11 ac võrke kuvatakse 802.11 n võrguna. InSSIDer-il on ka uuem versioon, mis tuvastab 802.11 ac standardit, aga see versioon on tasuline. Seega tuleks leida mõni teine vabavaraline tarkvara, mis näitab ka 802.11 ac standardil töötavat võrku.

Alternatiividena InSSIDer 3 –le otsustab autor kaaluda kahte varianti. Acrylic Wi-Fi Home ja Netspot, mõlemad on vabavaralised tarkvarad millega saab teha sarnaseid toiminguid mida saab teha InSSIDer 3-ga.

#### 3.3.2.1 Acrylic Wi-Fi Home

Acrylic Wi-Fi Home kuvab sarnaseid näitajaid, mida kuvab ka InSSIDer 3 ainult natuke teistsuguse kujundusega. 2.4GHz ja 5GHz tugijaamade signaalivõimsused kuvatakse eraldi sakkides. Kuvatakse IEEE 802.11 a/b/g/n/ac standardeid ja on ära märgitud ka

vanemad standardid, mida tugijaam kasutab. Acrylic Wi-Fi Home on suhteliselt lihtne ja mugav kasutada. Joonis 14 esitab Acrylic Wi-Fi Home vaate. [9]

| ACTYLIC V   | Vi-Fi Home       | GO Pro                           | <b>f</b> 8 | • ¥ i   | n          |          |          |           |            |        |          |             |             |             |           |              |     |      |      |     |     |      |      |
|-------------|------------------|----------------------------------|------------|---------|------------|----------|----------|-----------|------------|--------|----------|-------------|-------------|-------------|-----------|--------------|-----|------|------|-----|-----|------|------|
| ID          | MAC Addres       | s RSSI                           | Chan 8     | 02.11   | Max Spee   | H WEP    | w        | PA        | WPA        | 2 W    | PS Vend  | or          | Firs        | t La        | st T      | vpe          |     |      |      |     |     |      |      |
| 100.000     | 10-89-04-58-14-1 | a .50 <                          | 6          | haa     | 144.4 M    | 104      |          |           | MGT-(TVIR  | COMP   | Pueleur  | Wiroless    | 11-01       | 10 0.000    | le.       | frastructure |     |      |      |     |     |      |      |
| roam        | 10-89-04-58-14-1 | c .63                            | 12+106     | 0.9.11  | 780.3 M    | 100      |          |           | MGT-(TKIP  | CCMP)  | Rudeur   | Wireless    | 11-31       | -13 now     | In In     | fractructure |     |      |      |     |     |      |      |
|             | 10:89:04:17:85:6 | c .73                            | 60+56      | 0.00    | 780.3 M    | nos Onen |          |           | inor-(nar) |        | Ruckus   | Wireless    | 11-31       | 13 now      | In        | frastructure |     |      |      |     |     |      |      |
| ,<br>Iroam  | 10:89:04:57:73:4 | 60                               | 9          | han     | 144.4 M    | nos      |          |           | MGT-(TKIP) | (CCMP) | Ruckus   | Wireless    |             | 13 now      | In        | frastructure |     |      |      |     |     |      |      |
| roam        | 10:89:04:57:73:4 | c .66 <                          | 100+96     | n.ac    | 780.3 M    | ns       |          |           | MGT-(TKIP  | CCMP)  | Ruckus   | Wireless    |             | :13 now     | In        | frastructure |     |      |      |     |     |      |      |
|             | 10:89:04:17:70:6 | e -45 a                          | 1          | b. a. n | 144.4 M    | nos Onen |          |           |            |        | Ruckus   | Wireless    |             | :13 now     | In        | frastructure |     |      |      |     |     |      |      |
| n 2.4       | 08:62:66:8C:F6:8 | 9 -51 -                          | 8+12       | b. g. n | 450 M      | ins      |          |           | PSK-CCMP   |        | ASUST    | & COMPU     | ER IN 11:31 | :13 now     | In        | frastructure |     |      |      |     |     |      |      |
|             | 10:89:04:17:70:6 | c -71                            | .08+104    | n, ac   | 780.3 M    | ops Open |          |           |            |        | Ruckus   | Wireless    |             | :13 now     | In        | frastructure |     |      |      |     |     |      |      |
| n 5         | 08:62:66:8C:F6:8 | 4 -45                            | 40+44-     | n, ac   | 1300.05 M  | 005      |          |           | PSK-CCMP   |        | ASUST    | K COMPU     | ER IN 11:31 | :13 now     | In        | frastructure |     |      |      |     |     |      |      |
| activity5G  | 60:A4:4C:D2:3F:6 | c -73 🖌                          | 40         | a, n    | 216,7 M    | pps      |          |           | PSK-CCMP   |        | ASUST    | k COMPU     | ER IN 11:31 | :13 now     | In        | frastructure |     |      |      |     |     |      |      |
| activity    | 60:A4:4C:D2:SF:6 | a -51 🖌                          | 6          | b, q, n | 216.7 M    | aps      |          |           | PSK-CCMP   | 1      | .0 ASUST | k COMPU     | ER IN 11:31 | :13 now     | In        | frastructure |     |      |      |     |     |      |      |
| , -         | 1C:B9:C4:17:66:D | c -73                            | 100+96     | n, ac   | 780,3 MI   | ops Open |          |           |            |        | Ruckus   | Wireless    |             | :13 now     | In        | frastructure |     |      |      |     |     |      |      |
| iroam       | 10:89:04:57:85:6 | a -63 🖌                          | 6          | b. g. n | 144.4 M    | ops      |          |           | MGT-(TKIP  | CCMP)  | Ruckus   | Wireless    |             | :10 00:00:0 | 14 ago In | frastructure |     |      |      |     |     |      |      |
| 1           | 10:89:04:17:69:1 | a -57 🖌                          | 4          | b, g, n | 144.4 M    | ps Open  |          |           |            |        | Ruckus   | Wireless    |             | :13 now     | In        | frastructure |     |      |      |     |     |      |      |
| roam        | 10:89:04:57:85:0 | c -73 🖌                          | 60+56      | n, ac   | 780.3 M    | ps       |          |           | MGT-(TKIP  | CCMP)  | Ruckus   | Wireless    |             | :13 now     | In        | frastructure |     |      |      |     |     |      |      |
| sys         | 00:12:17:DD:2C:1 | -49 _                            | 11         | b. g    | 54 MI      | ps       | PSK-TKIF |           |            |        | Cisco-L  | inksys. LLC |             | :13 now     | In        | frastructure |     |      |      |     |     |      |      |
|             | 10:89:04:17:69:1 | c -65 🚄                          | .16+112    | n, ac   | 780.3 MI   | ops Open |          |           |            |        | Ruckus   | Wireless    |             | :13 00:00:0 | 04 ago In | frastructure |     |      |      |     |     |      |      |
|             | 10:89:04:17:85:3 | <ul> <li>-59 <u>~</u></li> </ul> | 13         | b, g, n | 144.4 M    | ops Open |          |           |            |        | Ruckus   | Wireless    |             | :13 now     | In        | frastructure |     |      |      |     |     |      |      |
|             | 10:89:04:17:85:3 | c -72 🖌                          | .12+108    | n, ac   | 780.3 MI   | ops Open |          |           |            |        | Ruckus   | Wireless    |             | :13 now     | In        | frastructure |     |      |      |     |     |      |      |
| roam        | 10:89:04:57:70:8 | <ul> <li>-45 🚄</li> </ul>        | 1          | b, g, n | 144.4 M    | ops      |          |           | MGT-(TKIP) | CCMP)  | Ruckus   | Wireless    | 11:31       | :13 now     | In        | frastructure |     |      |      |     |     |      |      |
| 5g          | 08:62:66:8D:43:8 | ° -51 🚄                          | 13         | b, g    | 54 M       | ops      |          |           | PSK-CCMP   |        | ASUST    | k COMPU     | ER IN 11:31 | :13 now     | In        | frastructure |     |      |      |     |     |      |      |
| iroam       | 1C:89:C4:57:7D:8 | c -72 🖌                          | .08+104    | n, ac   | 780.3 MI   | ops      |          |           | MGT-(TKIP) | CCMP)  | Ruckus   | Wireless    | 11:31       | :13 now     | In        | frastructure |     |      |      |     |     |      |      |
| 5n          | 08:62:66:8D:43:1 | c -45 🚄                          | ·56+60·    | n, ac   | 1300.05 MI | ops      |          |           | PSK-CCMP   |        | ASUST    | sk COMPU    | ER IN 11:31 | :13 now     | In        | frastructure |     |      |      |     |     |      |      |
| J           | 1C:B9:C4:18:14:I | e -58 🚄                          | 6          | b, g, n | 144.4 M    | ops Open |          |           |            |        | Ruckus   | Wireless    | 11:31       | :13 now     | In        | frastructure |     |      |      |     |     |      |      |
| 1           | 10:89:04:18:14:0 | c -61 ∡                          | 12+108     | n. ac   | 780.3 M    | oos Open |          |           |            |        | Ruckus   | Wireless    |             | :13 now     |           | frastructure |     |      |      |     |     |      |      |
| al Strength | Network Qual     | ty 2.4                           | GHz APs Ch | hannels | SGHz APs ( | hannels  |          |           |            |        |          |             |             |             |           |              |     |      |      |     |     |      |      |
| 5180        |                  | 52                               | 40 5260    |         |            | 5320     | 5500     |           |            |        |          |             |             |             |           |              |     | 5720 | 5745 |     |     | 5805 | 5825 |
| 36          | 40 44            | 48                               | 52         | 56      | 60         | 64       | 100      | 104       | 108        | 112    | 116      | 120         | 124         | 128         | 132       | 136          | 140 | 144  | 149  | 153 | 157 | 161  | 165  |
|             |                  |                                  |            |         |            |          |          |           |            |        |          |             |             |             |           |              |     |      |      |     |     |      |      |
|             |                  |                                  |            |         |            |          |          |           |            |        |          |             |             |             |           |              |     |      |      |     |     |      |      |
|             |                  |                                  |            |         |            |          |          |           |            |        |          |             |             |             |           |              |     |      |      |     |     |      |      |
|             |                  |                                  | Y          |         |            |          |          |           | -          |        |          |             |             |             |           |              |     |      |      |     |     |      |      |
|             |                  |                                  | V          |         |            |          |          | $\square$ |            |        |          |             |             |             |           |              |     |      |      |     |     |      |      |
|             |                  |                                  |            |         |            |          | 7        |           | Υ          |        |          |             |             |             |           |              |     |      |      |     |     |      |      |
|             |                  |                                  |            |         |            |          |          |           | 1          |        |          |             |             |             |           |              |     |      |      |     |     |      |      |

Joonis 14. Acrylic Wi-Fi Home vaade.

#### 3.3.2.2 Netspot

Netspot kuvab samuti sarnaseid tugijaama näitajaid nagu InSSIDer 3 ja lisaks ka kanali ribalaiust. Võrreldes Acrylic Wi-Fi Home tarkvaraga näitab Netspot ainult kõige uuemat tugijaama poolt kasutuses olevat IEEE 802.11 standardit. Ülesehituse poolest on Netspot pigem sarnane Acrylic Wi-Fi Home tarkvarale, see tähendab, et 2.4GHz ja 5GHz tugijaamad on eraldi sakkidel. Positiivse poole pealt tuuakse välja signaalivõimsuse ja kanali salvestamine tabelisse ning katkendliku leviga tugijaamade säilitamine loendisse. Negatiivseks küljeks on see, et juurde tekkinud tugijaamad peab iseseisvalt juurde märkima, kui tahetakse neid jälgida. Joonis 15 esitab Netspot vaate. [10]

| NetSpot -  | Discover |                   |         |        |   |      |      |              |       |   |        |        |       |               |                 |      |           |  |          |                  |                | and the state |
|------------|----------|-------------------|---------|--------|---|------|------|--------------|-------|---|--------|--------|-------|---------------|-----------------|------|-----------|--|----------|------------------|----------------|---------------|
| 🚱 Disco    | OVER     | SURVEY -          |         |        |   |      |      |              |       |   |        |        |       |               |                 |      |           |  | A DXPORT | 2 USER GUIDE     | ASK A QUESTION | 🗿 ABOUT 🔸     |
|            | SSID     | BSSID             | Graph   | Signal | 5 | Min. | Max. | Average      | Leve  |   | Band C | Inner  | Width | Vendor        | Security        | Mode | Last seen |  |          |                  |                |               |
| Proac      | tivity5G | 60:A4:4C:D2:3F:6C |         |        |   | -96  | -73  | -73          |       |   | 5      | 40     | 20    | ASUSTek.      | WPA2 Personal   |      | 6 s ago   |  |          |                  |                |               |
| T S Prost  | tivity   | 60:A4:4C:D2:3F:68 |         |        |   | -96  | -51  | -52          |       |   | 2,4    | 6      | 20    | ASUSTek       | WPA2 Personal   | •    | 19 s ago  |  |          |                  |                |               |
| 🗇 🍕 ProLa  | ib5G     | 38:2C:4A:CF:5A:04 |         |        |   | -96  | -71  | -71          |       |   | 5 4    | 18 - 1 | 40    | ASUSTek       | WPA2 Personal   |      | 6 s ago   |  |          |                  |                |               |
| 🗌 🕏 Prola  | ıb       | 38:2C4A:CF:5A:00  | _       |        |   | -96  | -45  | -45          |       |   | 2,4    | 6      | 20    | ASUSTek       | WPA2 Personal   |      | 10 s ago  |  |          |                  |                |               |
| 🗇 🐐 edure  | nam.     | 1C:89:C4:58:14:DC |         |        |   | -96  | -61  | -63          |       |   | 5      | 112    | 20    |               | WPA2 Enterprise | •    | 6 s #go   |  |          |                  |                |               |
| 🗌 💐 edure  | parm.    | 1089:04:58:14:08  | -       |        |   | -96  | -58  | -59          |       |   | 2,4    | 6      | 20    |               | WPA2 Enterprise |      | 10 s ago  |  |          |                  |                |               |
| 🔲 🐧 edure  | sam      | 1C;89:C4:58:10:6C | -       |        |   | -96  | -74  | -80          |       |   | 5.     | 104    | 20    |               | WPA2 Enterprise |      | 6 s ago   |  |          |                  |                |               |
| 🗌 🐐 edure  | ann -    | 1CB9:C4:57:85:6C  | -       |        |   | -96  | .73  | -73          |       |   | 5      | 60     | 20    |               | WPA2 Enterprise |      | 6 s ago   |  |          |                  |                |               |
| 🗌 🐧 edure  | sam      | 1C:89:C4:57:85:68 | -       |        |   | -96  | -63  | -64          |       |   | 2,4    | 6      | 20    |               | WPA2 Enterprise |      | 15 s ago  |  |          |                  |                |               |
| 🗌 😤 edure  | iem .    | 1C89:C4:57:85:3C  | -       |        |   | -96  | -72  | -72          |       |   | 5      | 112    | 20    |               | WPA2 Enterprise |      | 10 s ago  |  |          |                  |                |               |
| 🗌 🦻 edure  | am       | 1C:B9:C4:57:85:38 |         |        |   | -96  | -59  | -59          |       |   | 2,4    | 13     | 20    |               | WPA2 Enterprise |      | 6 s øgo   |  |          |                  |                |               |
| edure      | 1000     | 1C89:C4:57:7D:8C  | 6.64    |        |   | -96  | -45  | -58          |       |   | 5      | 108    | 20    |               | WPA2 Enterprise |      | 6 s ago   |  |          |                  |                |               |
| 🗌 🐔 eduro  | sam      | 1C:89:C4:57:7D:88 |         |        |   | -96  | -45  | -45          |       |   | 2,4    | 1      | 20    |               | WPA2 Enterprise |      | 6 s ago   |  |          |                  |                |               |
| 🗌 🧃 edure  | am       | 1C:B9:C4:57:73:4C | -       |        |   | -96  | -65  | -67          |       |   | 5      | 100    | 20    |               | WPA2 Enterprise |      | 15 s ago  |  |          |                  |                |               |
| 🗋 🐐 edurc  | am       | 10:89:04:57:73:48 | -       |        |   | -96  | -58  | -60          |       |   | 2,4    | 9      | 20    |               | WPA2 Enterprise |      | 6 s ago   |  |          |                  |                |               |
| 🗌 🐧 edure  | 10000    | 1C:89:C4:57:69:1C | -       |        |   | -96  | -65  | -65          |       |   | 5      | 116    | 20    |               | WPA2 Enterprise |      | 15 s ago  |  |          |                  |                |               |
| 🗌 🕫 edure  | AMP1     | 10:89:04:57:69:18 | -       |        |   | -96  | +53  | -57          |       |   | 2,4    | 4      | 20    |               | WPA2 Enterprise |      | 6 s ago   |  |          |                  |                |               |
| 🗌 🐐 edure  | men      | 1C:89:C4:57:66:DC |         |        |   | -96  | -73  | -73          |       |   | 5      | 100    | 20    |               | WPA2 Enterprise |      | 6 5 #90   |  |          |                  |                |               |
| 🗌 🍕 edurc  | sam      | 1CB9:C4:57:66:D8  |         |        |   | -96  | -66  | -66          |       |   | 2,4    | 3      | 20    |               | WPA2 Enterprise |      | 36 s ago  |  |          |                  |                |               |
| अग 🍨 🗌     |          | 1C89:C4:18:14:DC  | -       |        |   | -96  | -61  | -62          |       |   | 5      | 112    | 20    |               | Open            |      | 6 s ago   |  |          |                  |                |               |
| . עדד 🕈 🖸  |          | 1089:04:18:14:08  |         |        |   | -96  | -58  | -59          |       |   | 2,4    | 6      | 20    |               | Open            |      | 15 s ago  |  |          |                  |                |               |
| 0 🕈 TTU    |          | 1C89:C4:18:10:5C  |         |        |   | -96  | -74  | -78          |       |   | 5      | 104    | 20    |               | Open            |      | 6.s.ago   |  |          |                  |                |               |
| 🔲 🕈 ΤΤυ    |          | 1C:89:C4:17:85:6C | -       |        |   | -95  | -73  | -73          |       |   | 5      | 60     | 20    |               | Open            |      | 6 s ago   |  |          |                  |                |               |
|            |          | 1089:04:17:85:68  |         |        |   | -96  | -63  | -64          |       |   | 2,4    | 6      | 20    |               | Open            |      | 15 s ago  |  |          |                  |                |               |
| υπτ 🕈 🔟    |          | 1C89:C4:17:85:3C  | -       |        |   | -96  | .72  | -72          |       |   | 5      | 112    | 20    |               | Open            |      | 10 s ago  |  |          |                  |                |               |
| 9 TTB      |          | 1089:04:17:85:38  |         |        |   | -96  | -59  | -59          |       |   | 2,4    | 13     | 20    |               | Open            | •    | 6 s ago   |  |          |                  |                |               |
| 🖂 🕈 Πυ     |          | 1C:89:C4:17:7D:8C | 0.00    |        |   | -96  | -45  | -56          |       |   | 5      | 108    | 20    |               | Open            |      | 6 s ago   |  |          |                  |                |               |
| TTU        |          | 1CB9:C4:17:7D:88  |         |        |   | -96  | -45  | -45          |       |   | 2,4    | 1      | 20    |               | Open            |      | 6 s ego   |  |          |                  |                |               |
| Ο 🕈 ΤΤυ    |          | 1CB9:C4:17:73:4C  | -       |        |   | -96  | +65  | -67          |       |   | 5      | 100    | 20    |               | Open            |      | 15 s ago  |  |          |                  |                |               |
| שדד יי     |          | 10.89:04:17:73:48 | -       |        |   | -96  | -58  | -59          |       |   | 2,4    | 9      | 20    |               | Open            |      | 6 s ago   |  |          |                  |                |               |
| 🔲 🕈 ΤΤυ    |          | 1C:B9:C4:17:69:1C | -       |        |   | -96  | -65  | -65          |       |   | 5      | 116    | 20    |               | Open            |      | 15 s ago  |  |          |                  |                |               |
| U 🕈 TTU    |          | 1089:04:17:69:18  |         |        |   | -96  | -54  | -56          |       |   | 2,4    | 4      | 20    |               | Open            |      | 6 s ago   |  |          |                  |                |               |
| U 🕈 TTU    |          | 1CB9:C4:17:66:DC  | Red and |        |   | -96  | -73  | -73          |       |   | 5      | 100    | -20   |               | Open            |      | 6 s ago   |  |          |                  |                |               |
| Ha5r       | 67       | 08:62:66:8D:43:FC | 1.1.1   |        |   | -96  | -45  | -45          |       |   | 5 5    | 2 = 1  | -40   | ASUSTek       | WPA2 Personal   |      | 6 s ago   |  |          |                  |                |               |
| 14a5g      | 6        | 08:62:66:8D:43:F8 | -       |        |   | -96  | -45  | -53          |       |   | 2,4    | 13     | 20    | ASUSTek       | WPA2 Personal   |      | 6 s #go   |  |          |                  |                |               |
| 🖸 🐐 test n | 5        | 08:62:66:8C/F6:84 |         | 1.00   | - | -96  | -45  | -45          | _     | - | 5 4    | 10 - 1 | 40    | ASUSTek       | WPA2 Personal   |      | 6 s ago   |  |          |                  |                |               |
| 🖌 😤 test n | 2.4      | 08:62:66:8CF6:80  |         | 100    |   | -96  | -45  | -52          |       |   | 2.4    | 8 - 1  | 40    | ASUSTek       | WPA2 Personal   |      | 6 siego   |  |          |                  |                |               |
| linksy     |          | 00:12:17:0D:2GF9  | -       |        |   | -96  | -45  | -46          |       |   | 2,4    | 11     | 20    | Cisco-Linksys | WPA Personal    | 9    | 6 s ago   |  |          |                  |                |               |
|            |          |                   |         |        |   |      |      |              |       |   |        |        |       |               |                 |      |           |  |          |                  |                |               |
| O PAUSE    | d        | DETAILS           |         |        |   |      | 50   | an interval: | 5 sec |   |        |        |       |               |                 |      |           |  |          | Filter networks: | 38 0           | 38 shown      |

#### Joonis 15. Netspot vaade.

Laboris katsetamise käigus selgus, et Netspot tarkvara siiski ei kuva 802.11ac standardit. Põhjus on sama, mis InSSIDer 3 puhul, ehk vaja on uuemat versiooni, aga see on tasuline. Seega otsustati kasutada Acrylic Wi-Fi Home tarkvara.

#### 3.3.3 Soovitused

Punkti 3.3 põhjal võiks kasutusele võtta Acrylic Wi-Fi Home tarkvara InSSIDer 3 asemele. Acrylic Wi-Fi Home tarkvaral on küll vähem võimalusi, näiteks ei soovita see tarkvara paremat või vaba kanalit. Küll aga näitab see tarkvara 802.11 ac võrke, mida InSSIDer 3 tuvastas kui 802.11 n võrguna.

Võttes kasutusele Acrylic Wi-Fi Home tarkvara tuleb muuta kolmandat küsimust vastavalt. Võrreldes InSSIDer 3 –ga tuleb selle tarkvara korral salvestada kaks ekraanipilti, üks 2,4GHz APs Channels ja teine 5GHz Aps Channels sakist. Lisaks võiks veel esitada küsimusi:

- 1. Kas Teie võrgud töötavad vabal kanalil?
- 2. Kas leidub paremaid kanaleid võrreldes praeguse kanaliga? Miks?
- 3. Milliseid standardeid Teie võrgud toetavad?
- 4. Mis on Teie võrkude signaali võimsused?

Küsimuste 1 ja 2 vastused leiab visuaalselt Acrylic Wi-Fi Home programmi alumistelt graafikutelt. Küsimusele 3 saab vastuse 802.11 veerust ja küsimusele 4 leiab vastuse RSSI veerust.

## 3.4 WLAN võrgu kiiruse uurimine

WLAN võrgu kiiruse uurimiseks kasutatakse TamoSoft Throughput Test tarkvara. Ühes seadmes käivitatakse TamoSoft Server ja teises TamoSoft Client. Programmil lastakse töötada kuni klientarvutis on graafik tervel ekraanil ja seejärel salvestatakse klientarvuti ekraanipilt. Sama tegevust korratakse, kui raadiokaardiga arvuti on teises omatehtud WLAN võrgus.

Ekraanipiltide järgi tuleb anda oma hinnang katsetulemustele kummaski võrgus.

## 3.4.1 Analüüs ja katsed

Selleks, et näidata võrkude parimaid tulemusi tehti katsed. Katsete läbiviimisel pöörati tähelepanu järgnevatele parameetritele:

- Raadiokaardi kaugus tugijaamast
- Raadiokaardi antenni asend
- Sagedusala
- Ribalaius

Raadiokaardi kaugusteks tugijaamast valiti kaks kaugust, 0,5 m ja 1,5. Seda ennekõike raadiokaardi kaabli piirangu tõttu. Antenni asendeid valiti kolm vertikaalne ehk püstine asend, 45 kraadise nurga all ja horisontaalne ehk maaga paralleelne. Ribalaiuse järgi tehti läbi kõik variatsioonid välja arvatud 802.11 ac, kus kasutati automaatset ribalaiuse valikut. Kõik võimalikud variandid tehti läbi ka mõlemas sagedusalas. Katsed tehti otsenähtavusega ja üks katse tehti, kui raadiokaart oli arvuti kasti taga, mis on katsetulemustes märgitud karbi taga.

Katsete keskmised edastamiskiiruse tulemused on välja toodud tabelites 7 kuni 12. Täpsemad graafikud ja katsete tulemused on toodud lisades 2 kuni 7. Alla- ja üleslaadimis tulemused on Mbit/s. Tabelites on märgitud parim tulemus paksu tekstiga.

| Antenni asend | Kaugus | TCP alla<br>[Mbit/s] | TCP üles<br>[Mbit/s] | UDP alla<br>[Mbit/s] | UDP üles<br>[Mbit/s] |
|---------------|--------|----------------------|----------------------|----------------------|----------------------|
| Vertikaalne   | 0,5m   | 11,97                | 19,38                | 13,52                | 24,46                |
| Vertikaalne   | 1,5m   | 22,19                | 20,13                | 31,63                | 22,83                |
| 45 kraadi     | 0,5m   | 12,90                | 25,26                | 19,56                | 27,30                |
| 45 kraadi     | 1,5m   | 16,27                | 14,16                | 17,61                | 15,58                |
| Horisontaalne | 0,5m   | 11,31                | 18,59                | 14,29                | 22,49                |
| Horisontaalne | 1,5m   | 12,95                | 15,81                | 20,43                | 18,49                |
| Karbi taga    | 1,5m   | 16,46                | 22,74                | 21,23                | 28,69                |
|               | Parim  | 22,19                | 25,26                | 31,63                | 28,69                |
|               | Kehvim | 11,31                | 14,16                | 13,52                | 15,58                |

Tabel 7. 802.11g katsete tulemuste tabel.

Tabelis 7 on välja toodud 802.11 g võrgu TamoSoft katsete tulemused. Tabelist võib järeldada, et parima tulemuse saab, kui antenn on vertikaalses asendis ja 1,5 meetri kaugusel tugijaamast. Tulemused on toodud graafilisel kujul joonisel 16.

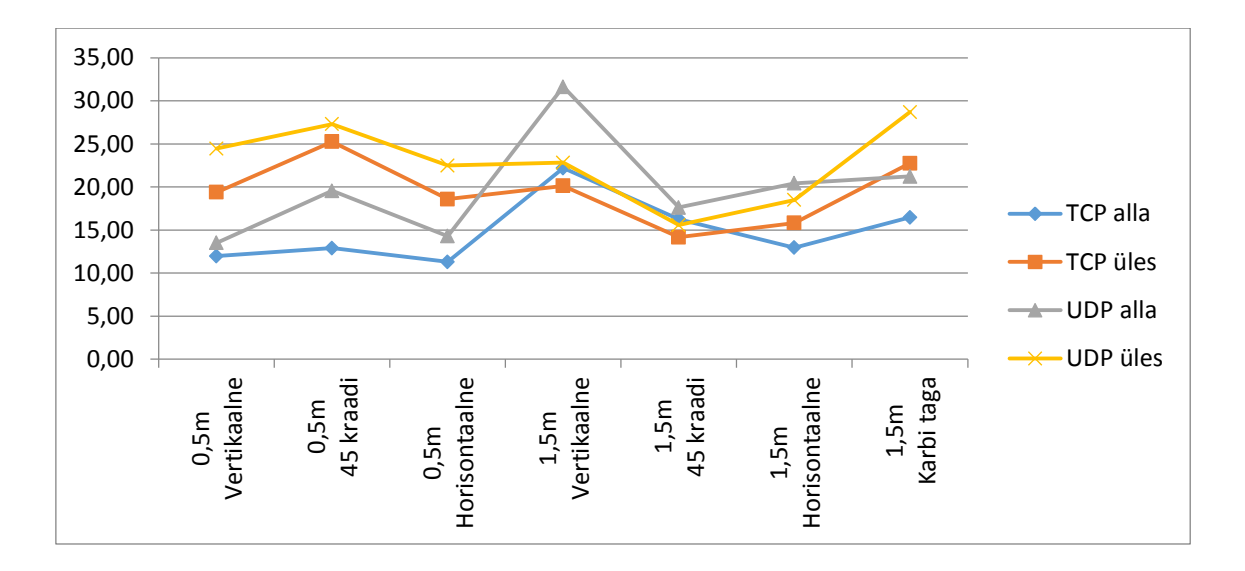

Joonis 16. 802.11g katsete tulemuste graafik.

Graafikul on näha, et UDP ja TCP allalaadimiskiirused on kõige paremad, kui antenn on vertikaalses asendis ja raadiokaart tugijaamast 1,5 meetri kaugusel.

| Antenni asend | Kaugus | TCP alla<br>[Mbit/s] | TCP üles<br>[Mbit/s] | UDP alla<br>[Mbit/s] | UDP üles<br>[Mbit/s] |
|---------------|--------|----------------------|----------------------|----------------------|----------------------|
| Vertikaalne   | 0,5m   | 28,49                | 14,61                | 63,54                | 12,72                |
| Vertikaalne   | 1,5m   | 114,54               | 67,69                | 266,42               | 92,73                |
| 45 kraadi     | 0,5m   | 21,99                | 16,27                | 36,07                | 17,47                |
| 45 kraadi     | 1,5m   | 102,56               | 62,54                | 181,86               | 85,60                |
| Horisontaalne | 0,5m   | 29,29                | 30,86                | 33,69                | 35,24                |
| Horisontaalne | 1,5m   | 59,50                | 69,46                | 80,69                | 91,08                |
| Karbi taga    | 1,5m   | 96,93                | 84,49                | 129,28               | 101,94               |
|               | Parim  | 114,54               | 84,49                | 266,42               | 101,94               |
|               | Kehvim | 21,99                | 14,61                | 33,69                | 12,72                |

Tabel 8. 802.11 n 2,4 GHz alas 20 MHz kanaliga katsete tulemuste tabel.

Tabelis 8 on välja toodud 802.11 n võrgu TamoSoft katsete tulemused 2,4 GHz alas ja kanali laiusega 20 MHz. Ka selles tabelis on hea tulemuse andnud vertikaalne antenni asend ja kaugus tugijaamast 1,5 meetrit, aga arvuti karbi taga olev seade on samuti suhteliselt hea tulemusega. Kehvimad tulemused on tulnud siis, kui raadiokaart on tugijaamale väga lähedal, olenemata antenni asendist. Tulemused on toodud välja ka joonisel 17.

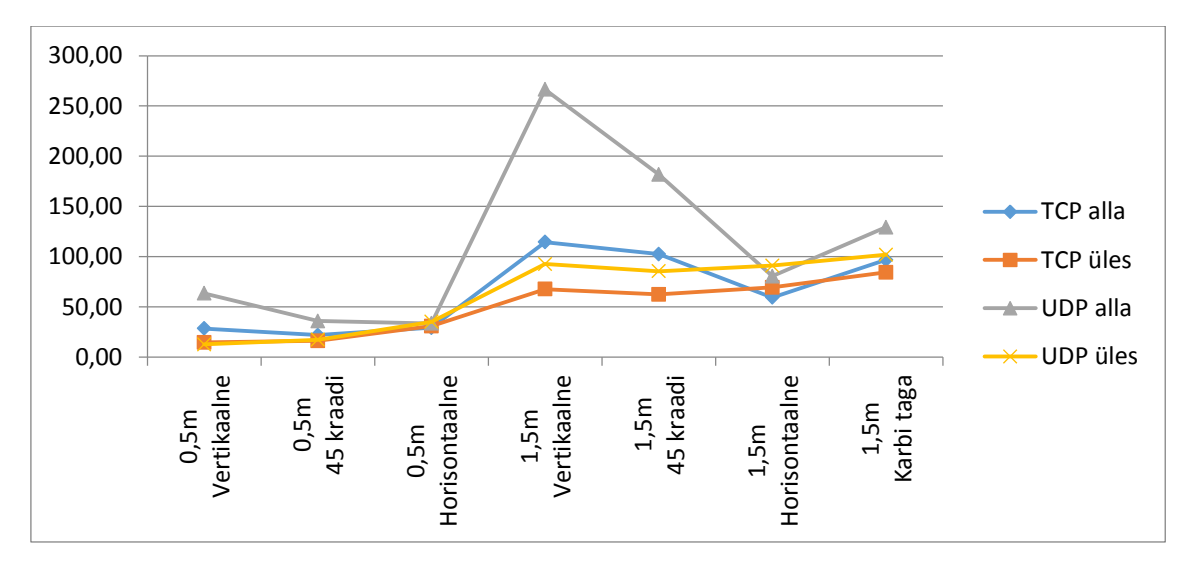

Joonis 17. 802.11 n 2,4 GHz alas 20 MHz kanaliga katsete tulemuste graafik.

Joonis 17 esitab selgelt, et allalaadimiskiirused olid kõige paremad, kui antenn oli vertikaalne ja raadiokaart tugijaamast 1,5 meetri kaugusel. Üleslaadimiskiirused olid natuke paremad, kui raadiokaart oli arvuti kasti taga.
| Antenni asend | Kaugus | TCP alla<br>[Mbit/s] | TCP üles<br>[Mbit/s] | UDP alla<br>[Mbit/s] | UDP üles<br>[Mbit/s] |
|---------------|--------|----------------------|----------------------|----------------------|----------------------|
| Vertikaalne   | 0,5m   | 15,02                | 65,20                | 15,38                | 87,84                |
| Vertikaalne   | 1,5m   | 40,93                | 63,69                | 40,08                | 74,36                |
| 45 kraadi     | 0,5m   | 10,82                | 38,10                | 11,08                | 61,75                |
| 45 kraadi     | 1,5m   | 174,46               | 117,11               | 405,82               | 110,87               |
| Horisontaalne | 0,5m   | 6,31                 | 42,99                | 7,23                 | 86,93                |
| Horisontaalne | 1,5m   | 99,69                | 146,61               | 178,89               | 166,45               |
| Karbi taga    | 1,5m   | 161,61               | 131,53               | 144,17               | 163,49               |
|               | Parim  | 174,46               | 146,61               | 405,82               | 166,45               |
|               | Kehvim | 6,31                 | 38,10                | 7,23                 | 61,75                |

Tabel 9. 802.11 n 2,4 GHz alas 40 MHz kanaliga katsete tulemuste tabel.

Tabelis 9 on välja toodud 802.11 n võrgu TamoSoft katsete tulemused 2,4 GHz alas ja kanali laiusega 40 MHz. Tabelist võib järeldada, et parima tulemuse saab siis, kui antenn on 45 kraadise nurga all ja raadiokaart tugijaamast 1,5 meetri kaugusel. Ka selle katse käigus saadi kehvemad tulemused kui raadiokaart oli tugijaamale liiga lähedal.

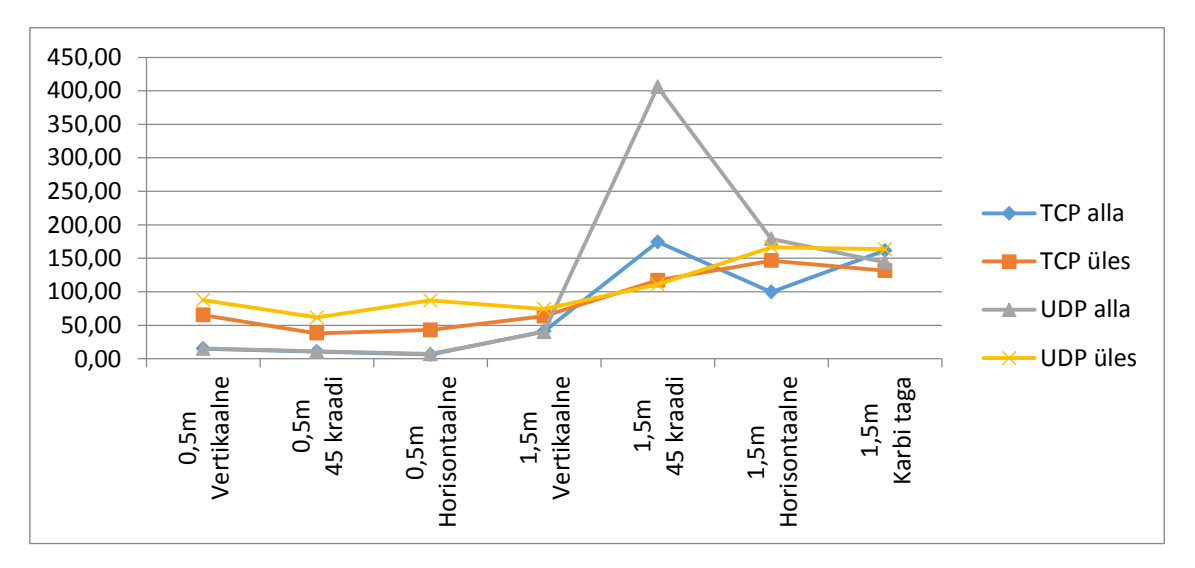

Joonis 18. 802.11 n 2,4 GHz alas 40 MHz kanaliga katsete tulemuste graafik.

Joonisel 18 on näha, et allalaadimiskiirused olid parimad, kui antenni asend oli 45 kraadise nurga all ja raadiokaart tugijaamast 1,5 meetri kaugusel.

| Antenni asend | Kaugus | TCP alla<br>[Mbit/s] | TCP üles<br>[Mbit/s] | UDP alla<br>[Mbit/s] | UDP üles<br>[Mbit/s] |
|---------------|--------|----------------------|----------------------|----------------------|----------------------|
| Vertikaalne   | 0,5m   | 203,93               | 185,80               | 245,75               | 234,59               |
| Vertikaalne   | 1,5m   | 94,10                | 174,07               | 127,59               | 231,55               |
| 45 kraadi     | 0,5m   | 202,18               | 180,98               | 237,36               | 234,18               |
| 45 kraadi     | 1,5m   | 201,62               | 178,57               | 241,02               | 232,38               |
| Horisontaalne | 0,5m   | 91,02                | 181,46               | 131,38               | 235,23               |
| Horisontaalne | 1,5m   | 193,42               | 177,71               | 237,77               | 231,44               |
| Karbi taga    | 1,5m   | 194,99               | 178,89               | 228,76               | 232,99               |
|               | Parim  | 203,93               | 185,80               | 245,75               | 235,23               |
|               | Kehvim | 91,02                | 174,07               | 127,59               | 231,44               |

Tabel 10. 802.11 n 5 GHz alas 40 MHz kanaliga katsete tulemuste tabel.

Tabelis 10 on välja toodud 802.11 n võrgu TamoSoft katsete tulemused 5 GHz alas ja kanali laiusega 40 MHz. Tulemustest on näha, et parima tulemuse sai vertikaalse antenniga ja raadiokaart oli 0,5 meetri kaugusel.

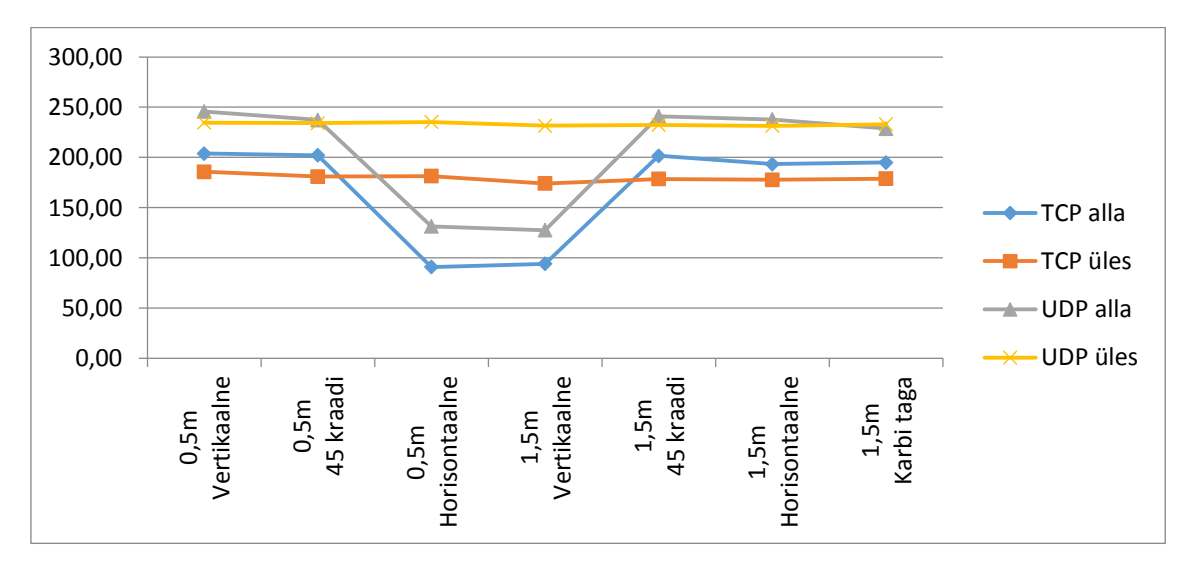

Joonis 19. 802.11 n 5 GHz alas 40 MHz kanaliga katsete tulemuste graafik.

Joonisel 19 on näha, et kehvimad tulemused olid 0,5 meetril horisontaalse antenniga ja 1,5 meetril vertikaalse antenniga. Parim tulemus saadi, kui antenn oli vertikaalses asendis ja raadiokaart tugijaamast 0,5 meetri kaugusel.

| Antenni asend | Kaugus | TCP alla<br>[Mbit/s] | TCP üles<br>[Mbit/s] | UDP alla<br>[Mbit/s] | UDP üles<br>[Mbit/s] |
|---------------|--------|----------------------|----------------------|----------------------|----------------------|
| Vertikaalne   | 0,5m   | 107,46               | 94,84                | 126,30               | 113,65               |
| Vertikaalne   | 1,5m   | 45,75                | 93,52                | 44,77                | 113,30               |
| 45 kraadi     | 0,5m   | 107,41               | 93,40                | 124,45               | 113,38               |
| 45 kraadi     | 1,5m   | 74,06                | 92,58                | 80,15                | 113,17               |
| Horisontaalne | 0,5m   | 48,28                | 90,74                | 65,08                | 113,40               |
| Horisontaalne | 1,5m   | 81,54                | 92,62                | 92,46                | 113,02               |
| Karbi taga    | 1,5m   | 108,89               | 89,96                | 125,33               | 109,33               |
|               | Parim  | 108,89               | 94,84                | 126,30               | 113,65               |
|               | Kehvim | 45,75                | 89,96                | 44,77                | 109,33               |

Tabel 11. 802.11 n 5 GHz alas 20 MHz kanaliga katsete tulemuste tabel.

Tabelis 11 on välja toodud 802.11 n võrgu TamoSoft katsete tulemused 5 GHz alas ja kanali laiusega 20 MHz. Tabelis toodud tulemustest saab järeldada, et parima tulemuse saab, kui antenn on vertikaalses asendis ja raadiokaart on 0,5 meetri kaugusel tugijaamast.

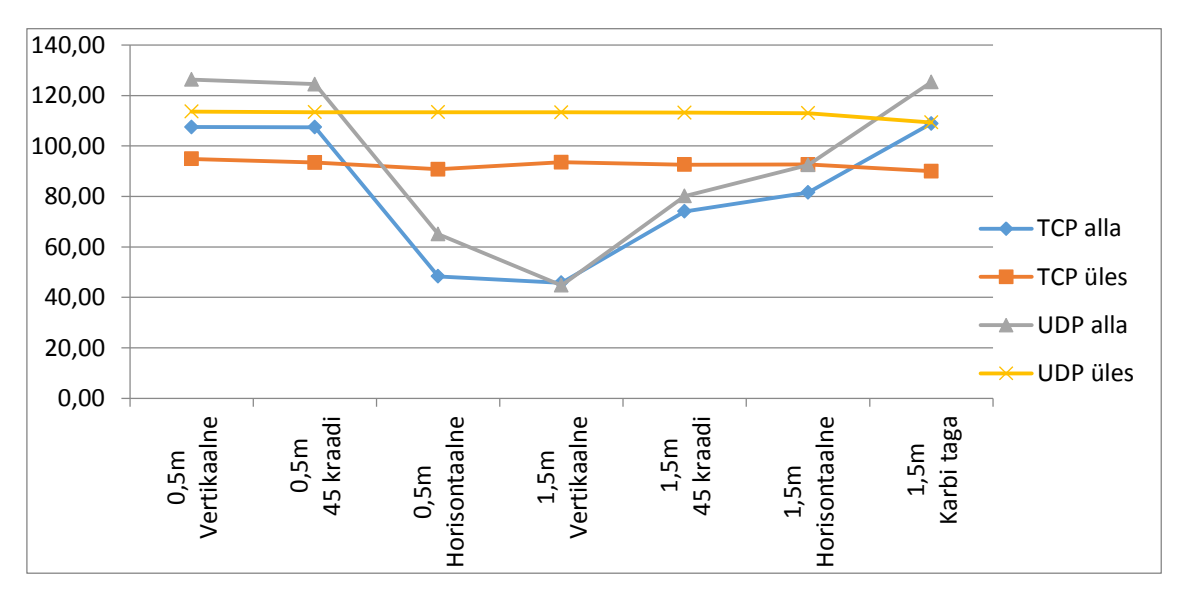

Joonis 20. 802.11 n 5 GHz alas 20 MHz kanaliga katsete tulemuste graafik.

Joonisel 20 on näha, et paremad tulemused on saadud 0,5 meetri peal, kui antenn on vertikaalne või 45 kraadise nurga all ja 1,5 meetri peal, kui antenn on horisontaalses asendis.

| Antenni asend | Kaugus | TCP alla<br>[Mbit/s] | TCP üles<br>[Mbit/s] | UDP alla<br>[Mbit/s] | UDP üles<br>[Mbit/s] |
|---------------|--------|----------------------|----------------------|----------------------|----------------------|
| Vertikaalne   | 0,5m   | 307,40               | 119,20               | 347,57               | 491,63               |
| Vertikaalne   | 1,5m   | 302,09               | 132,22               | 337,62               | 488,64               |
| 45 kraadi     | 0,5m   | 375,64               | 114,08               | 451,93               | 481,65               |
| 45 kraadi     | 1,5m   | 278,00               | 131,42               | 340,52               | 483,43               |
| Horisontaalne | 0,5m   | 300,10               | 128,84               | 376,70               | 479,80               |
| Horisontaalne | 1,5m   | 340,30               | 127,83               | 411,24               | 483,75               |
| Karbi taga    | 1,5m   | 331,73               | 131,32               | 391,50               | 496,51               |
|               | Parim  | 375,64               | 132,22               | 451,93               | 496,51               |
|               | Kehvim | 278,00               | 114,08               | 337,62               | 479,80               |

Tabel 12. 802.11 ac 5 GHz alas 20/40/80 MHz kanaliga katsete tulemuste tabel.

Tabelis 12 on välja toodud 802.11 ac võrgu TamoSoft katsete tulemused 5 GHz alas ja kanali laiusega 20/40/80 MHz. Sarnaselt 802.11 n tulemustele 5 GHz alas olid ka 802.11 ac võrgul parimad tulemused kui raadiokaart oli 0,5 meetri kaugusel tugijaamast, aga 45 kraadise nurga all olev antenn andis parema tulemuse, kui vertikaalne antenni asend.

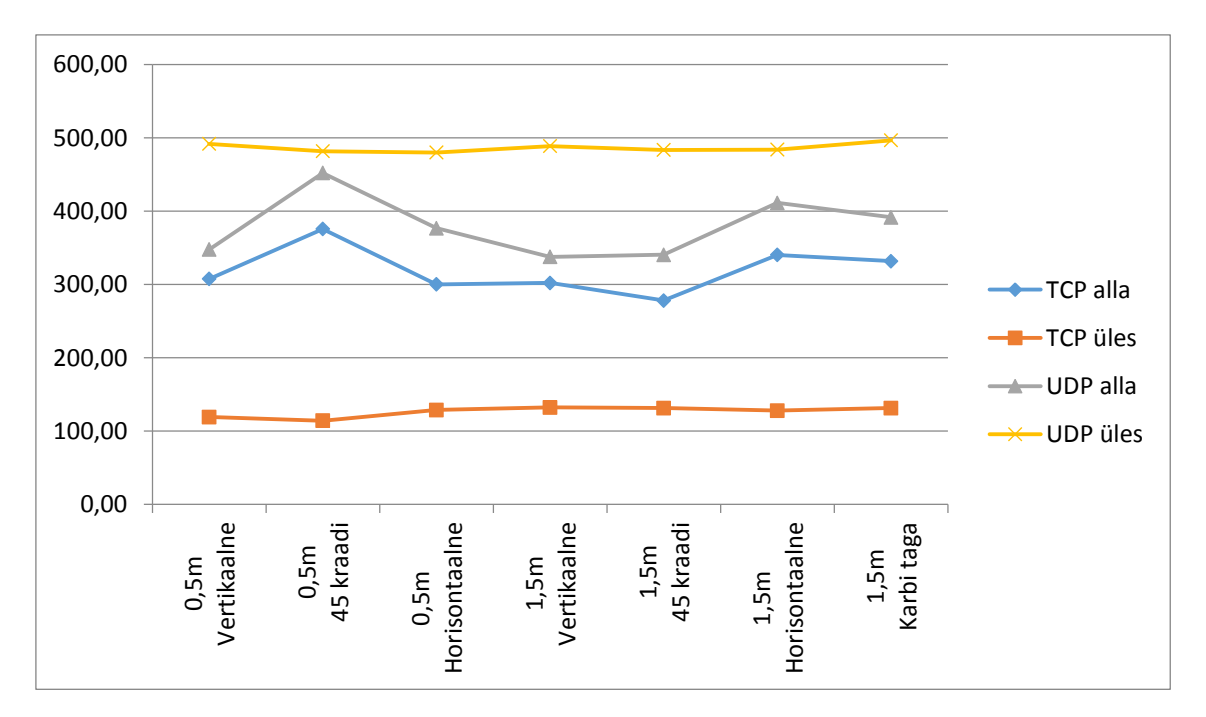

Joonis 21. 802.11 ac 5 GHz alas 20/40/80 MHz kanaliga katsete tulemuste graafik.

Joonisel 21 on näha, et allalaadimiskiirused olid kõige paremad, kui antenn oli 45 kraadise nurga all ja raadiokaart tugijaamast 0,5 meetri kaugusel.

Saadud tulemustest saab järeldada, et parima tulemuse 2,4 GHz alas saab, kui raadiokaart on tugijaamast 1,5 meetri kaugusel ja antenni asend vertikaalne ning 5 GHz alas, kui raadiokaart on tugijaamale 0,5 meetri kaugusel ja antenn vertikaalne või 45 kraadise nurga all. Tähelepanu tuleb pöörata ka sellele, et raadiokaart ja tugijaam ei oleks üksteisele liiga lähedal, sellisel juhul tulemused lähevad kehvemaks.

#### 3.4.2 Soovitused

TamoSoft tarkvaral on kaks graafilise esituse varianti. Üks variant on peenikese joonega ja teine variant on "3D" joonega. Kuna 3D joonega variandilt on raskem tulemusi jälgida siis on soovitatud kasutada peenikese joone varianti. Selleks teha paremklõps graafiku peal ja eemaldada linnuke 3D variandi eest.

Kuna TamoSoft näitab tulemusi reaalajas saab ülesandepüstitusele lisada antenni asendi ja raadiokaardi kaugust hõlmava ülesande. Näiteks:

• Kasutades TamoSoft mõõtetulemusi leia raadiokaardile parim antenni asend ja kaugus tugijaamast.

Seda ülesannet tuleks kasutada enne kiiruse mõõtmise alustamist.

Ülesandepüstituses tuleks ära märkida, et TamoSoft klient tuleb enne uue võrgu mõõtmise alustamist lahti ühendada vajutades nupule "Disconnect". Vastasel korral ei saa kasutada keskmisi tulemusi, kuna TamoSoft tarkvara jätab eelmised tulemused alles.

Kui tekib probleeme võrguga ühendamisel, tuleks seisma jätta võrgu jälgimise programmid nagu InSSIDer 3 ja Acrylic Wi-Fi Home. Ning seejärel uuesti proovida võrguga ühendada.

Tööle saab lisada küsimused:

- 1. Millisel kaugusel olid tulemused kõige paremad kummaski võrgus?
- 2. Millise antenniasendiga saite kõige paremad tulemused kummaski võrgus?

#### 3.4.3 Tugijaama kasutamine silla reziimis

ASUS RT-AC66U tugijaama on võimalik kasuta silla reziimis. See tähendab, et tugijaama saab kasutada raadiokaardi asemel. Meediumi edastamis reziimi

aktiveerimiseks peab tugijaama sisse logima ja valima vasakpoolsest menüüst "Administration" menüüpunkt. "Operation Mode" sakilt valida "Media Bridge" ja vajutada nupule "Save". Seejärel ühendatakse tugijaam enda poolt valitud võrku.

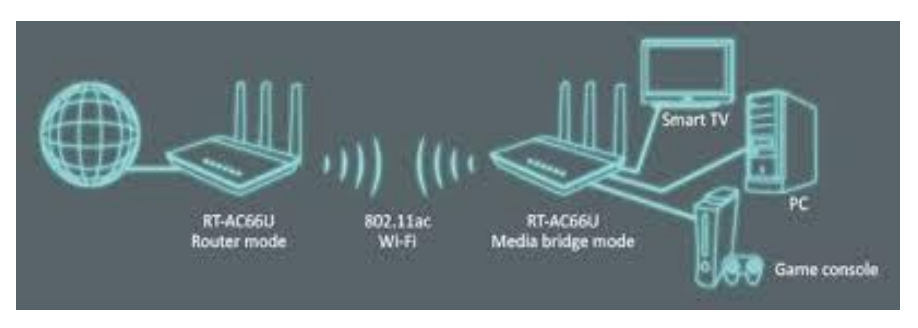

Joonis 22. ASUS RT-AC66U meediumi edastus reziimis. [7]

Joonisel 22 on näide, kuidas meediumi edastus reziim toimib. Nüüd, kui TamoSoft server arvuti on ühendatud arvutivõrgu kaabliga vasakpoolse pääsupunktiga ja klient arvuti on ühendatud kaabliga parempoolse pääsupunktiga saame testida ühenduse edastuskiirust. Arvutivõrgu kaabelühendus on kordades kiirem, kui pääsupunkti 802.11ac ühenduse kiirus, seega peaks ühenduse kiiruseks saama 1300 Mbit/s. Sellise ühendusega tehti katse ja tulemus on näha joonisel 23.

| Server IP or IPv6 add<br>172.19.11.154                                                                                                    | ress:                                    | Connect                                          |                          | TAMO                                                                |
|----------------------------------------------------------------------------------------------------|------------------------------------------|--------------------------------------------------|--------------------------|---------------------------------------------------------------------|
| Server port:                                                                                                    | OoS traffic type:                        |                                                  |                          | (Auto)                                                              |
| 27101                                                                                                    | Excellent Effort 🛛 🔫                     | Disconnect                                       |                          |                                                                     |
| TCP only                                                                                                    |                                          |                                                  |                          |                                                                     |
| P Up: 482,90 P<br>P Down: 283,71                                                                                                    | lbps (Ave: 429,73)<br>lbps (Ave: 268,86) | UDP Up: 487,14 Mbps (<br>UDP Down: 316,83 Mbps ( | ve: 426,85), Loss: 38,9% |                                                                     |
| und-trip time:<br>rt: @ Throughpu                                                                                                    | ∟,7 ms                                   |                                                  | ve: 354,71), Loss: 0,0%  |                                                                     |
| und-trip time:<br>nt:     Throughput     1 200                                                                                                    | ,7 ms<br>◎ Loss ◎ RT                     | r                                                | ve: 354,71), Loss: 0,0%  |                                                                     |
| und-trip time:<br>rt:      O Throughput     1 200     1 100     1 200                                                                                                    | ,7 ms<br>◎ Loss ◎ RT                     | г<br>Л                                           | ve: 354,71), Loss: 0,0%  | TCP Upstream                                                        |
| und-trip time:<br>rt:  Throughput<br>1 200<br>1 100<br>1 000<br>000<br>00 | © Loss ⊙ RT                              | r<br>                                            | ve: 354,71), Loss: 0,0%  | TCP Upstream<br>TCP Downstream                                      |
| und-trip time:<br>t:  Throughput<br>1 200<br>1 100<br>1 000<br>900<br>800                                                                                                    | © Loss © RT                              |                                                  | ve: 354,71), Loss: 0,0%  | TCP Upstream     TCP Downstream     UDP Upstream     UDP Upstream   |
| und-trip time:<br>t:  Throughput<br>1 200<br>1 100<br>1 000<br>900<br>800<br>700                                                                                                    | © Loss © RT                              |                                                  | ve: 354,71), Loss: 0,0%  | TCP Upstream<br>TCP Downstream<br>UDP Upstream<br>UDP Downstream    |
| und-trip time:<br>t:  Throughpu<br>1 200<br>1 100<br>1 000<br>900<br>800<br>700<br>600<br>()                                                                                                    | © Loss © RT                              |                                                  | ve: 354,71), Loss: 0,0%  | CP Upstream<br>TCP Downstream<br>UDP Upstream<br>UDP Downstream     |
| und-trip time:<br>t:  Throughpu<br>1 200<br>1 000<br>900<br>800<br>700<br>600<br>500                                                                                                    | © Loss © RT                              |                                                  | ve: 354,71), Loss: 0,0%  | TCP Upstream     TCP Downstream     UDP Upstream     UDP Downstream |
| und-trip time:<br>It: Throughpu<br>1200<br>1000<br>900<br>800<br>700<br>600<br>500<br>400<br>200                                                                                                    | © Loss © RT                              |                                                  | ve: 354,71), Loss: 0,0%  | TCP Upstream<br>TCP Downstream<br>UDP Upstream<br>UDP Downstream    |

Joonis 23. TamoSoft tulemus kahe tugijaama vahel.

Joonisel 23 on TamoSoft tulemus kahe tugijaama vahel. Graafikult võib näha, et kohati on UDP allalaadimis kiirus olnud väga hea, aga lõppkokkuvõttes jäi keskmine kiirus siiski 354,71 Mbit/s. Ülejäänud edastuskiirused on sarnased raadiokaardiga katsetele.

Ülesande dokumenteerimiseks saab kasutada Windowsi käsurea käsku "ipconfig". Tulemuste salvestamiseks valida arvutis enda loodud kaust ja kaustas vajutada, vasakpoolset "*Shift*" nuppu all hoides, parempoolset hiire klahvi ning valida "*Open command window here*". Avanenud käsureale sisestada käsk "*ipconfig > failinimi.txt*", kus failinimi.txt on fail kuhu käsu väljund salvestatakse. Käsu väljund salvestada mõlemast arvutist.

Küsimused, mida saab ülesandes kasutada:

- 1. Kas mõlemad arvutid on sama võrgu IP aadressidega?
- 2. Kirjeldage sidekanali ülesehitust.

Tugijaama silla reziimist välja toomiseks peab leidma tugijaama uue IP aadressi, kuna silla reziimis olev pääsupunkt on marsruuteri reziimis töötava võrgu IP aadressiga. Selleks peab logima teise tugijaama ja leidma "Network Map" menüüpunktist nupu "Clients". Seal kuvatakse tugijaamaga ühendatud seadmed ja nende andmed. Leida seade nimega ASUS RT-AC66U ja selle IP aadress. Sisestada saadud IP aadress brauserisse ja ilmub tugijaama sisselogimise aken. Sisestada kasutajanimi ja parool ning leida menüüpunkt "Administration". "Operation Mode" sakilt valida "Wireless router mode (Default)" ning vajutada "Save".

### 3.5 Individuaalülesanne

Individuaalülesandes kasutatakse Shannoni sidekanali läbilaske arvutamise valemit. On antud lähteandmed ning peab täitma tabeli tühjad lahtrid.

#### 3.5.1 Soovitused

Kuna sarnast ülesannet kasutati ka spektri mõõtmise ülesandes, siis võiks kasutada mõnda teist valemit, mis näitab sidekanali läbilaskevõimet. Üheks selliseks valemiks on valem (1).

Kasutades valemit (1) koostati 10 iseseisva ülesande varianti. Matrikli viimase numbri järgi valitakse variant ja arvutatakse füüsilise kihi edastuskiirus. Seejärel leitakse millise standardi alla sellised parameetrid kuuluvad. Variandid on vastustega välja toodud tabelis 13.

| Matrikli viimane<br>number      | 0        | 1          | 2          | 3         | 4        | 5          | 9          | Ĺ        | 8       | 6         |
|---------------------------------|----------|------------|------------|-----------|----------|------------|------------|----------|---------|-----------|
| Standardid                      | 802.11ac | 802.11n/ac | 802.11n/ac | 802.11a/g | 802.11ac | 802.11n/ac | 802.11n/ac | 802.11ac | 802.11n | 802.11a/g |
| OFDM sümboli<br>kestvus         | 3,6      | 3,6        | 3,6        | 4         | 3,6      | 3,6        | 3,6        | 3,6      | 3,6     | 4         |
| Samaaegsete<br>andmevoogude arv | 8        | 4          | 3          | 1         | 1        | ]          | 1          | 1        | 1       | 1         |
| Alamkandjate arv                | 468      | 108        | 108        | 48        | 234      | 52         | 468        | 108      | 108     | 48        |
| Kanali laius                    | 160      | 40         | 40         | 20        | 80       | 20         | 160        | 40       | 40      | 20        |
| Koodikiirus                     | 5/6      | 5/6        | 3/4        | 3/4       | 5/6      | 5/6        | 3/4        | 5/6      | 5/6     | 3/4       |
| Modulatsioon                    | 256 QAM  | 64 QAM     | 64 QAM     | APSK      | 256 QAM  | 64 QAM     | УРЗК       | 256 QAM  | 64 QAM  | 64 QAM    |
| Füüsilise kihi<br>edastuskiirus | 6933,3   | 600,0      | 405,0      | 18,0      | 433,3    | 72,2       | 195,0      | 200,0    | 150,0   | 54,0      |

Tabel 13. Individuaalülesande variandid.

### Kokkuvõte

Antud magistritöö eesmärgiks oli laboratoorse töö "Traadita kohtvõrk WLAN" edasiarendus TTÜ õppeaines Side. Töös käsitleti igat laboratoorse töö ülesannet eraldi. Iga ülesande kohta tehti analüüs ja paremate tulemuste saamiseks katsed. Katsete tulemustest soovitati ülesannete läbiviimise korda ja pakuti välja uued küsimused, mida võib veel ülesande juures küsida.

Töö käigus uuriti kasutuses olevaid tarkvarasid ja riistvarasid. Analüüsi käigus leiti, et InSSIDer 3 vajab välja vahetamist ja pakuti asenduseks Acrylic Wi-Fi Home tarkvara. Spektri mõõtmisel kasutati ainult keskmistatud spektri pilti, aga spektrianalüsaator võimaldas samaaegselt mõõta ka maksimaalset spektripilti ja minimaalset spektripilti. Sellega toodi välja juhend kolme spektri mõõtmiseks ja pakuti välja ülesande muudatus.

## Kasutatud kirjandus

- IEEE 802.11n Standars [WWW] http://www.radio-electronics.com/info/wireless/wi-fi/ieee-802-11n.php
- [2] 802.11ac: The Fift Generation of Wi-Fi Technical White Paper [WWW] http://www.cisco.com/c/en/us/products/collateral/wireless/aironet-3600series/white\_paper\_c11-713103.html
- [3] Wi-Fi / WLAN Channels, Frequencies, Bands & Bandwidths [WWW] http://www.radioelectronics.com/info/wireless/wi-fi/80211-channels-number-frequencies-bandwidth.php
- [4] ASUS RT-AC66U [WWW] https://www.asus.com/us/Networking/RTAC66U/
- [5] ASUS USB-AC56 [WWW] https://www.asus.com/us/Networking/USBAC56/
- [6] PHY Basics: How OFDM Subcarriers Work [WWW] http://www.revolutionwifi.net/revolutionwifi/2015/3/how-ofdm-subcarriers-work
- [7] ASUS RT-AC66U User Guide [WWW] http://dlcdnet.asus.com/pub/ASUS/wireless/RT-AC66U/E7891\_RT\_AC66U\_Manual.pdf
- [8] Side labor 4 [WWW] https://lr.ttu.ee/side/labor/side\_labor\_WLAN.html
- [9] Acrylic Wi-Fi Home [WWW] https://www.acrylicwifi.com/en/wlan-software/wlan-scanneracrylic-wifi-free/
- [10] Netspot [WWW] https://www.netspotapp.com/
- [11] TamoSoft Throughput Test [WWW] http://www.tamos.com/products/throughput-test/
- [12] IEEE 802.11g Wi-Fi Tutorial [WWW] http://www.radioelectronics.com/info/wireless/wi-fi/ieee-802-11g.php
- [13] Overview of the 802.11 Physical Layer and Transmitter Measurements, Tektronix. [WWW] http://info.tek.com/www-wi-fi-overview-of-the-physical-layer-and-transmittermeasurements-primer.html
- [14] USB 3.0 / 3.1 Speed & Drive Benchmark [WWW] https://www.everythingusb.com/speed.html
- [15] Arvuti pilt [WWW] https://pixabay.com/en/computer-desktop-workstation-office-158675/

# Lisa 1 – 802.11 võrdlus tabel

| Nominal<br>Configuration                 | Bandwidth<br>(MHz) | Number<br>of Spatial<br>Streams | Constellation<br>Size and Rate | Guard<br>Interval | PHY<br>Data<br>Rate<br>(Mbps)                 | Throughput<br>(Mbps) <sup>*</sup> |
|------------------------------------------|--------------------|---------------------------------|--------------------------------|-------------------|-----------------------------------------------|-----------------------------------|
| 802.11a                                  |                    |                                 |                                |                   | <u>,                                     </u> |                                   |
| All                                      | 20                 | 1                               | 64QAMr3/4                      | Long              | 54                                            | 24                                |
| 802.11n                                  |                    |                                 | <u> </u>                       |                   | <u> </u>                                      |                                   |
| Amendment<br>min                         | 20                 | 1                               | 64QAMr5/6                      | Long              | 65                                            | 46                                |
| Low-end<br>product<br>(2.4 GHz<br>only+) | 20                 | 1                               | 64QAMr5/6                      | Short             | 72                                            | 51                                |
| Mid-tier<br>product                      | 40                 | 2                               | 64QAMr5/6                      | Short             | 300                                           | 210                               |
| Max product                              | 40                 | 3                               | 64QAMr5/6                      | Short             | 450                                           | 320                               |
| Amendment<br>max                         | 40                 | 4                               | 64QAMr5/6                      | Short             | 600                                           | 420                               |
| 802.11ac 80 MH                           | [z                 |                                 |                                |                   | <u> </u>                                      |                                   |
| Amendment<br>min                         | 80                 | 1                               | 64QAMr5/6                      | Long              | 293                                           | 210                               |
| Low-end<br>product                       | 80                 | 1                               | 256QAMr5/6                     | Short             | 433                                           | 300                               |
| Mid-tier<br>product                      | 80                 | 2                               | 256QAMr5/6                     | Short             | 867                                           | 610                               |
| High-end                                 | 80                 | 3                               | 256QAMr5/6                     | Short             | 1300                                          | 910                               |

| Nominal<br>Configuration             | Bandwidth<br>(MHz)               | Number<br>of Spatial<br>Streams | Constellation<br>Size and Rate          | Guard<br>Interval        | PHY<br>Data<br>Rate<br>(Mbps) | Throughput<br>(Mbps) <sup>*</sup> |
|--------------------------------------|----------------------------------|---------------------------------|-----------------------------------------|--------------------------|-------------------------------|-----------------------------------|
| product                              |                                  |                                 |                                         |                          |                               |                                   |
| Amendment<br>max                     | 80                               | 8                               | 256QAMr5/6                              | Short                    | 3470                          | 2400                              |
| 802.11ac 160 M                       | Hz                               |                                 |                                         | -                        |                               |                                   |
| Low-end<br>product                   | 160                              | 1                               | 256QAMr5/6                              | Short                    | 867                           | 610                               |
| Mid-tier<br>product                  | 160                              | 2                               | 256QAMr5/6                              | Short                    | 1730                          | 1200                              |
| High-end<br>product                  | 160                              | 3                               | 256QAMr5/6                              | Short                    | 2600                          | 1800                              |
| Ultra-high-<br>end product           | 160                              | 4                               | 256QAMr5/6                              | Short                    | 3470                          | 2400                              |
| Amendment<br>max                     | 160                              | 8                               | 256QAMr5/6                              | Short                    | 6930                          | 4900                              |
| *Assuming a 70 j<br>+Assuming that 4 | percent efficie<br>40 MHz is not | nt MAC, exc<br>available du     | cept for 802.11a,<br>te to the presence | which lack<br>of other A | s aggregati<br>Ps.            | on.                               |

Tabel 1 802.11 Andmeedastuskiirused. [2]

# Lisa 2 – Tamosoft testid. 802.11n 2.4 GHz sagedusala ja 20 MHz kanali laius

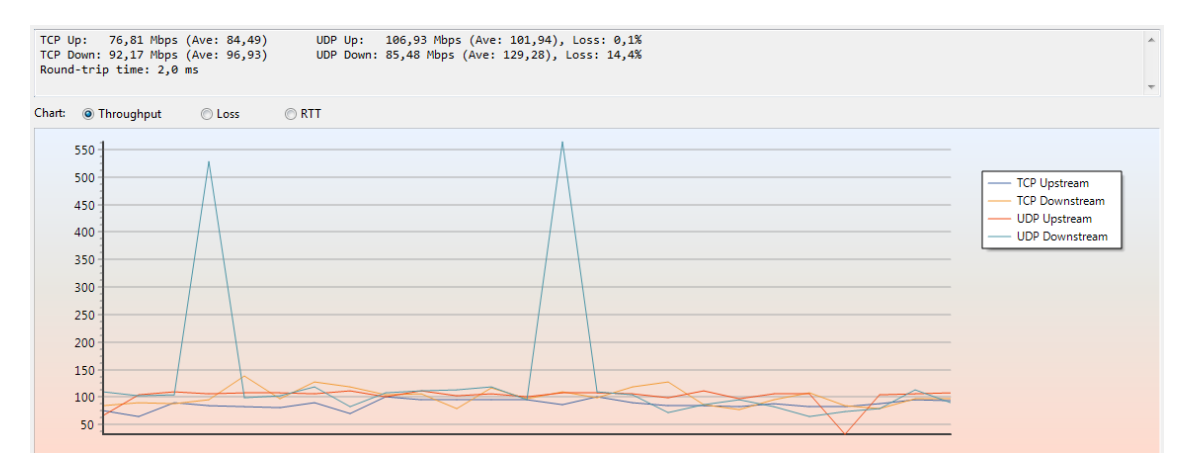

Joonis 1. Katse 802.11n 2,4 GHz 20 MHz karbi taga

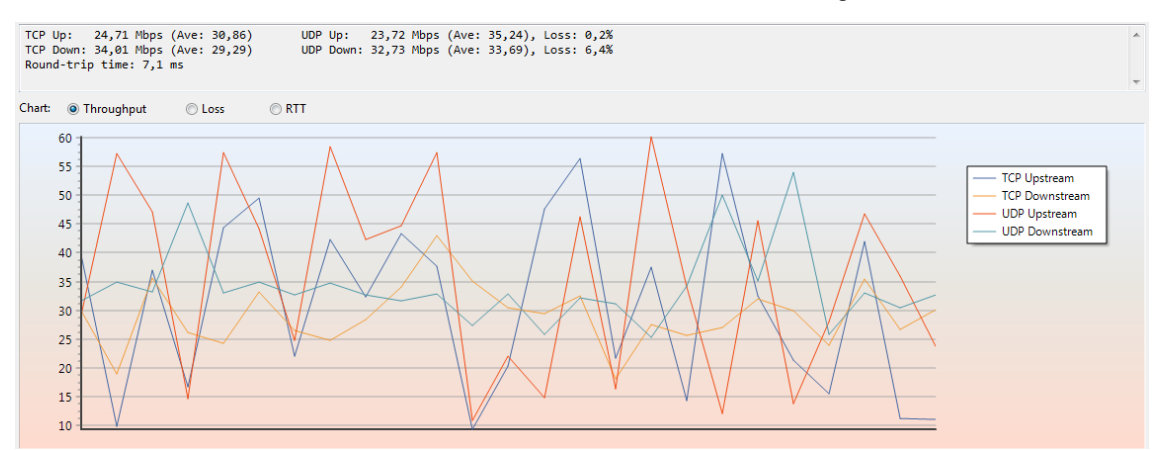

Joonis 2. Katse 802.11n 2,4 GHz 0,5 m horisontaalne antenn.

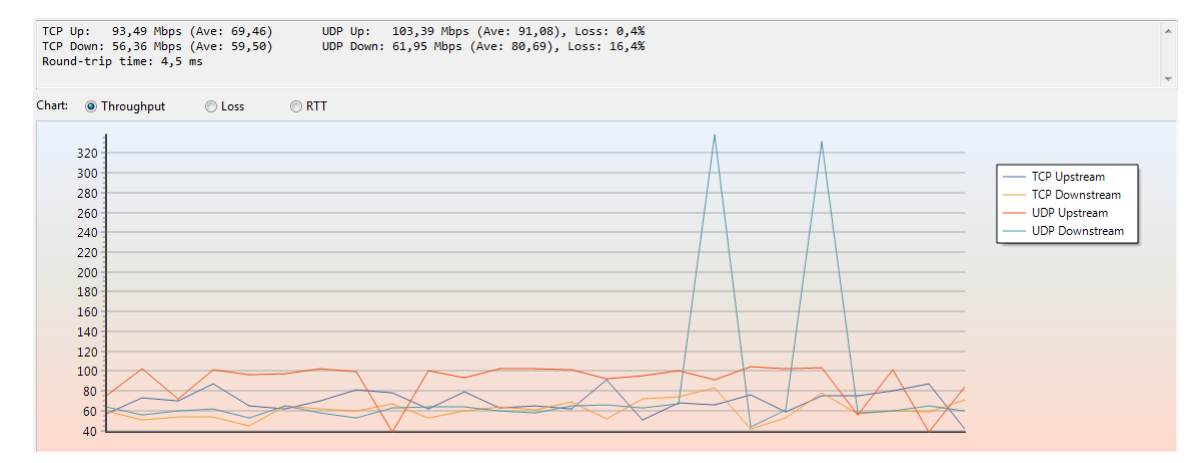

Joonis 3. Katse 802.11n 2,4 GHz 1,5 m horisontaalne antenn.

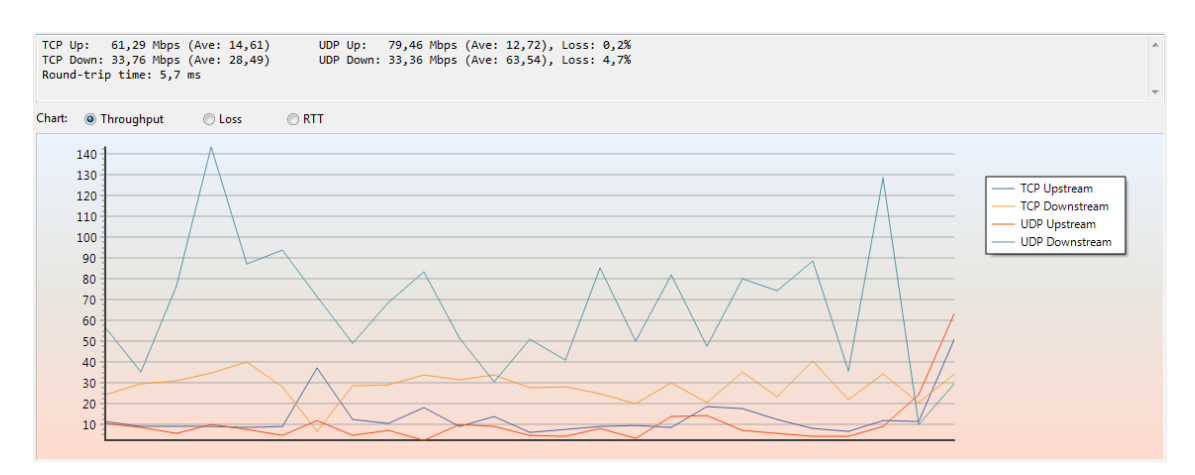

Joonis 4. Katse 802.11n 2,4 GHz 0,5 m vertikaalne antenn.

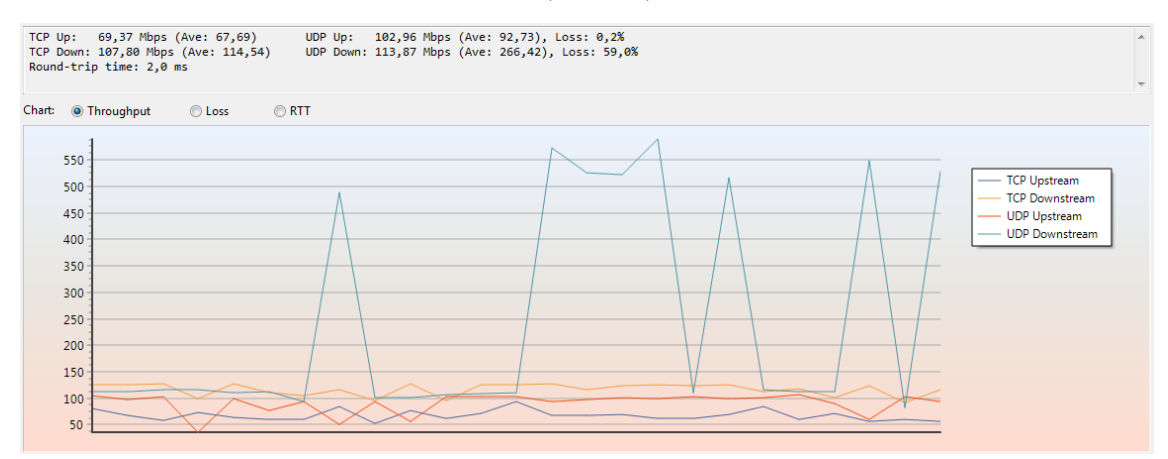

Joonis 5. Katse 802.11n 2,4 GHz 1,5 m vertikaalne antenn.

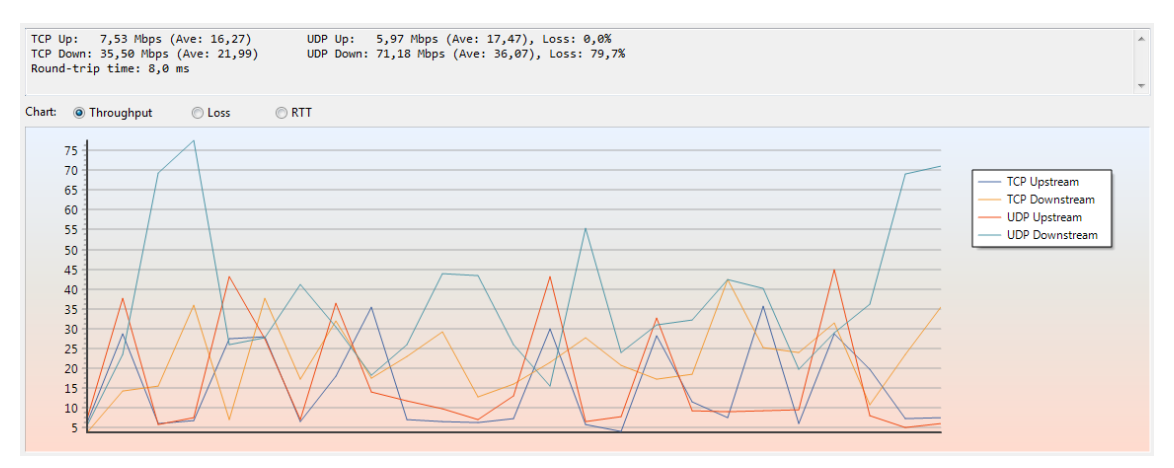

Joonis 6. Katse 802.11n 2,4 GHz 0,5 m antenn 45 kraadi.

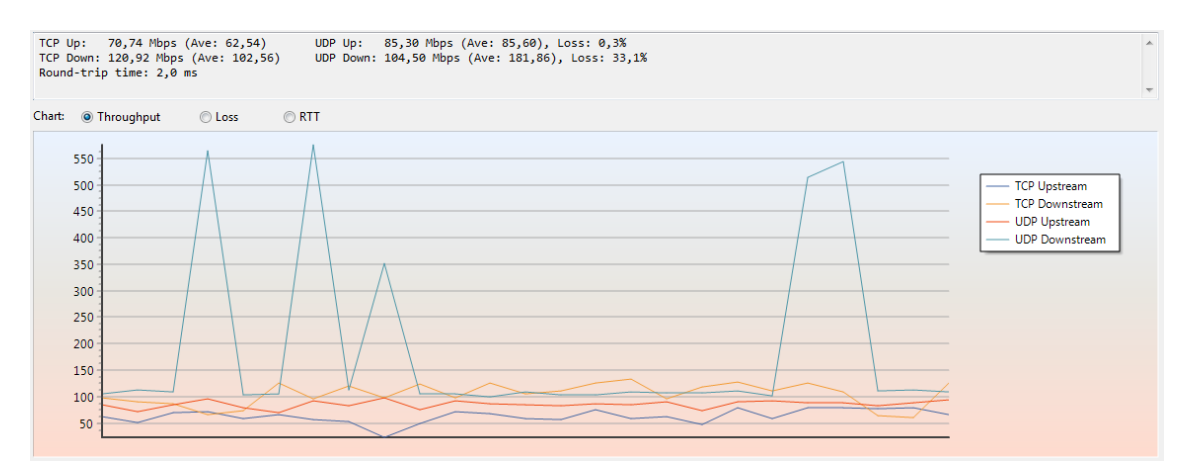

Joonis 7. Katse 802.11n 2,4 GHz 1,5 m antenn 45 kraadi.

# Lisa 3 – Tamosoft testid. 802.11n 2.4 GHz 40 MHz

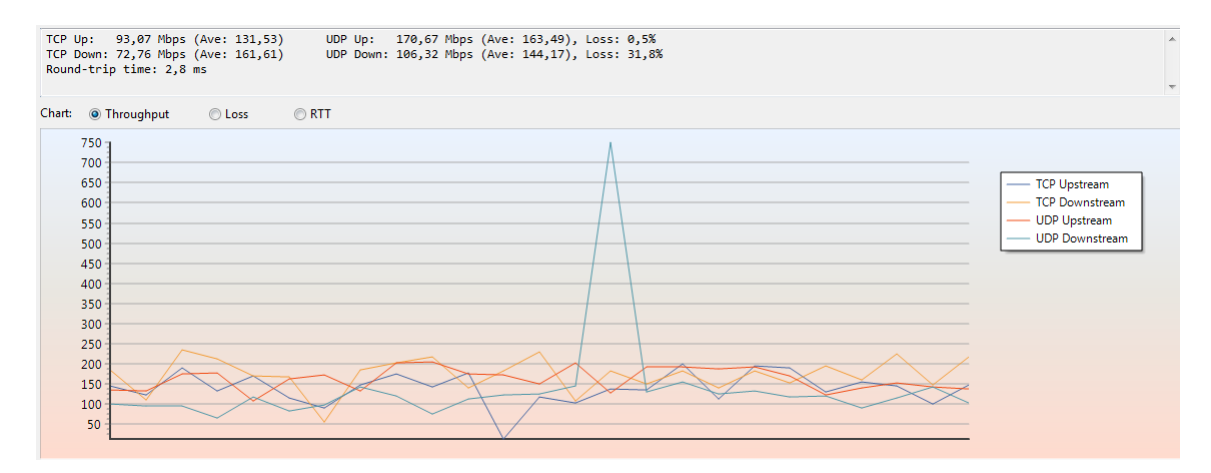

Joonis 1. Katse 802.11n 2.4 GHz 40 MHz arvuti karbi taga

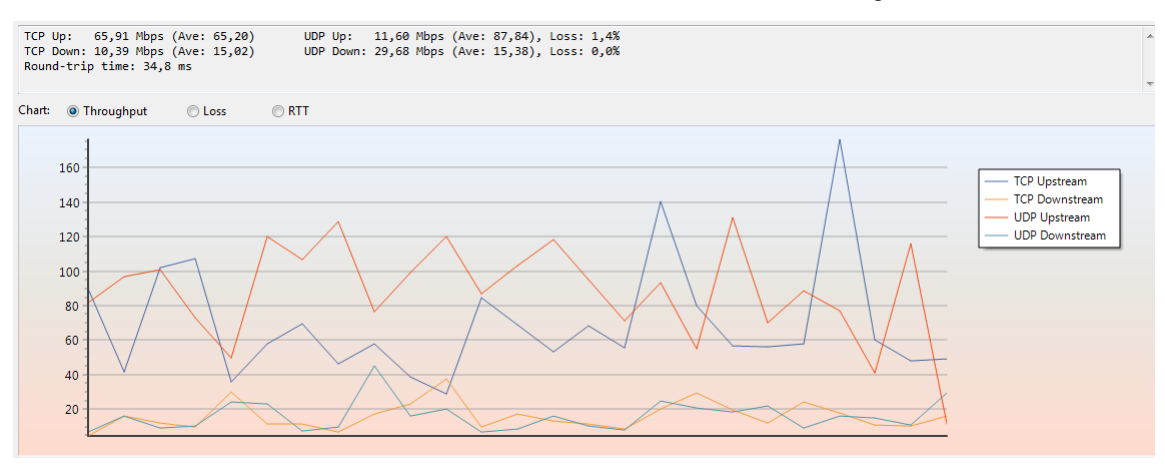

Joonis 2. Katse 802.11n 2.4 GHz 40 MHz otsevaade 0,5 m vertikaalne antenn.

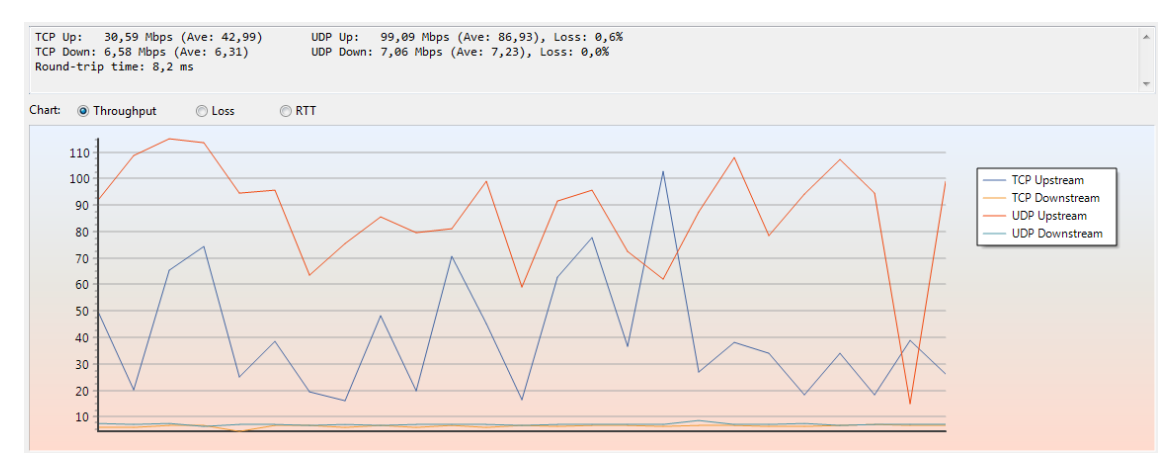

Joonis 3. Katse 802.11n 2.4 GHz 40 MHz otsevaade 0,5 m horisontaalne antenn.

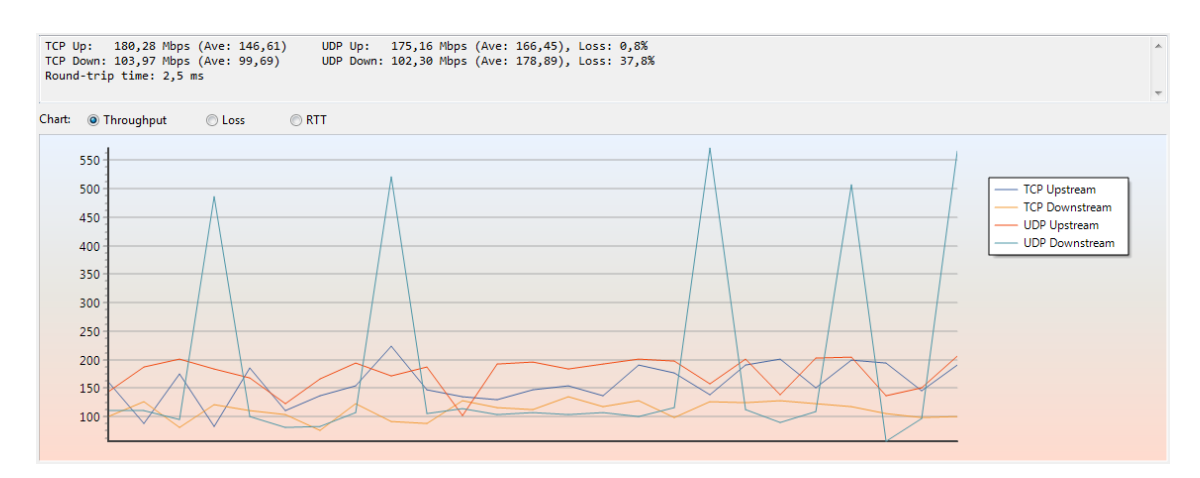

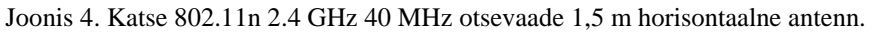

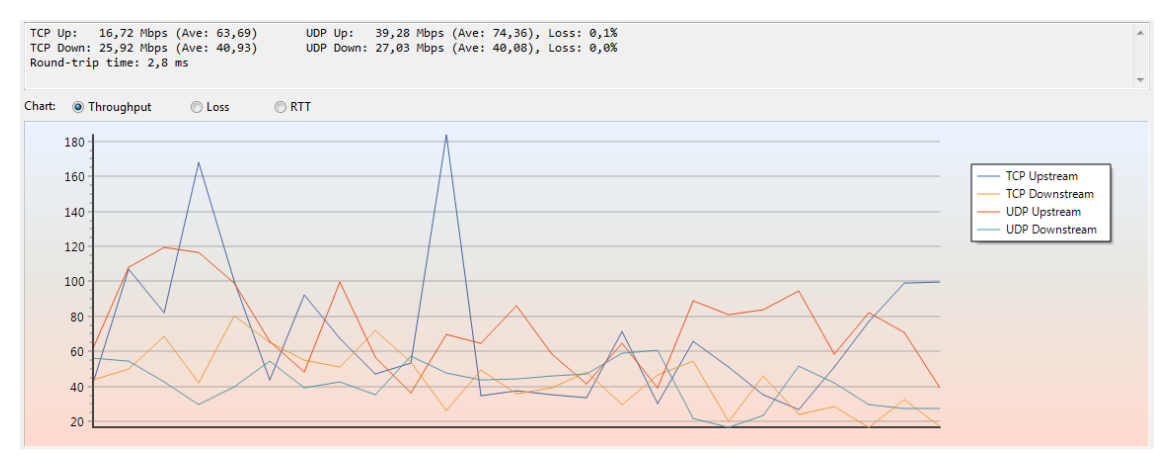

Joonis 5. Katse 802.11n 2.4 GHz 40 MHz otsevaade 1,5 m vertikaalne antenn.

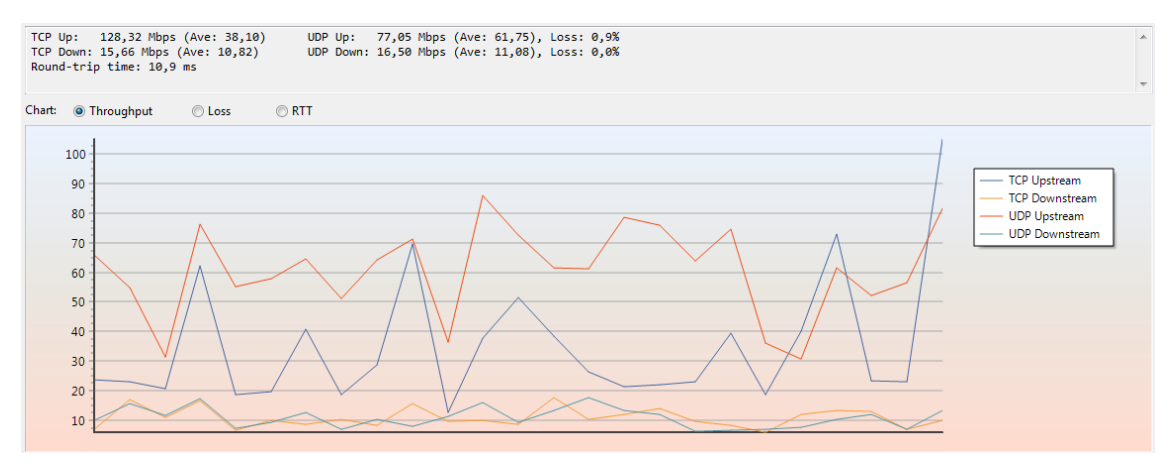

Joonis 6. Katse 802.11n 2.4 GHz 40 MHz otsevaade 0,5 m antenn 45 kraadi.

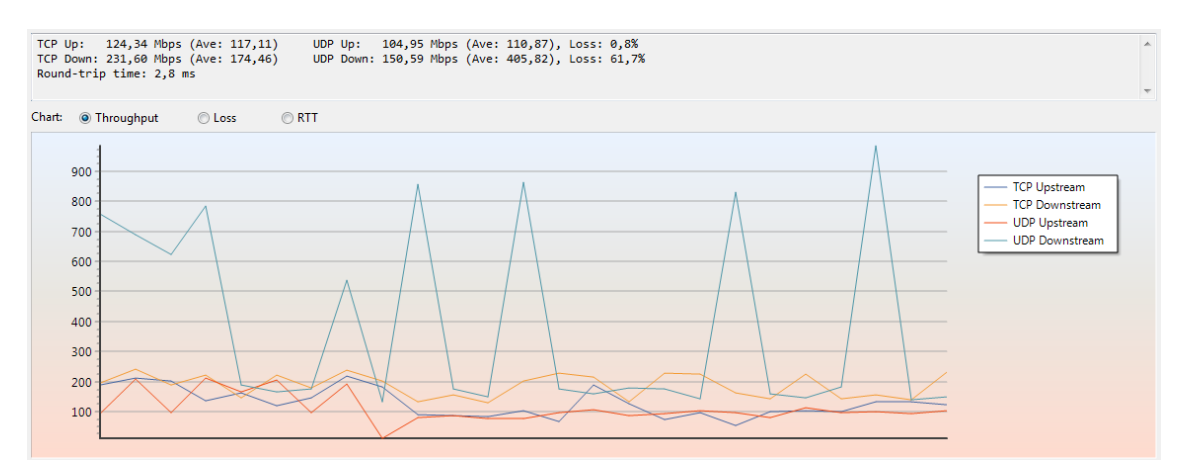

Joonis 7. Katse 802.11n 2.4 GHz 40 MHz otsevaade 1,5 m antenn 45 kraadi.

# Lisa 4 – Tamosoft testid. 802.11 ac 5 GHz 20/40/80 MHz

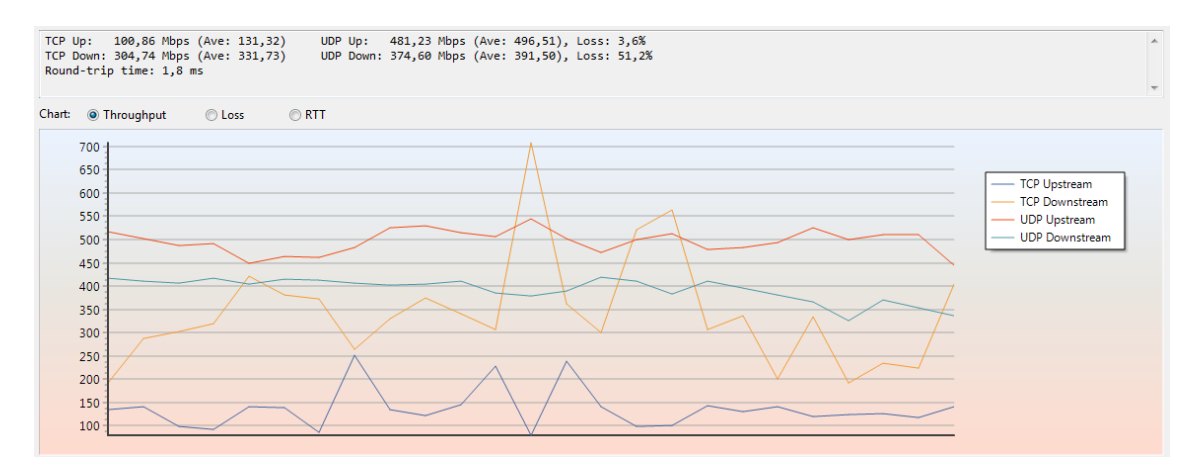

Joonis 1. Katse 802.11ac 5 GHz 20/40/80 MHz arvuti karbi taga vertikaalne antenn.

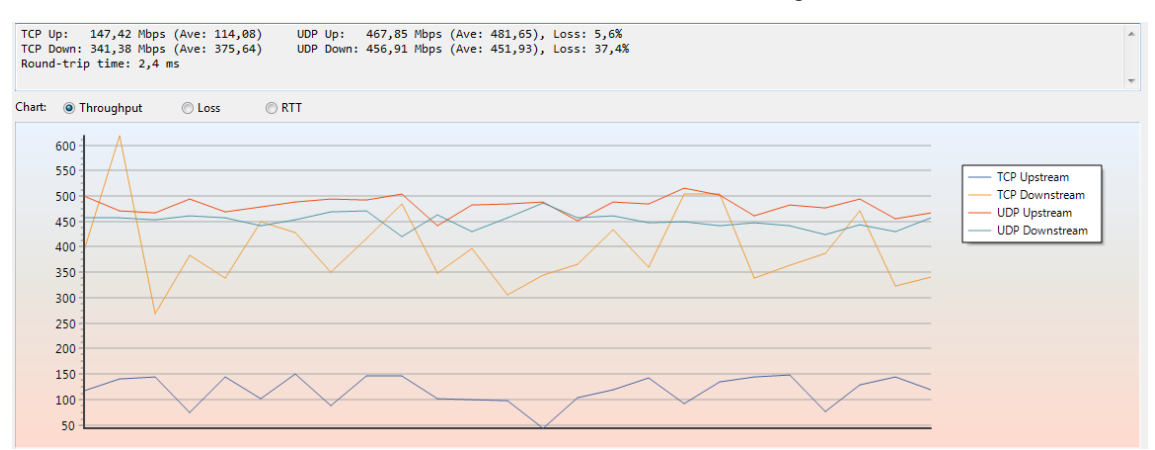

Joonis 2. Katse 802.11ac 5 GHz 20/40/80 MHz 0,5 m antenn 45 kraadi.

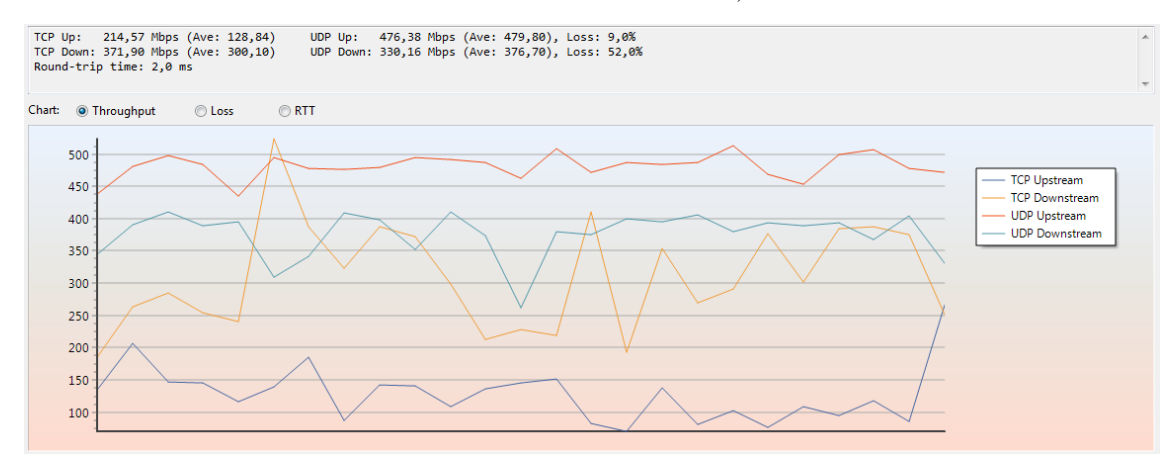

Joonis 3. Katse 802.11ac 5 GHz 20/40/80 MHz 0,5 m horisontaalne antenn.

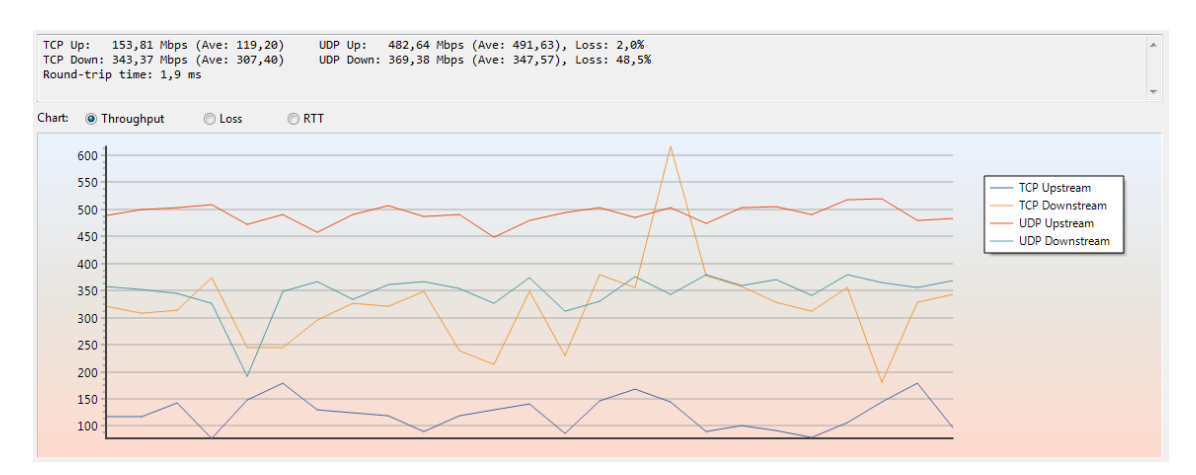

Joonis 4. Katse 802.11ac 5 GHz 20/40/80 MHz 0,5 m vertikaalne antenn.

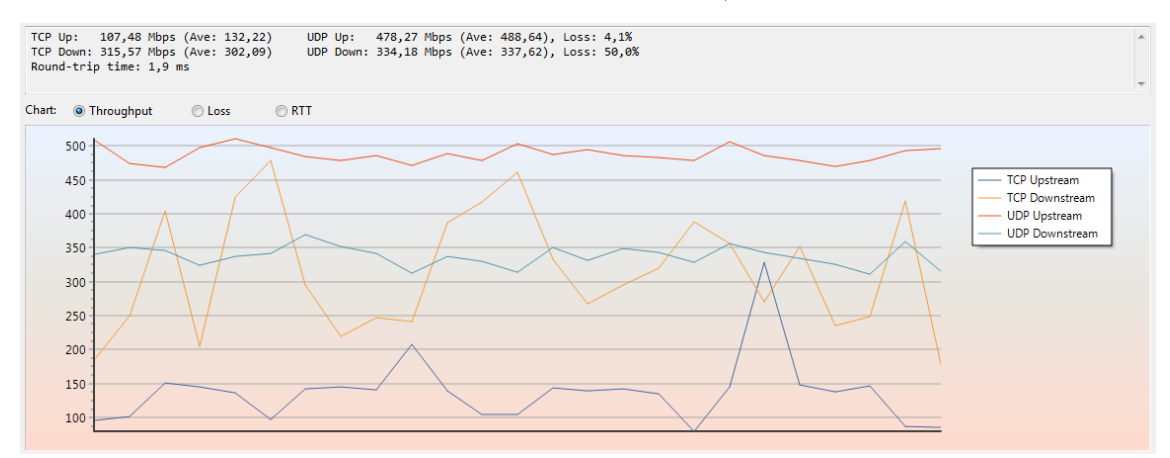

Joonis 5. Katse 802.11ac 5 GHz 20/40/80 MHz 1,5 m vertikaalne antenn.

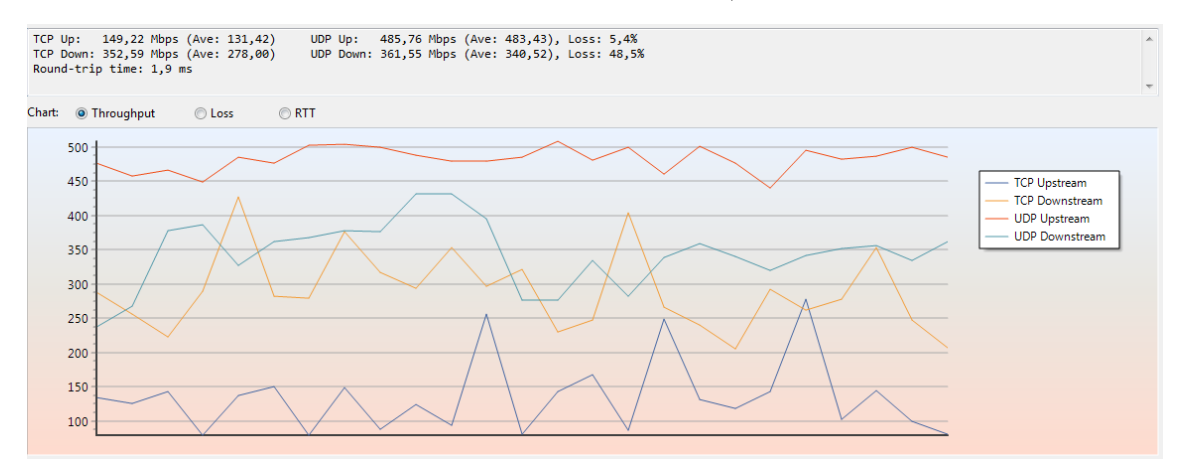

Joonis 6. Katse 802.11ac 5 GHz 20/40/80 MHz 1,5 m antenn 45 kraadi.

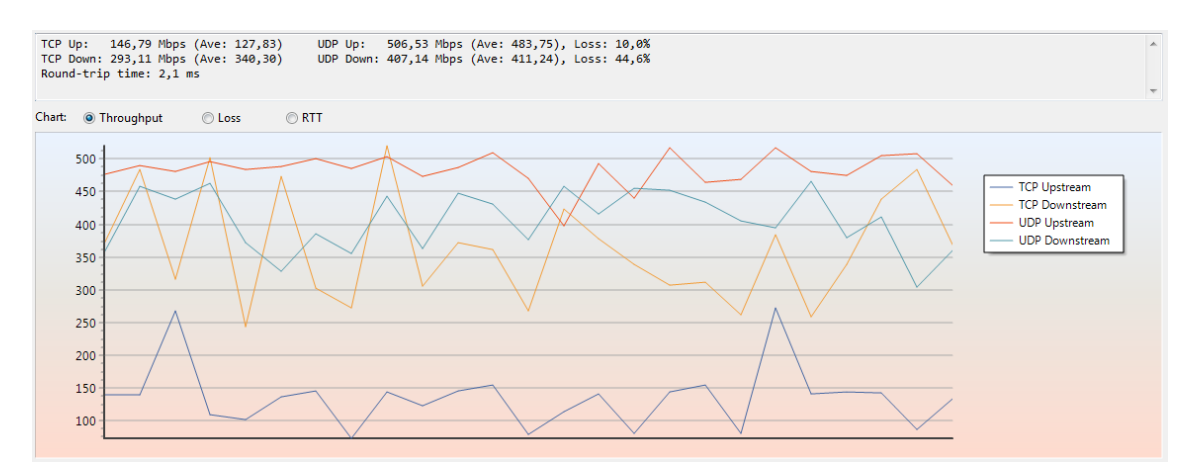

Joonis 7. Katse 802.11ac 5 GHz 20/40/80 MHz 1,5 m horisontaalne antenn.

### Lisa 5 – Tamosoft testid. 802.11 n 5 GHz 20 MHz

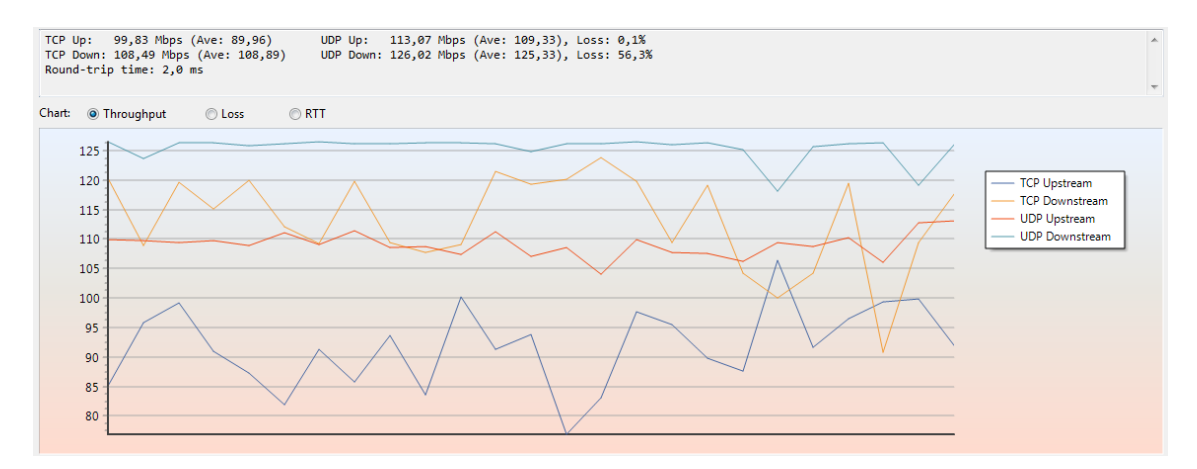

Joonis 1. Katse 802.11n 5 GHz 20 MHz arvuti karbi taga vertikaalne antenn.

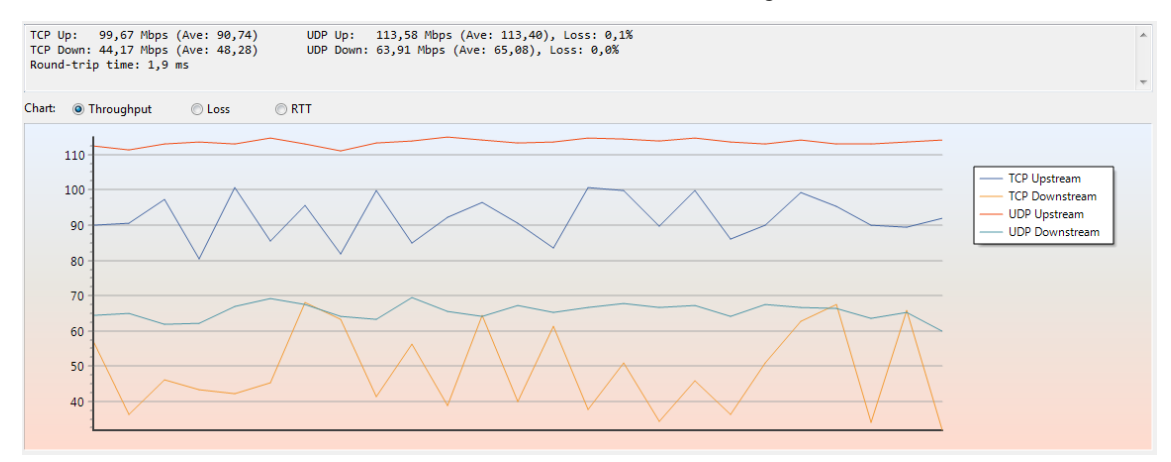

Joonis 2. Katse 802.11n 5 GHz 20 MHz 0,5 m horisontaalne antenn.

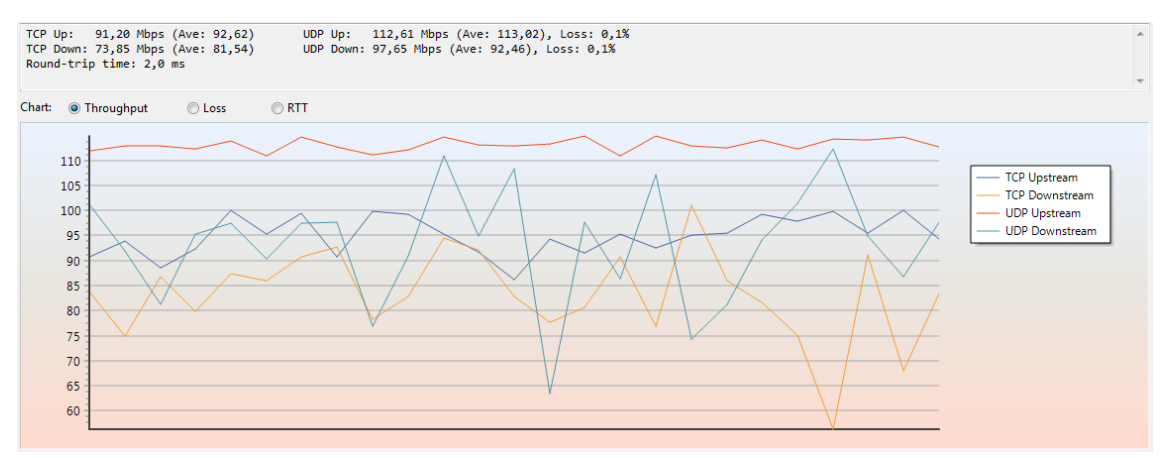

Joonis 3. Katse 802.11n 5 GHz 20 MHz 1,5 m horisontaalne antenn.

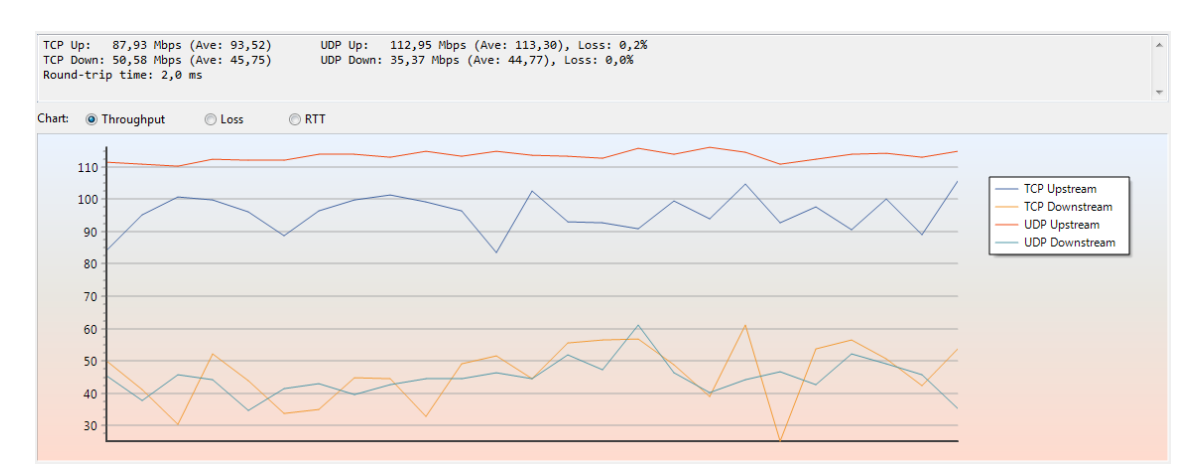

Joonis 4. Katse 802.11n 5 GHz 20 MHz 1,5 m vertikaalne antenn.

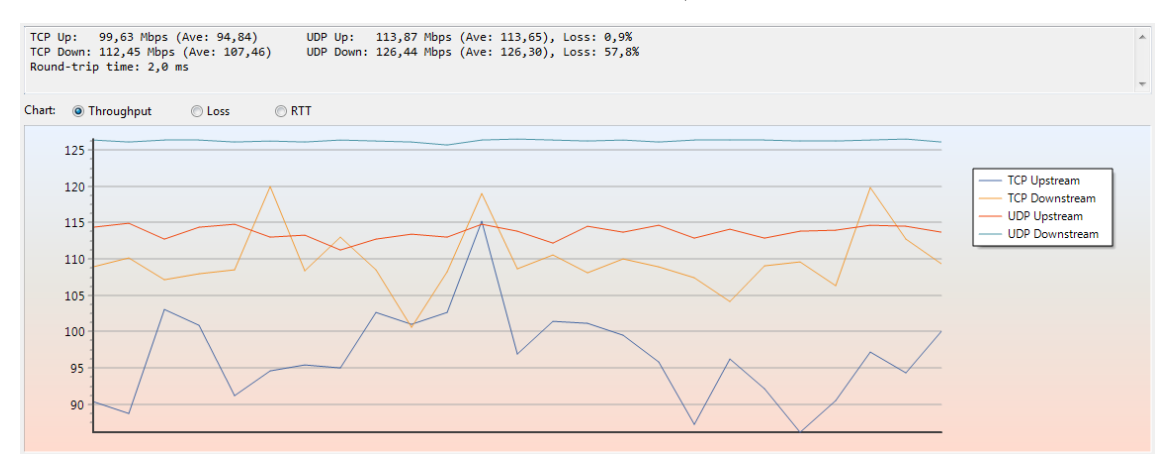

Joonis 5. Katse 802.11n 5 GHz 20 MHz 0,5 m vertikaalne antenn.

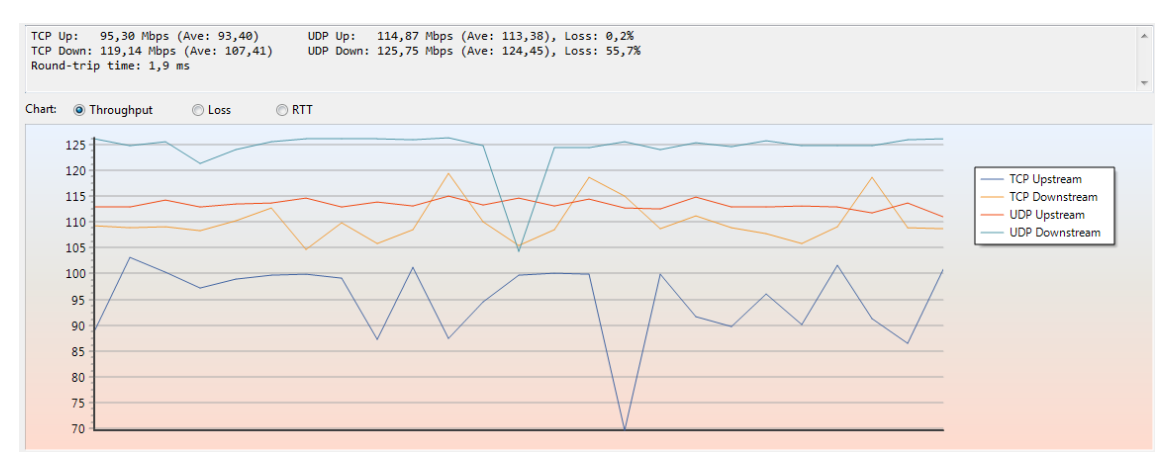

Joonis 6. Katse 802.11n 5 GHz 20 MHz 0,5 m antenn 45 kraadi.

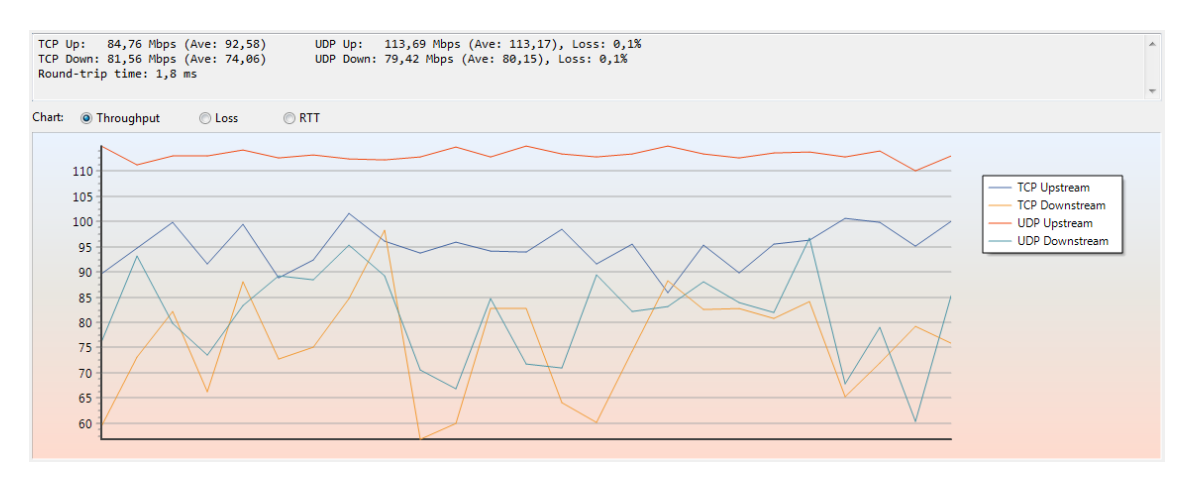

Joonis 7. Katse 802.11n 5 GHz 20 MHz 1,5 m antenn 45 kraadi.

## Lisa 6 - Tamosoft testid. 802.11 n 5 GHz 40 MHz

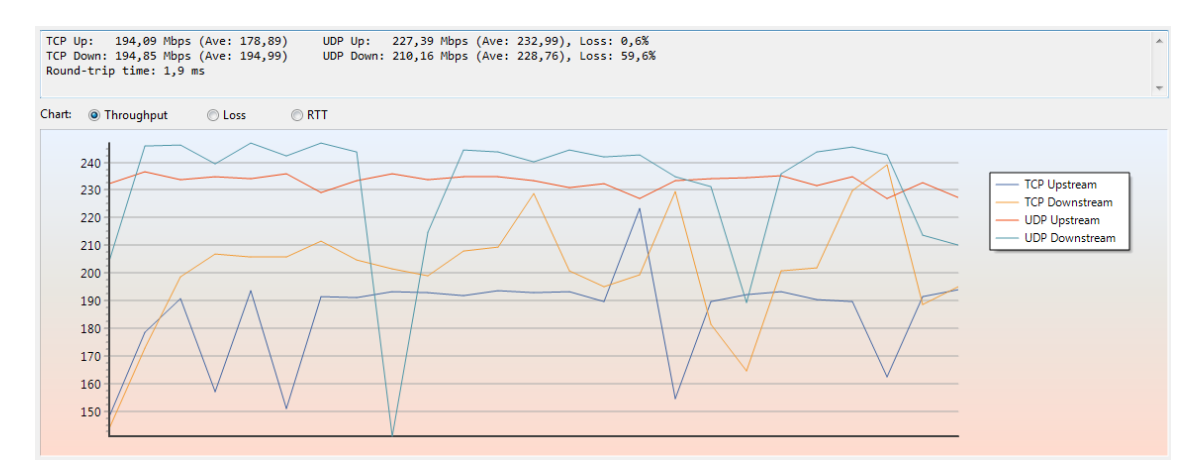

Joonis 1. Katse 802.11n 5 GHz 40 MHz arvuti karbi taga vertikaalne antenn.

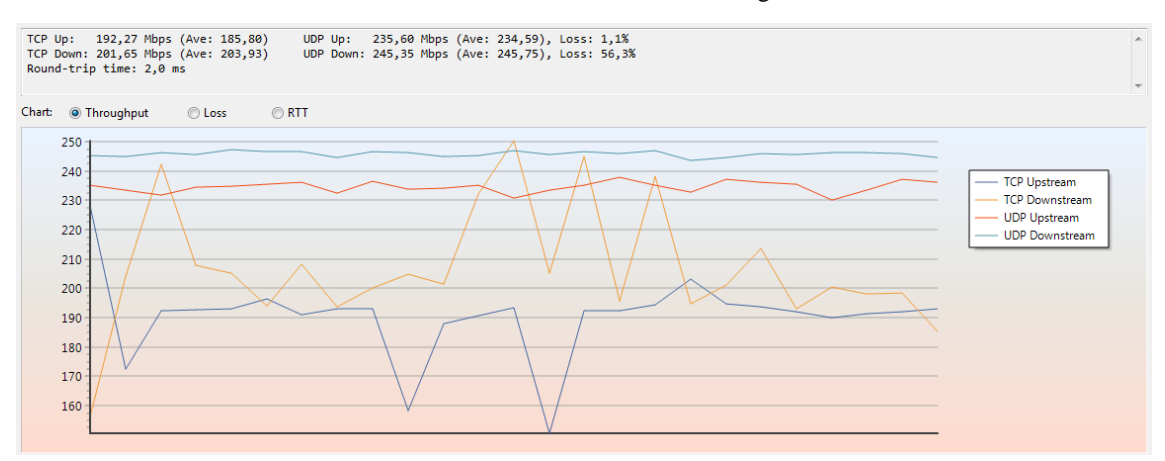

Joonis 2. Katse 802.11n 5 GHz 40 MHz 0,5 m vertikaalne antenn.

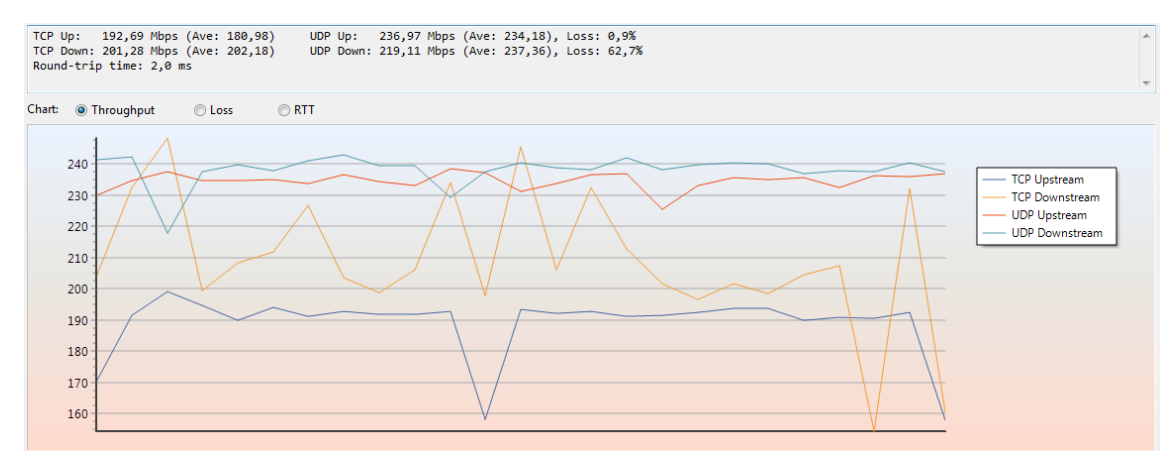

Joonis 3. Katse 802.11n 5 GHz 40 MHz 0,5 m antenn 45 kraadi.

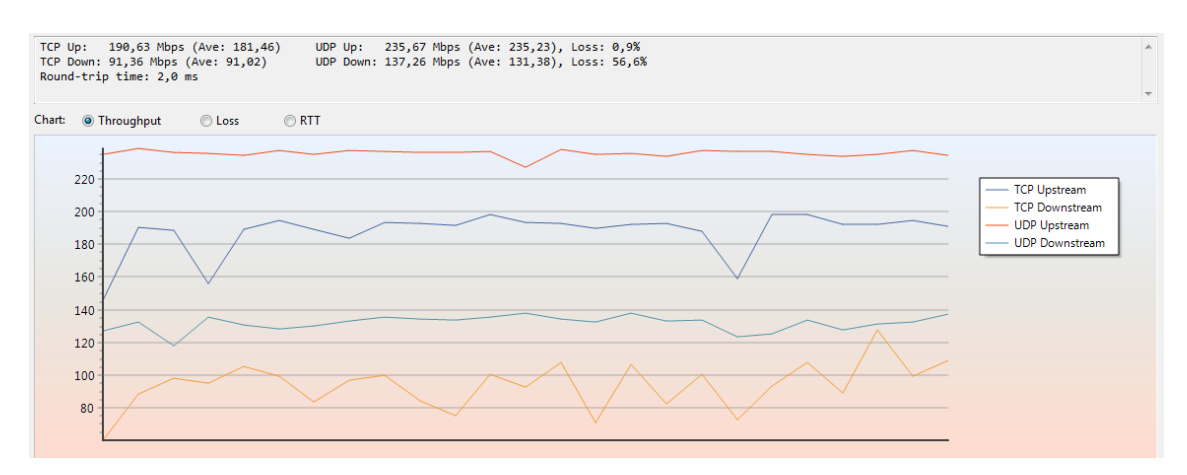

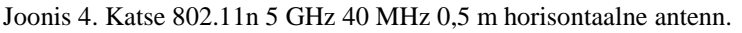

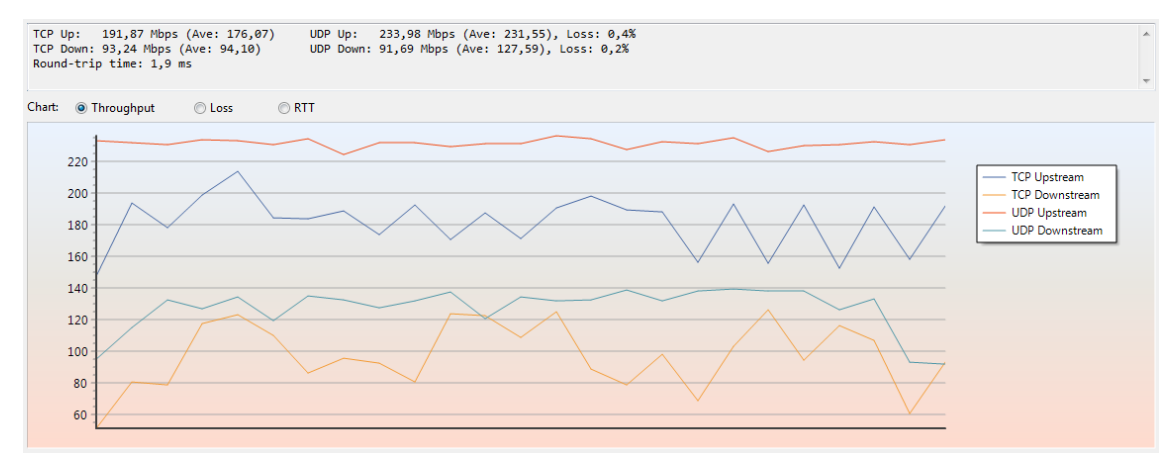

Joonis 5. Katse 802.11n 5 GHz 40 MHz 1,5 m vertikaalne antenn.

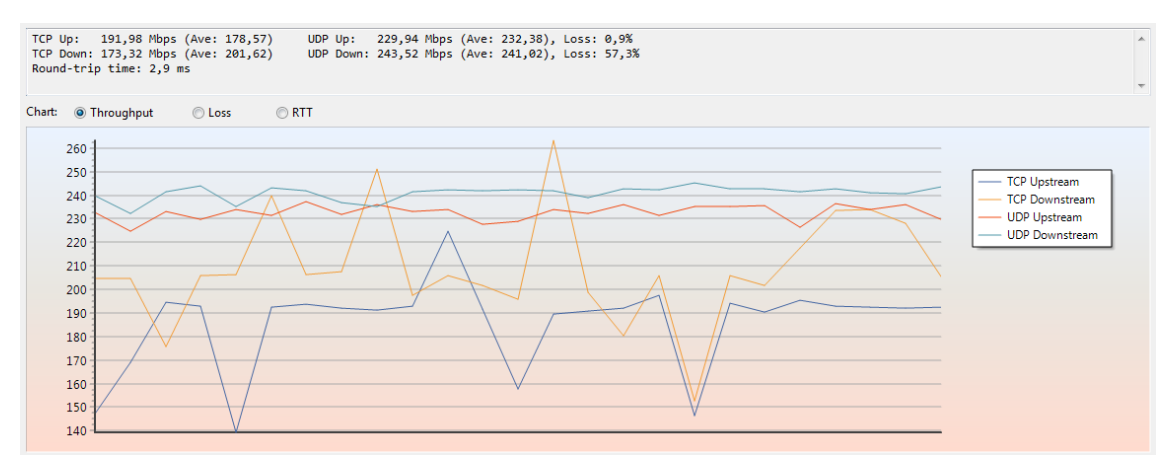

Joonis 6. Katse 802.11n 5 GHz 40 MHz 1,5 m antenn 45 kraadi.

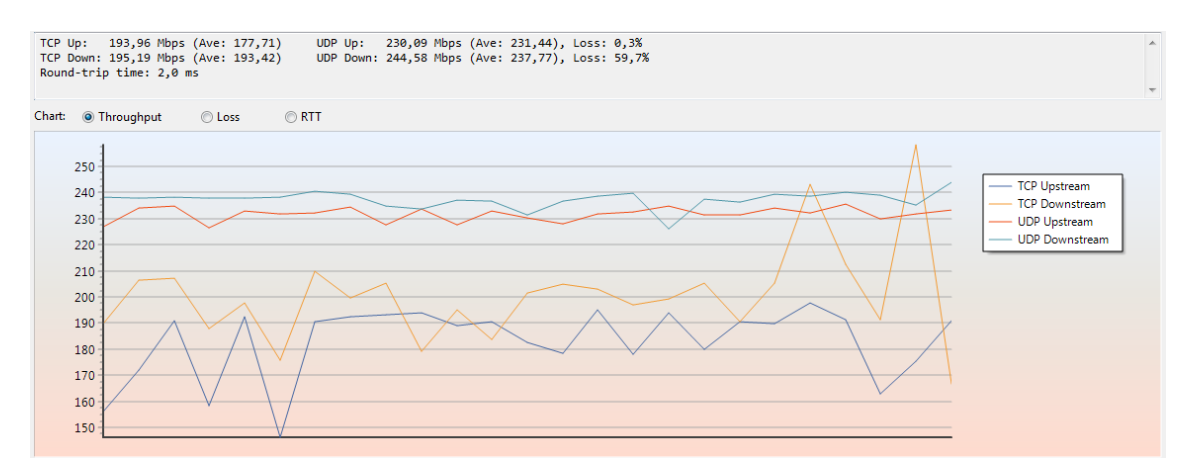

Joonis 7. Katse 802.11n 5 GHz 40 MHz 1,5 m horisontaalne antenn.

# Lisa 7 - Tamosoft testid. 802.11 g 2,4 GHz 20 MHz

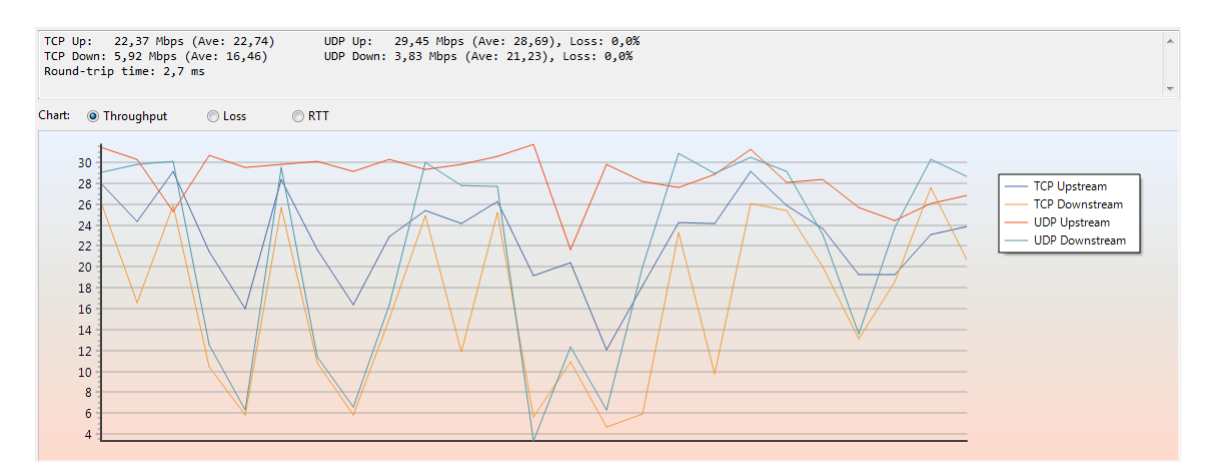

Joonis 1. Katse 802.11g 2,4 GHz 20 MHz arvuti karbi taga vertikaalne antenn.

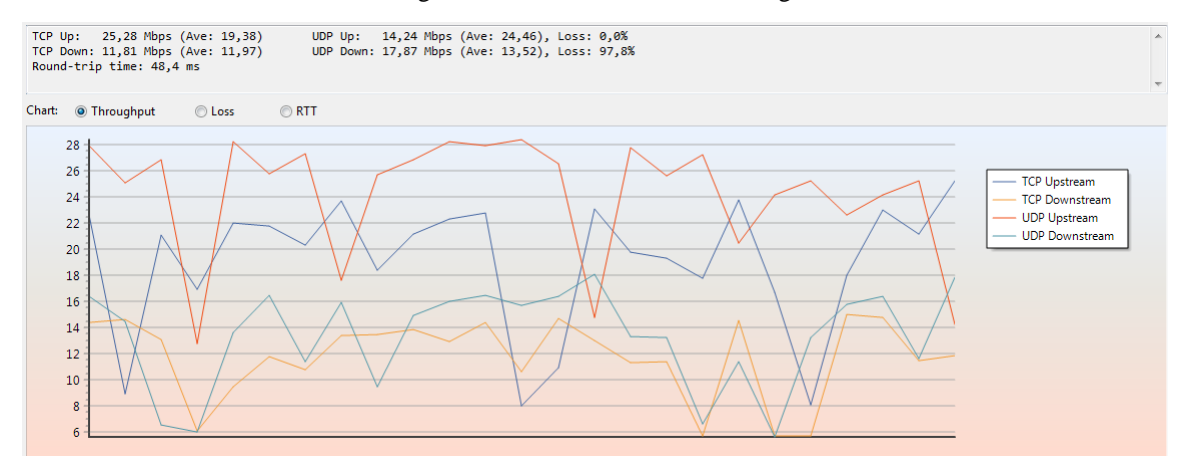

Joonis 2. Katse 802.11g 2,4 GHz 20 MHz 0,5 m vertikaalne antenn.

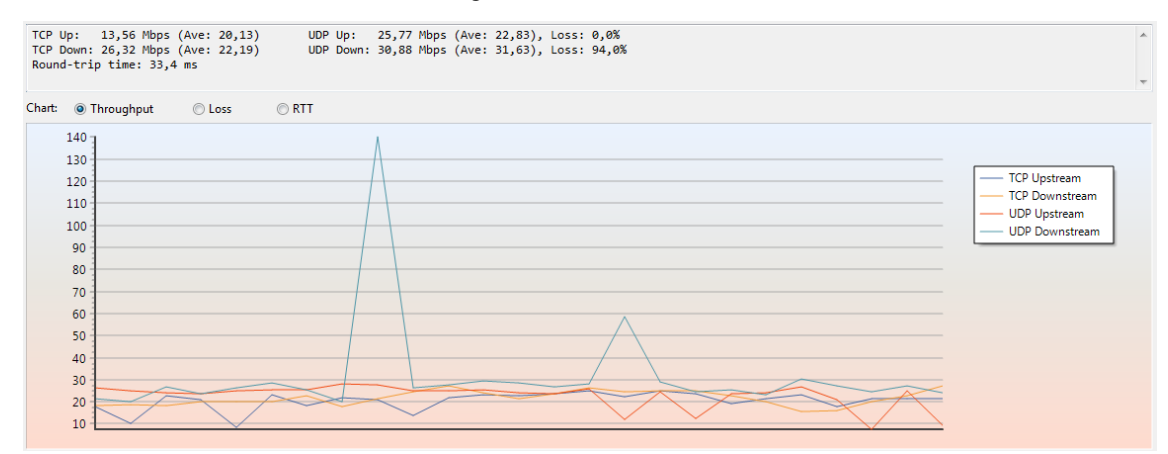

Joonis 3. Katse 802.11g 2,4 GHz 20 MHz 1,5 m vertikaalne antenn.

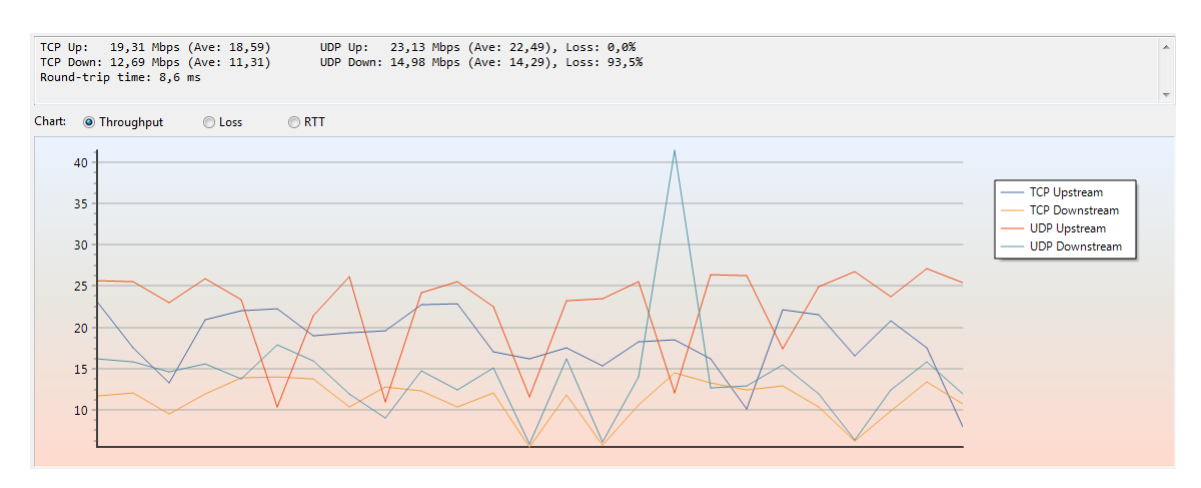

Joonis 4. Katse 802.11g 2,4 GHz 20 MHz 0,5 m horisontaalne antenn.

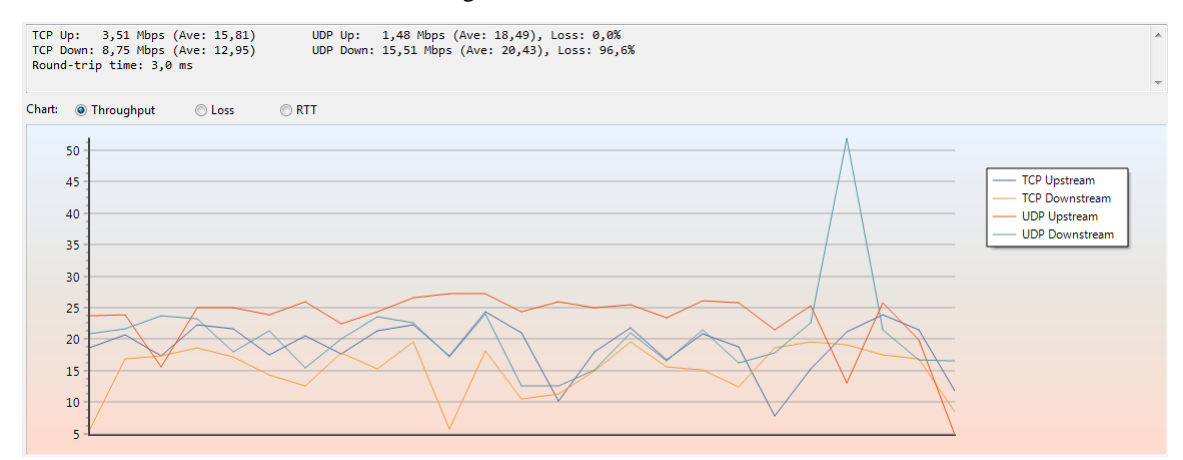

Joonis 5. Katse 802.11g 2,4 GHz 20 MHz 1,5 m horisontaalne antenn.

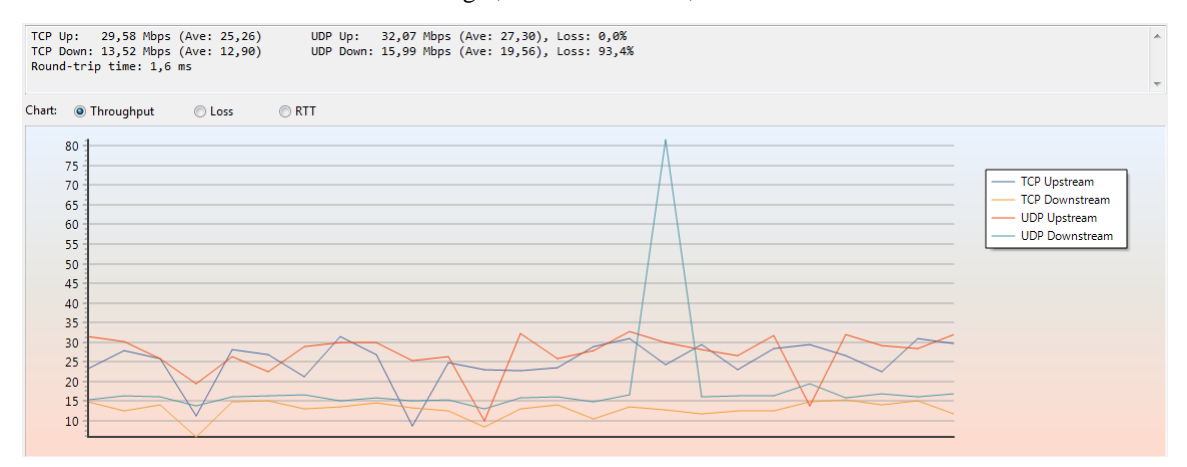

Joonis 6. Katse 802.11g 2,4 GHz 20 MHz 0,5 m antenn 45 kraadi.

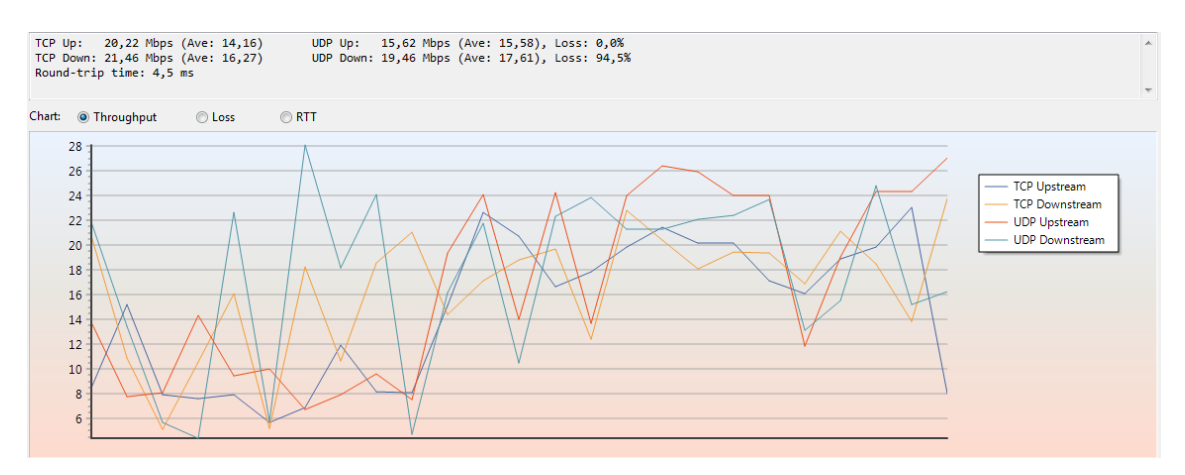

Joonis 7. Katse 802.11g 2,4 GHz 20 MHz 1,5 m antenn 45 kraadi.

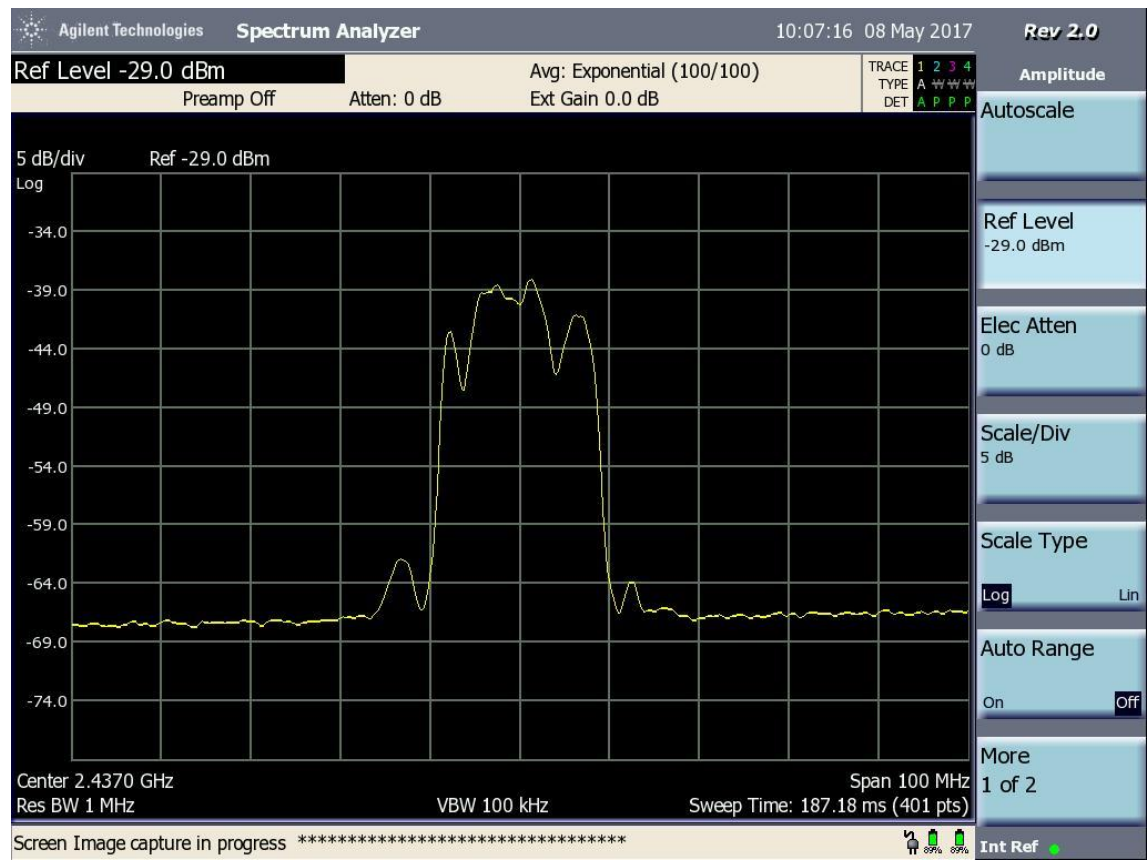

# Lisa 8 – Spektrianalüsaatori testid. 802.11 g

Joonis 1. Katse 802.11g antenni kaugus tugijaamast 10 cm.

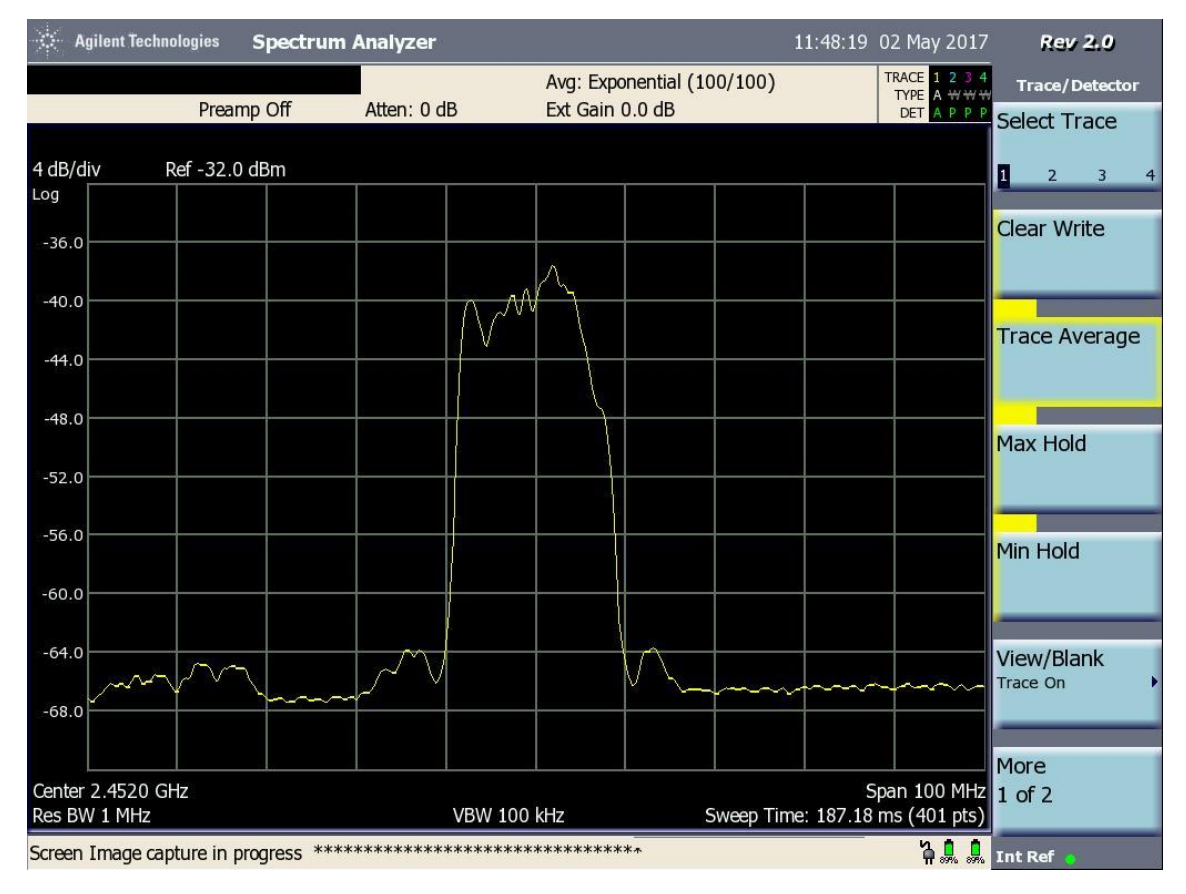

Joonis 2. Katse 802.11g antenni kaugus tugijaamast 20 cm.

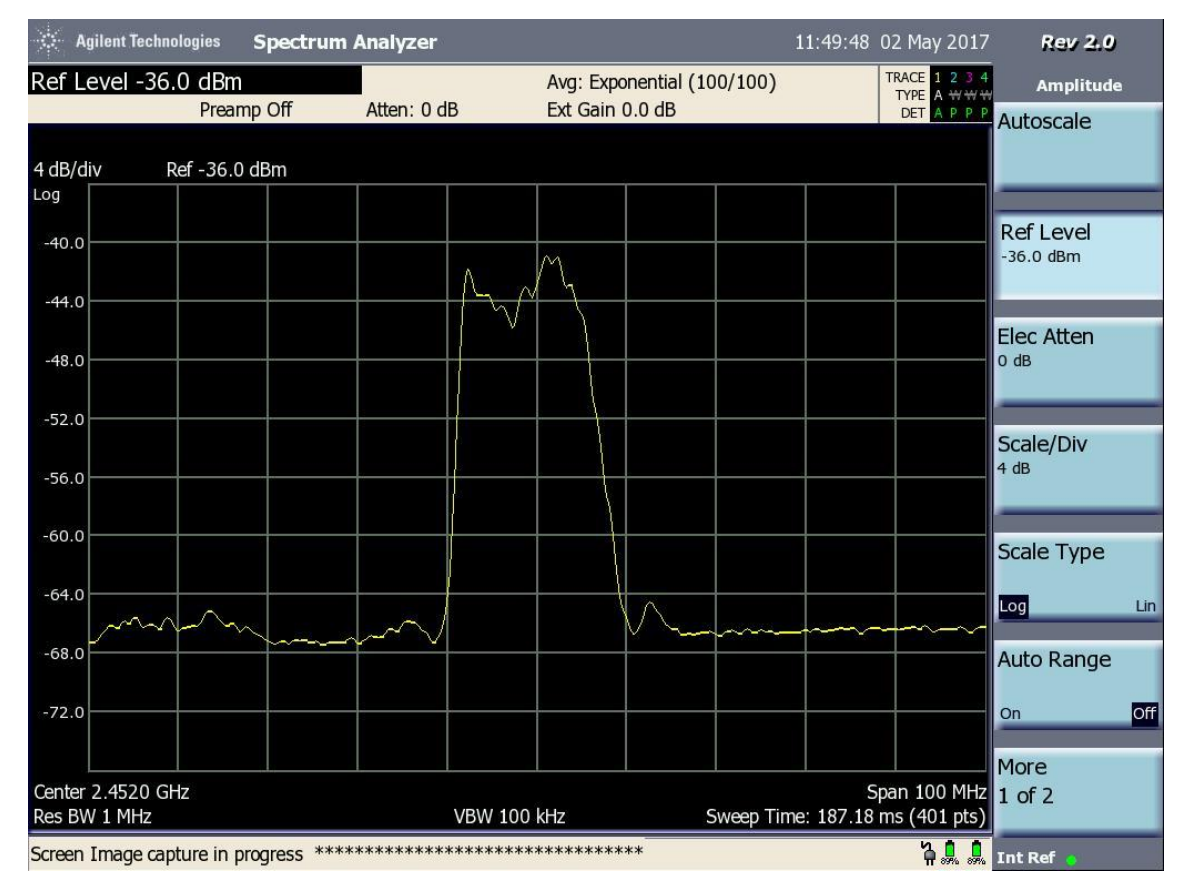

Joonis 3. Katse 802.11g antenni kaugus tugijaamast 30 cm.

| 🔆 Agilent Tech                  | nologies Spectrur     | n Analyzer  |                 |                                        | 11:54:14        | 02 May 2017                                                                                | Rev 2.0            |     |
|---------------------------------|-----------------------|-------------|-----------------|----------------------------------------|-----------------|--------------------------------------------------------------------------------------------|--------------------|-----|
| Ref Level -4                    | 0.0 dBm               | Atten: 0 dB | Avg: Exponenti  | al (100/100)                           |                 | TRACE         1         2         3         4           TYPE         A         ₩         ₩ | Amplitude          |     |
|                                 | Preamp On             | Atten: 0 dB | Ext Gain 0.0 dt | D                                      |                 | DET A P P P                                                                                | Autoscale          |     |
| 3 dB/div                        | Ref -40.0 dBm         |             |                 |                                        |                 |                                                                                            |                    |     |
| Log                             |                       |             |                 |                                        |                 |                                                                                            |                    |     |
| -43.0                           |                       |             | 0               |                                        |                 |                                                                                            | Ref Level          |     |
| -46.0                           |                       |             | <u> </u>        |                                        |                 |                                                                                            |                    |     |
| -49.0                           |                       |             | h               |                                        |                 |                                                                                            | Elec Atten<br>o dB |     |
| -52.0                           |                       |             |                 |                                        |                 |                                                                                            |                    |     |
| -55.0                           |                       |             |                 |                                        |                 |                                                                                            | Scale/Div<br>3 dB  |     |
| -58.0                           |                       |             |                 |                                        |                 |                                                                                            | Scale Type         |     |
| -61.0                           |                       |             |                 |                                        |                 |                                                                                            |                    | Lin |
| -64.0                           |                       |             |                 |                                        |                 |                                                                                            | Auto Range         |     |
| -67.0                           | India                 |             | <u> </u>        | ~~~~~~~~~~~~~~~~~~~~~~~~~~~~~~~~~~~~~~ | h               |                                                                                            | On                 | Off |
|                                 |                       |             |                 |                                        |                 |                                                                                            | More               |     |
| Center 2.4520 (<br>Res BW 1 MHz | GHz                   | VBW 10      | 00 kHz          | Sweep Tir                              | S<br>ne: 187.18 | pan 100 MHz<br>ms (401 pts)                                                                | 1 of 2             |     |
| Screen Image ca                 | apture in progress ** | *****       | ****            |                                        |                 | ት 🕻 🕻                                                                                      | Int Ref 🖕          | 1   |

Joonis 4. Katse 802.11g antenni kaugus tugijaamast 1,5 m.

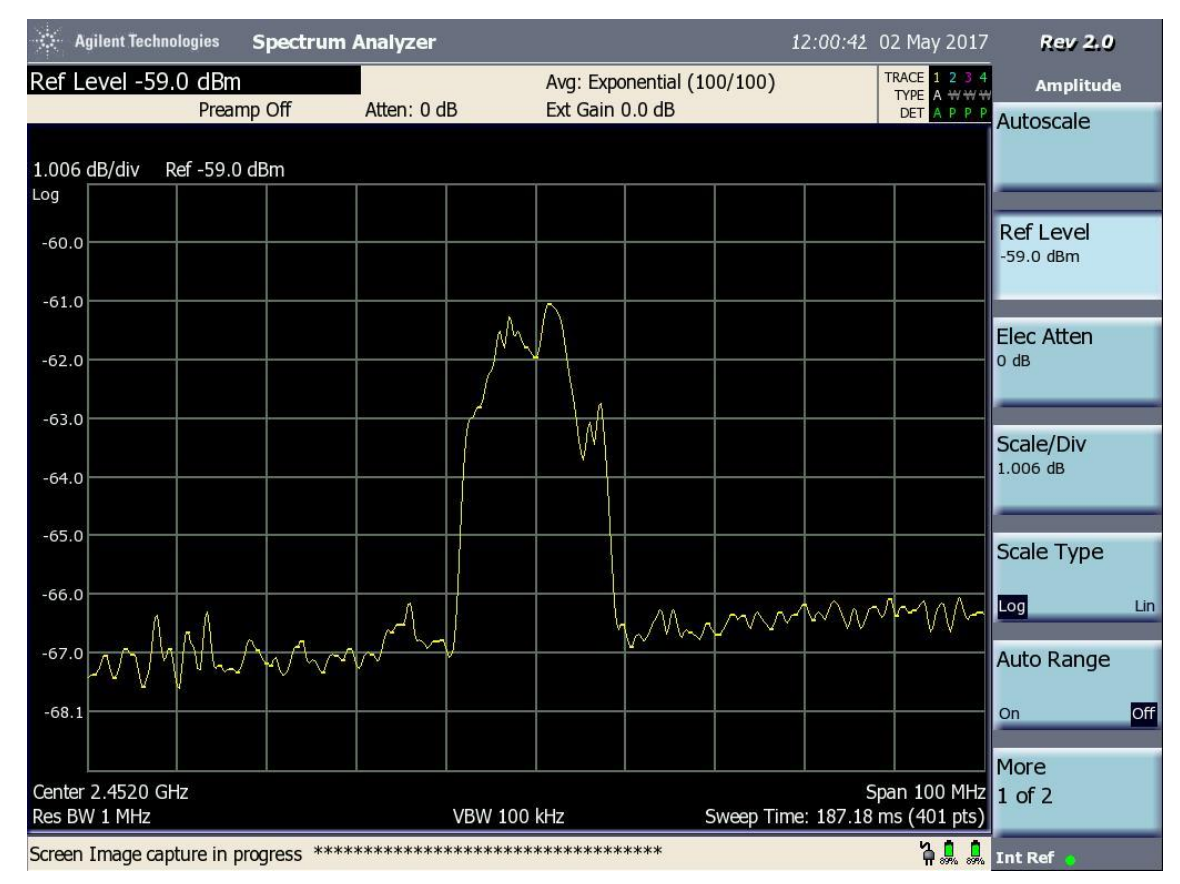

Joonis 5. Katse 802.11g antenni kaugus tugijaamast 3 m.

# Lisa 9 - Spektrianalüsaatori testid. 802.11 n 2,4 GHz 20 MHz

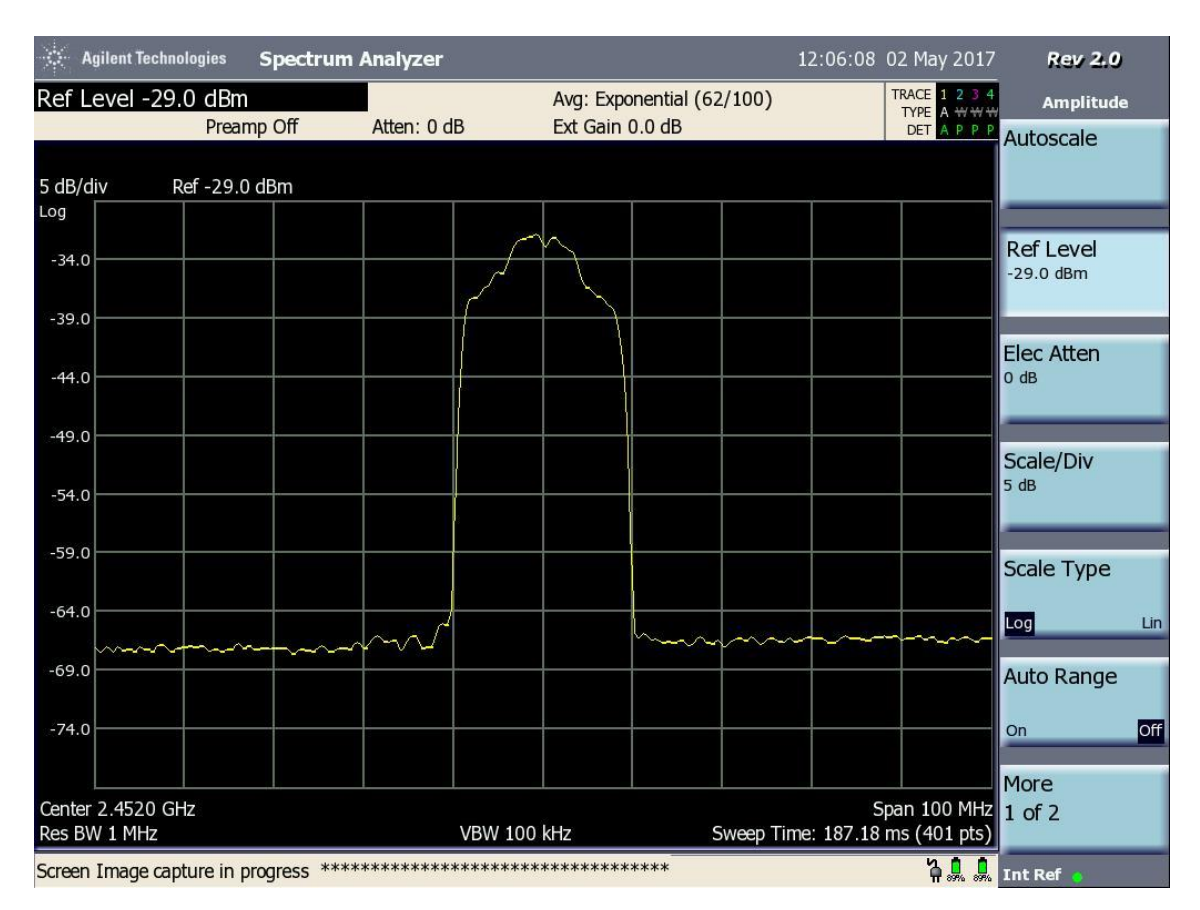

Joonis 1. Katse 802.11n 2,4 GHz 20 MHz antenni kaugus tugijaamast 10 cm.

| 🔆 Agilent Techno  | logies Spectrum      | Analyzer    |                 | 12:07           | :16 02 May 2017                                                                            | Rev 2.0        |
|-------------------|----------------------|-------------|-----------------|-----------------|--------------------------------------------------------------------------------------------|----------------|
| Ref Level -30.    | 0 dBm                | Atton: 0 dB | Avg: Exponenti  | al (56/100)     | TRACE         1         2         3         4           TYPE         A         ₩         ₩ | Amplitude      |
|                   | Preamp Off           | Atten: 0 dB | Ext Gain 0.0 dt | 5               | DET A P P P                                                                                | Autoscale      |
| 5 dB/div R        | ef -30.0 dBm         |             |                 |                 |                                                                                            |                |
| Log               |                      |             |                 |                 |                                                                                            |                |
| -35.0             |                      |             |                 |                 |                                                                                            | -30.0 dBm      |
| -40.0             |                      |             | - my-           |                 |                                                                                            |                |
| -45.0             |                      |             |                 |                 |                                                                                            | O dB           |
| -50.0             |                      |             |                 |                 |                                                                                            | Scale/Div      |
| -55.0             |                      |             |                 |                 |                                                                                            | 5 dB           |
| -60.0             |                      |             |                 |                 |                                                                                            | Scale Type     |
| -65.0             |                      |             |                 |                 |                                                                                            | Log Lin        |
| -70.0             |                      |             |                 |                 |                                                                                            | Auto Range     |
| -75.0             |                      |             |                 |                 |                                                                                            | On Off         |
| Center 2.4520 GH  | Iz                   |             |                 |                 | Span 100 MHz                                                                               | More<br>1 of 2 |
| Screen Image capt | ture in progress *** | VBW 100     | ******          | Sweep Time: 187 | .16 ms (401 pts)<br>ት 🔔 🔒                                                                  | Int Ref 👩      |

### Joonis 2. Katse 802.11n 2,4 GHz 20 MHz antenni kaugus tugijaamast 20 cm.

| Ref Level -33.0 dBm       Avg: Exponential (81/100)       TRACE 1 2 3 4       Amplitude         Preamp Off       Atten: 0 dB       Ext Gain 0.0 dB       TYPE A *****       Autoscale         4 dB/div       Ref -33.0 dBm       Autoscale       Autoscale       Autoscale |     |
|----------------------------------------------------------------------------------------------------|-----|
| 4 dB/div Ref -33.0 dBm                                                                                                    |     |
| 4 dB/div Ref -33.0 dBm                                                                                                    |     |
|                                                                                                    |     |
| Ref Level                                                                                                    | -   |
| -37.0                                                                                                    |     |
| -41.0                                                                                                    |     |
| -45.0 Elec Atten 0 dB                                                                                                    |     |
|                                                                                                    |     |
| -49.0 Scale/Div                                                                                                    |     |
| -53.0 4 dB                                                                                                    |     |
| -57.0                                                                                                    |     |
| Scale Type                                                                                                    |     |
| -61.0 Log                                                                                                    | Lin |
| -65.0 Auto Range                                                                                                    |     |
| -69.0 On On                                                                                                    | Off |
|                                                                                                    |     |
| Center 2.4520 GHz Span 100 MHz 1 of 2                                                                                                    |     |
| Res BW 1 MHz     VBW 100 kHz     Sweep Time: 187.18 ms (401 pts)                                                                                                    |     |

Joonis 3. Katse 802.11n 2,4 GHz 20 MHz antenni kaugus tugijaamast 30 cm.

| 🔆 Agilent Techn                 | ologies Spectru     | ım Analyzer |                            | 12:09:22          | 2 02 May 2017                                                                              | Rev 2.0                       |
|---------------------------------|---------------------|-------------|----------------------------|-------------------|--------------------------------------------------------------------------------------------|-------------------------------|
| Ref Level -36                   | .0 dBm              |             | Avg: Exponential           | (74/100)          | TRACE         1         2         3         4           TYPE         A         ₩         ₩ | Amplitude                     |
|                                 | Preamp On           | Atten: 0 dB | Ext Gain 0.0 dB            |                   | DET A P P P                                                                                | Autoscale                     |
| 4 dB/div                        | Ref -36.0 dBm       |             |                            |                   | ~ .                                                                                        |                               |
| Log                             |                     |             |                            |                   |                                                                                            |                               |
| -40.0                           |                     |             |                            |                   |                                                                                            | Ref Level<br>-36.0 dBm        |
| -44.0                           |                     |             | $\uparrow \sim \downarrow$ |                   |                                                                                            |                               |
| -48.0                           |                     |             |                            |                   |                                                                                            | Elec Atten<br><sup>0 dB</sup> |
| -52.0                           |                     |             |                            |                   |                                                                                            | Scalo/Div                     |
| -56.0                           |                     |             |                            |                   |                                                                                            | 4 dB                          |
| -60.0                           |                     |             |                            |                   |                                                                                            | Scale Type                    |
| -64.0                           |                     |             |                            |                   | _                                                                                          | Log Lin                       |
| -68.0                           | man                 | ~~~~        | him                        |                   |                                                                                            | Auto Range                    |
| -72.0                           |                     |             |                            |                   |                                                                                            | On Off                        |
|                                 |                     |             |                            |                   |                                                                                            | More                          |
| Center 2.4520 G<br>Res BW 1 MHz | Hz                  | VBW 10      | 0 kHz                      | Sweep Time: 187.1 | Span 100 MHz<br>8 ms (401 pts)                                                             | 1 of 2                        |
| Screen Image cap                | oture in progress * | ****        | *****                      |                   | <b>Å</b> 🖁                                                                                 | Int Ref 👩                     |

Joonis 4. Katse 802.11n 2,4 GHz 20 MHz antenni kaugus tugijaamast 1,5 m.

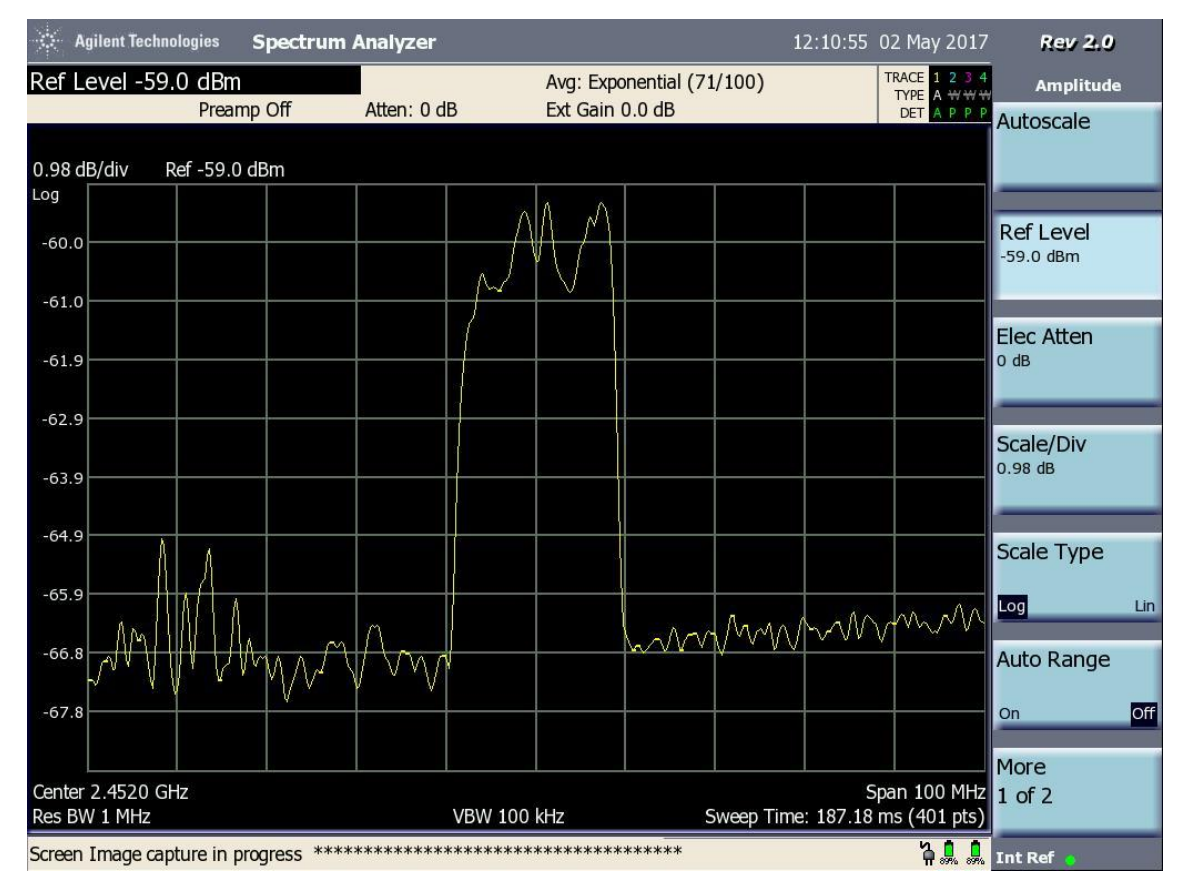

Joonis 5. Katse 802.11n 2,4 GHz 20 MHz antenni kaugus tugijaamast 3 m.
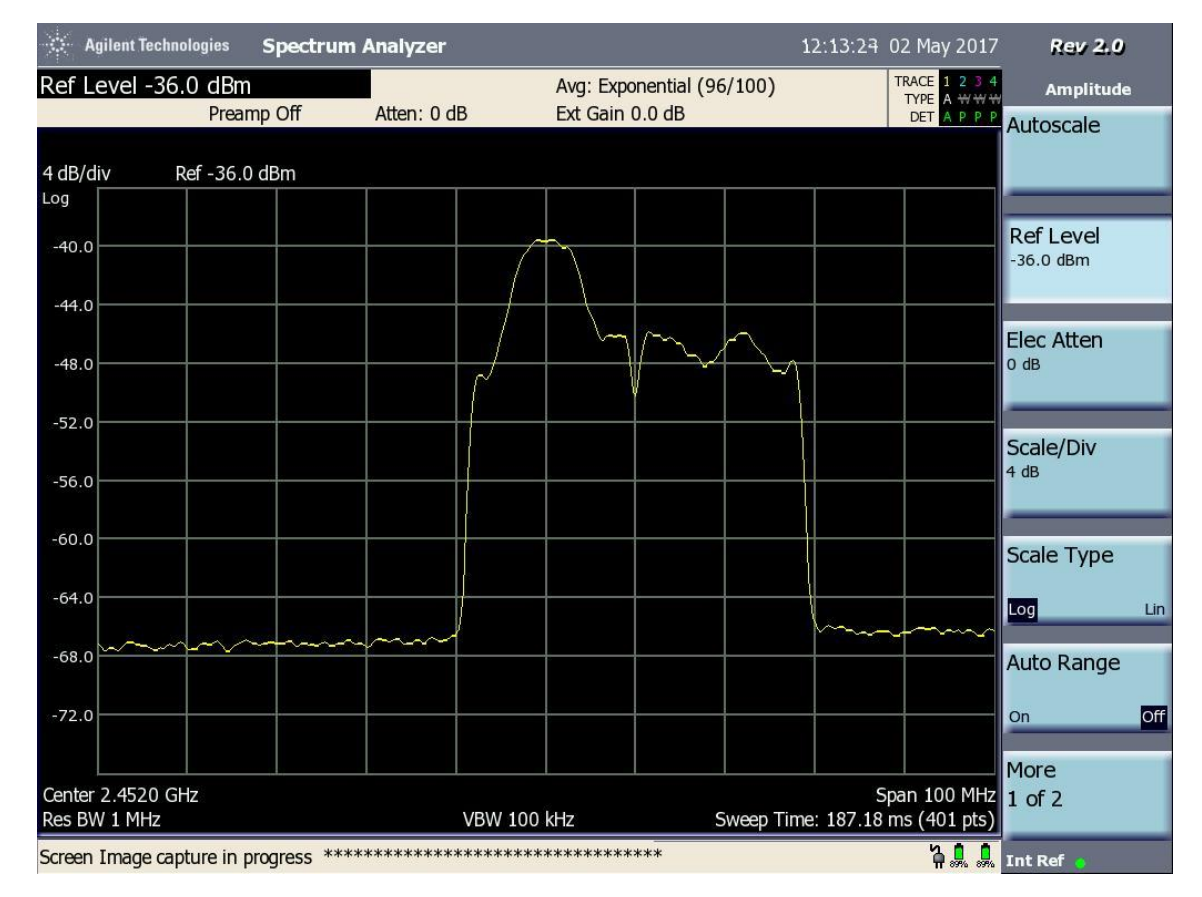

### Lisa 10 - Spektrianalüsaatori testid. 802.11 n 2,4 GHz 40 MHz

Joonis 1. Katse 802.11n 2,4 GHz 40 MHz antenni kaugus tugijaamast 10 cm.

| 🔆 A(             | gilent Technologies   | Spectrum      | Analyzer   |           |           |              |                     | 12:15:20       | 02 May 2017                 | Rev 2.0           |     |
|------------------|-----------------------|---------------|------------|-----------|-----------|--------------|---------------------|----------------|-----------------------------|-------------------|-----|
| Ref Lo           | evel -36.0 dB         | n<br>ome Off  | Atton: 0 d | D         | Avg: Expo | onential (10 | 00/100)             |                | TRACE 1 2 3 4   TYPE A ₩ ₩  | Amplitude         | 6   |
|                  | PIB                   |               | Allen. 0 d | D         | EXL Gain  | 0.0 db       |                     |                | DET A P/P P                 | Autoscale         |     |
| 4 dB/d           | iv Ref - 36           | .0 dBm        |            |           |           |              |                     |                |                             |                   |     |
| Log              |                       |               |            |           |           |              |                     |                |                             |                   |     |
| -40.0            |                       |               |            | $\vdash$  | 5         |              |                     |                |                             | Ref Level         |     |
| -44.0            |                       |               |            | $\square$ |           | $\sim$       |                     |                |                             | Elec Atten        | -   |
| -48.0            |                       |               |            |           |           | <u> </u>     | $\overline{\gamma}$ |                |                             | 0 dB              |     |
| -52.0            |                       |               |            |           |           |              |                     |                |                             |                   |     |
| -56.0            |                       |               |            |           |           |              |                     |                |                             | Scale/Div<br>4 dB |     |
| -60.0            |                       |               |            |           |           |              |                     |                |                             |                   |     |
|                  |                       |               |            |           |           |              |                     |                |                             | Scale Type        |     |
| -64.0            |                       |               | ~          | 1         |           |              |                     | t              |                             | Log               | Lin |
| -68.0            | m                     | ~~~~~         |            |           |           |              |                     |                |                             | Auto Range        |     |
| -72.0            |                       |               |            |           | -         |              |                     | -              |                             | On                | Off |
|                  |                       |               |            |           |           |              |                     |                |                             | Moro              |     |
| Center<br>Res BV | 2.4520 GHz<br>V 1 MHz |               |            | VBW 100   | kHz       |              | Sweep Tim           | S<br>e: 187.18 | pan 100 MHz<br>ms (401 pts) | 1 of 2            |     |
| Screen           | Image capture in      | progress **** | *****      | ******    | ******    | ***          |                     |                | Å 🖁 🖁                       | Int Ref 👴         |     |

#### Joonis 2. Katse 802.11n 2,4 GHz 40 MHz antenni kaugus tugijaamast 20 cm.

| 🔆 🛛 Agilent Techn | ologies    | Spectrum     | Analyzer                                |              |                 |              | İ         | 12:16:26  | 02 May 2017                | Rev 2.0                       |     |
|-------------------|------------|--------------|-----------------------------------------|--------------|-----------------|--------------|-----------|-----------|----------------------------|-------------------------------|-----|
| Ref Level -34     | .0 dBm     |              | Atten : 0 a                             | ID           | Avg: Expo       | onential (76 | 5/100)    |           | TRACE 1 2 3 4   TYPE A ₩ ₩ | Amplitude                     | •   |
|                   | Pream      | np Oπ        | Atten: 0 c                              | IB           | Ext Gain        | U.U dB       |           |           | DET A P P P                | Autoscale                     |     |
| 4 dB/dlv I        | Ker -34.0  | dBm          | Ĩ                                       |              | í —             |              |           | 1         |                            |                               | _   |
| -38.0             |            |              |                                         | $- \uparrow$ | $h_{}$          |              |           |           |                            | Ref Level<br>-34.0 dBm        |     |
| -42.0             |            |              |                                         | $\sim$       | $\vdash \frown$ | $\sim$       | h~        |           | _                          | _                             |     |
| -46.0             |            |              |                                         |              |                 | V            |           |           |                            | Elec Atten<br><sup>0 dB</sup> |     |
| -50.0             |            |              | 1                                       |              |                 |              |           |           |                            |                               |     |
| -54.0             |            |              |                                         |              |                 |              |           |           |                            | Scale/Div<br>4 dB             |     |
| -58.0             |            |              |                                         |              |                 |              |           |           |                            | Scale Type                    |     |
| -62.0             |            |              |                                         |              |                 |              |           |           |                            | Log                           | Lin |
| -66.0             | $\sim$     | h            | ~~~~~~~~~~~~~~~~~~~~~~~~~~~~~~~~~~~~~~~ |              |                 |              |           | $\sim$    |                            | Auto Range                    |     |
| -70.0             |            |              |                                         |              |                 |              |           |           |                            | On                            | Off |
| Center 2.4520 G   | Hz         |              |                                         |              |                 |              |           | S         | pan 100 MHz                | More<br>1 of 2                |     |
| Res BW 1 MHz      |            |              |                                         | VBW 100      | kHz             | S            | Sweep Tim | e: 187.18 | ms (401 pts)               |                               |     |
| Screen Image cap  | oture in p | rogress **** | ******                                  | ******       | *****           | **           |           |           | 70                         | Int Ref                       |     |

Joonis 3. Katse 802.11n 2,4 GHz 40 MHz antenni kaugus tugijaamast 30 cm.

| 🔅 Agilent Te  | chnologies       | Spectrun     | n Analyzer |         |              |             | 1                                                                                 | .2:17:25  | 02 May 2017                  | Rev 2.0                |     |
|---------------|------------------|--------------|------------|---------|--------------|-------------|-----------------------------------------------------------------------------------|-----------|------------------------------|------------------------|-----|
| Ref Level -   | 35.0 dBm         |              |            |         | Avg: Expo    | nential (63 | 8/100)                                                                            |           | TRACE 1 2 3 4   TYPE A ₩ ₩ ₩ | Amplitude              | a   |
|               | Prear            | np Off       | Atten: 0 d | В       | Ext Gain     | 0.0 dB      |                                                                                   |           | DET A P P P                  | Autoscale              |     |
| 4 dB/div      | Ref -35.0        | dBm          |            |         |              |             |                                                                                   |           |                              |                        |     |
| Log           |                  |              |            |         |              |             |                                                                                   |           |                              |                        |     |
| -39.0         |                  |              |            |         |              |             |                                                                                   |           |                              | Ref Level<br>-35.0 dBm |     |
| -43.0         | _                |              |            |         | $h_{\gamma}$ |             |                                                                                   |           |                              |                        | _   |
| -47.0         |                  |              |            | $\sim$  |              | $\square$   | $\vdash \!\!\!\!\!\!\!\!\!\!\!\!\!\!\!\!\!\!\!\!\!\!\!\!\!\!\!\!\!\!\!\!\!\!\!\!$ |           |                              | 0 dB                   |     |
| -51.0         |                  |              |            |         |              |             |                                                                                   |           |                              | Scale/Div              | _   |
| -55.0         |                  |              |            |         |              |             |                                                                                   |           |                              | 4 dB                   |     |
| -59.0         |                  |              |            |         |              |             |                                                                                   |           |                              | Scale Type             |     |
| -63.0         |                  |              |            |         |              |             |                                                                                   |           |                              | Log                    | Lin |
| -67.0         | $\sim \sim \sim$ | ~~~~~        | +          | /       |              |             |                                                                                   | h         | ·                            | Auto Range             |     |
| -71.0         |                  |              |            |         |              |             |                                                                                   |           |                              | On                     | Off |
| Center 2.4520 | ) GHz            |              |            |         |              |             |                                                                                   | s         | pan 100 MHz                  | More                   |     |
| Res BW 1 MHz  | 2                |              |            | VBW 100 | kHz          | S           | Sweep Time                                                                        | e: 187.18 | ms (401 pts)                 | 1012                   |     |
| Screen Image  | capture in p     | progress *** | *****      | ******  | ******       | ***         |                                                                                   |           | 7.                           | Int Ref 👩              |     |

Joonis 4. Katse 802.11n 2,4 GHz 40 MHz antenni kaugus tugijaamast 1,5 m.

| *           | Agilent Techno            | ologies   | Spectrum    | Analyzer   |          |           |              |                  | 12:19:03       | 02 May 2017                 | Rev 2.0    |     |
|-------------|---------------------------|-----------|-------------|------------|----------|-----------|--------------|------------------|----------------|-----------------------------|------------|-----|
| Ref         | Level -54.                | 0 dBm     |             |            | _        | Avg: Expo | onential (10 | 00/100)          |                | TRACE 1 2 3 4   TYPE A ₩ ₩  | Amplitude  | a   |
|             |                           | Pream     | ıp Off      | Atten: 0 d | В        | Ext Gain  | 0.0 dB       |                  |                | DET A PAPAPA                | Autoscale  |     |
| 2 dE        | 8/div R                   | ef -54.0  | dBm         |            |          |           |              |                  |                |                             |            |     |
| Log         |                           |           |             |            |          |           |              |                  |                |                             |            |     |
| -56         | .0                        |           |             |            |          |           |              |                  |                |                             | -54.0 dBm  |     |
| -58         | .0                        |           | _           |            |          |           |              |                  |                | _                           |            |     |
|             |                           |           |             |            | $\wedge$ | ~~        | N            |                  |                |                             | Elec Atten |     |
| -60         | .0                        |           |             |            |          |           |              |                  |                |                             | O GB       |     |
| -62         | 0                         |           |             |            |          |           |              | $\left  \right $ |                |                             | Seale/Div  |     |
| -64         | .0                        |           |             |            | 1        |           |              | -                |                |                             | 2 dB       |     |
|             |                           |           |             |            | {        |           |              |                  |                |                             | _          | _   |
| -66         | .0                        | h.M       | -           | mm         | <u> </u> |           |              |                  | h              |                             | Scale Type |     |
| -68         |                           |           | v · • · · · |            |          |           |              |                  |                |                             | Log        | Lin |
| -70         |                           |           |             |            |          |           |              |                  | ļ              |                             | Auto Dongo |     |
|             |                           |           |             |            |          |           |              |                  |                |                             | Auto Range |     |
| -72         | 0                         |           |             |            |          |           |              |                  |                |                             | On         | Off |
|             |                           |           |             |            |          |           |              |                  |                |                             | More       |     |
| Cent<br>Res | ter 2.4520 GH<br>BW 1 MHz | łz        |             |            | VBW 100  | kHz       | 9            | Sweep Tim        | S<br>e: 187.18 | pan 100 MHz<br>ms (401 pts) | 1 of 2     |     |
| Scree       | en Image cap              | ture in p | rogress *** | ******     | ******   | ******    | *.           | فتنادي بعندي     |                | 311                         | Int Ref    |     |

Joonis 5. Katse 802.11n 2,4 GHz 40 MHz antenni kaugus tugijaamast 3 m.

# Lisa 11 - Spektrianalüsaatori testid. 802.11 n 5 GHz 20 MHz

| 🔆 Agilent Tech                  | nologies Spectrum      | n Analyzer   |                            | 12:23:22        | 02 May 2017                 | Rev 2.0                       |
|---------------------------------|------------------------|--------------|----------------------------|-----------------|-----------------------------|-------------------------------|
| Ref Level -48                   | 8.0 dBm                | Atten: 0 dB  | Avg: Exponential (100/100) |                 | TRACE 1 2 3 4   TYPE A ₩ ₩  | Amplitude                     |
|                                 | Pleanip On             | Attent. 0 ub | Ext Gain 0.0 dB            |                 | DET A P P P                 | Autoscale                     |
| 3 dB/div                        | Ref -48.0 dBm          | ř ř          | î î î                      |                 |                             |                               |
| LOG                             |                        |              |                            |                 |                             | Reflevel                      |
| -51.0                           |                        |              |                            |                 |                             | -48.0 dBm                     |
| -54.0                           |                        |              |                            |                 |                             |                               |
| -57.0                           |                        |              |                            |                 |                             | Elec Atten<br><sup>0 dB</sup> |
| -60.0                           |                        |              |                            |                 |                             |                               |
| -63.0                           |                        |              |                            |                 |                             | Scale/Div<br>3 dB             |
| -66.0                           |                        |              |                            |                 |                             | Scale Type                    |
| -69.0                           |                        |              |                            |                 |                             | Log Lin                       |
| -72.0                           | $\rightarrow$          |              | honte                      | m               |                             | Auto Range                    |
| -75.0                           |                        |              |                            |                 |                             | On Off                        |
|                                 |                        |              |                            |                 |                             | More                          |
| Center 5.1800 C<br>Res BW 1 MHz | GHz                    | VBW 100      | kHz Sweep Ti               | S<br>me: 187.18 | pan 100 MHz<br>ms (401 pts) | 1 of 2                        |
| Screen Image ca                 | apture in progress *** | *****        | *****                      |                 | ት 🔒 🔒                       | Int Ref 👩                     |

Joonis 1. Katse 802.11n 5 GHz 20 MHz antenni kaugus tugijaamast 10 cm

| 🔆 Agilent Tech                  | nologies Spectrun     | n Analyzer  |                    | 12:24:30          | ) 02 May 2017                                | Rev 2.0    |
|---------------------------------|-----------------------|-------------|--------------------|-------------------|----------------------------------------------|------------|
| Ref Level -49                   | 9.0 dBm               | Atton: 0 dB | Avg: Exponential ( | 100/100)          | TRACE 1 2 3 4   TYPE A ₩ ₩                   | Amplitude  |
|                                 | Preamp On             | Atten: 0 dB | Ext Gain 0.0 dB    |                   | DET A P P P                                  | Autoscale  |
| 3 dB/div                        | Ref -49.0 dBm         |             | 10                 |                   |                                              |            |
| Log                             |                       |             |                    |                   |                                              |            |
| -52.0                           |                       |             |                    |                   |                                              | -49.0 dBm  |
| -55.0                           |                       | 1 m         | . A.a. aa          |                   |                                              |            |
| -58.0                           |                       |             |                    |                   |                                              | 0 dB       |
| -61.0                           |                       |             |                    |                   |                                              | Scale/Div  |
| -64.0                           |                       |             |                    |                   |                                              | 3 dB       |
| -67.0                           |                       |             |                    |                   |                                              | Scale Type |
| -70.0                           |                       |             |                    |                   |                                              | Log Lin    |
| -73.0                           |                       |             |                    |                   | ~~~~~~~~~~~~~~~~~~~~~~~~~~~~~~~~~~~~~~       | Auto Range |
| -76.0                           |                       |             |                    |                   |                                              | On Off     |
|                                 |                       |             |                    |                   |                                              | More       |
| Center 5.1800 G<br>Res BW 1 MHz | GHz                   | VBW 100     | ) kHz              | Sweep Time: 187.1 | Span 100 MHz<br>8 ms (401 pts)               | 1 of 2     |
| Screen Image ca                 | pture in progress *** | *****       | ****               |                   | <b>`````````````````````````````````````</b> | Int Ref 👩  |

Joonis 2. Katse 802.11n 5 GHz 20 MHz antenni kaugus tugijaamast 20 cm

| 🔆 🛛 Agilent Techr | nologies Spe     | ctrum Analyzer  |          |          |              |           | 12:25:25  | 02 May 2017                  | Rev 2.0           |     |
|-------------------|------------------|-----------------|----------|----------|--------------|-----------|-----------|------------------------------|-------------------|-----|
| Ref Level -54     | .0 dBm           |                 | 1        | Avg: Exp | onential (69 | 9/100)    |           | TRACE 1 2 3 4   TYPE A ₩ ₩ ₩ | Amplitude         | 9   |
|                   | Preamp Off       | Atten: 0        | dB       | Ext Gain | 0.0 dB       |           |           | DET A P P P                  | Autoscale         |     |
| 2 dB/div          | Ref -54.0 dBm    |                 |          |          |              |           |           |                              |                   |     |
| Log               |                  |                 |          |          |              |           |           |                              |                   |     |
| -56.0             |                  | 8               |          |          |              |           |           |                              | -54.0 dBm         |     |
| -58.0             |                  |                 |          |          |              |           |           |                              |                   |     |
|                   |                  |                 |          |          |              |           |           |                              | Elec Atten        |     |
| -60.0             |                  |                 | Λ        | A        |              |           |           |                              | 0 dB              |     |
| -62.0             |                  |                 | - ANH    | fl/M     |              |           |           |                              | _                 |     |
|                   |                  |                 |          | /        |              |           |           |                              | Scale/Div<br>2 dB |     |
| -64.0             |                  |                 |          |          |              |           |           |                              |                   |     |
| -66.0             |                  |                 |          |          |              |           |           |                              | Scale Type        |     |
| -68.0             |                  |                 |          |          |              |           |           |                              |                   |     |
|                   |                  |                 | ľ        |          |              |           |           |                              | Log               | Lin |
| -70.0             |                  |                 |          |          |              |           |           |                              | Auto Range        |     |
| -72.0             | hand             | www             | <u> </u> |          | hun          | ~~~~      | 00000     | 0.0                          | On                | Off |
| 1                 |                  |                 |          |          |              |           |           |                              | More              |     |
| Center 5.1800 G   | iHz              |                 |          |          |              |           | S         | pan 100 MHz                  | 1 of 2            |     |
| Res BW 1 MHz      |                  |                 | VBW 100  | kHz      | S            | Sweep Tim | e: 187.18 | ms (401 pts)                 |                   |     |
| Screen Image ca   | pture in progres | is ************ | *******  | ******   | ***          |           |           | <b>2</b>                     | Int Ref           |     |

Joonis 3. Katse 802.11n 5 GHz 20 MHz antenni kaugus tugijaamast 30 cm

| 🔆 Agilent Techno | ologies Spectrum     | Analyzer    |                      | 12:26:51           | 02 May 2017                | Rev 2.0                       |
|------------------|----------------------|-------------|----------------------|--------------------|----------------------------|-------------------------------|
| Ref Level -61.   | 0 dBm                | Attens 0 dB | Avg: Exponential (10 | 00/100)            | TRACE 1 2 3 4   TYPE A ₩ ₩ | Amplitude                     |
|                  | Preamp Off           | Atten: 0 dB | ext Gain 0.0 db      |                    | DET A P P P                | Autoscale                     |
| 2 dB/div R       | lef -61.0 dBm        |             | (j                   |                    |                            |                               |
| Log              |                      |             |                      |                    |                            |                               |
| -63.0            |                      |             |                      |                    |                            | -61.0 dBm                     |
| -65.0            |                      |             |                      |                    |                            |                               |
| -67.0            |                      |             | $\gamma$             |                    |                            | Elec Atten<br><sup>0 dB</sup> |
| -69.0            |                      |             |                      |                    |                            | Scale/Div                     |
| -71.0            |                      |             |                      |                    |                            | 2 dB                          |
| -73.0            |                      |             |                      |                    | han                        |                               |
|                  |                      |             |                      |                    |                            | Scale Type                    |
| -75.0            |                      |             |                      |                    |                            | Log Lin                       |
| -77.0            |                      |             |                      |                    |                            | Auto Range                    |
| -79.0            |                      |             |                      |                    |                            | On Off                        |
| Center 5,1800 GF | 17                   |             |                      | <u> </u>           | ipan 100 MHz               | More                          |
| Res BW 1 MHz     |                      | VBW 100     | kHz S                | Sweep Time: 187.18 | ms (401 pts)               | 1012                          |
| Screen Image cap | ture in progress *** | *****       | *****                |                    | Å 🕻 🕻                      | Int Ref 🖕                     |

Joonis 4. Katse 802.11n 5 GHz 20 MHz antenni kaugus tugijaamast 1,5 m

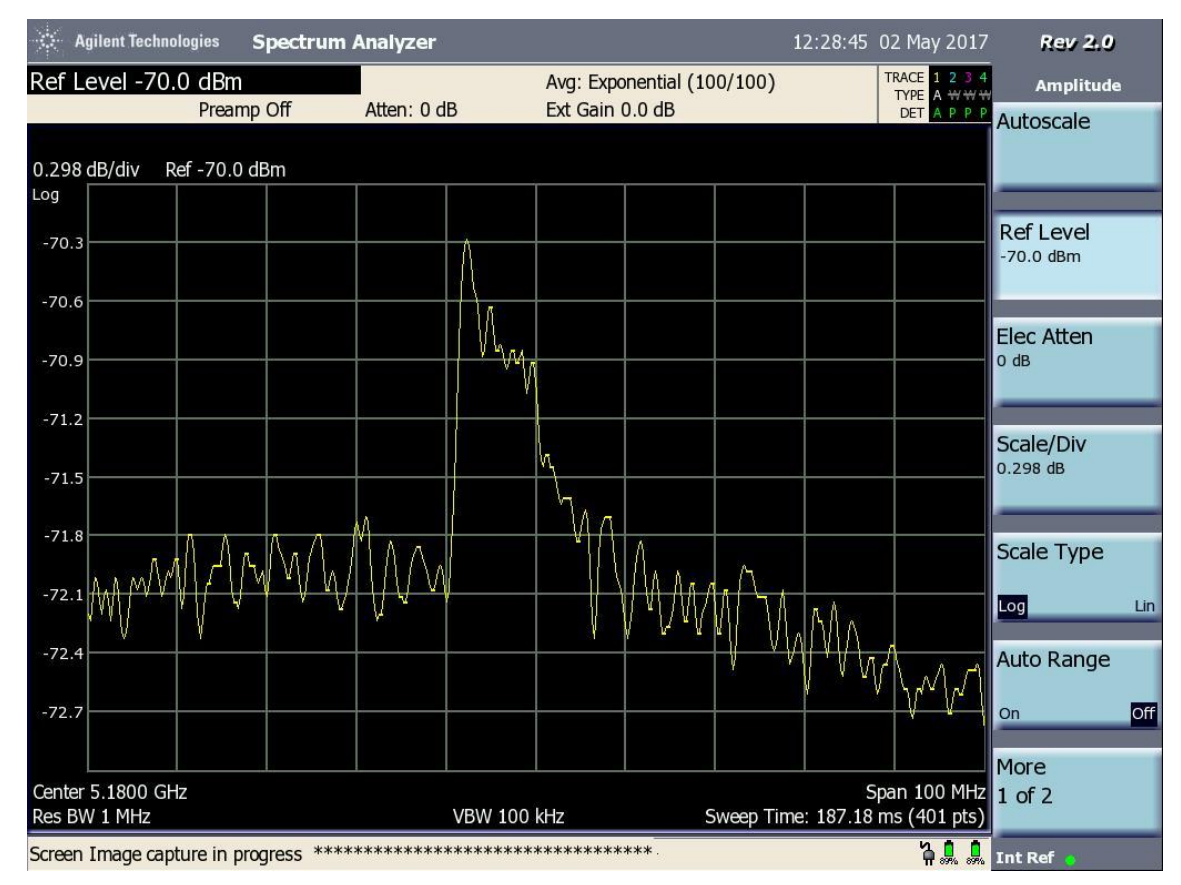

Joonis 5. Katse 802.11n 5 GHz 20 MHz antenni kaugus tugijaamast 3 m

| 🔆 Agilent Techi                 | nologies Spectru    | ım Analyzer |                           | 12:31:58         | 02 May 2017                            | Rev 2.0                       |
|---------------------------------|---------------------|-------------|---------------------------|------------------|----------------------------------------|-------------------------------|
| Ref Level -48                   | 3.0 dBm             |             | Avg: Exponential (46/100) |                  | TRACE 1 2 3 4   TYPE A ₩ ₩             | Amplitude                     |
| 3 dB/div                        | Ref -48.0 dBm       | Atten: 0 dB | Ext Gain 0.0 dB           |                  | DET A P P P                            | Autoscale                     |
| Log                             |                     |             |                           |                  |                                        |                               |
| -51.0                           |                     |             | mm mm                     | <u></u>          |                                        | Ref Level<br>-48.0 dBm        |
| -54.0                           |                     |             |                           | +                |                                        |                               |
| -57.0                           |                     |             |                           |                  |                                        | Elec Atten<br><sup>0 dB</sup> |
| -60.0                           |                     |             |                           |                  |                                        | _                             |
| -63.0                           |                     |             |                           |                  |                                        | Scale/Div<br>3 dB             |
| -66.0                           |                     |             |                           |                  |                                        |                               |
|                                 |                     |             |                           |                  |                                        | Scale Type                    |
| -69.0                           |                     |             |                           |                  |                                        | Log Lir                       |
| -72.0                           |                     | m           |                           |                  | ~~~~~~~~~~~~~~~~~~~~~~~~~~~~~~~~~~~~~~ | Auto Range                    |
| -75.0                           |                     |             |                           |                  |                                        | On Off                        |
|                                 |                     |             |                           |                  |                                        | More                          |
| Center 5.1800 G<br>Res BW 1 MHz | θHz                 | VBW 10      | 0 kHz Sweep T             | S<br>ime: 187.18 | pan 100 MHz<br>ms (401 pts)            | 1 of 2                        |
| Screen Image ca                 | pture in progress * | *****       | *****                     |                  | 200                                    | Tnt Ref                       |

### Lisa 12 - Spektrianalüsaatori testid. 802.11 n 5 GHz 40 MHz

Joonis 1. Katse 802.11n 5 GHz 40 MHz antenni kaugus tugijaamast 10 cm

| 🔆 Agilent Tech                  | nologies Spectr    | um Analyzer |                        | 12:33:08              | 02 May 2017                 | Rev 2.0            |
|---------------------------------|--------------------|-------------|------------------------|-----------------------|-----------------------------|--------------------|
| Ref Level -5                    | 0.0 dBm            |             | Avg: Exponential (100/ | /100)                 | TRACE 1 2 3 4   TYPE A ₩ ₩  | Amplitude          |
|                                 | Pleamp On          | Allen. U db | EXL Gain 0.0 db        |                       | DET A P/P/P                 | Autoscale          |
| 3 dB/div                        | Ref -50.0 dBm      |             | 10                     | <i>2</i> ,            |                             |                    |
| Log                             |                    |             |                        |                       |                             |                    |
| -53.0                           |                    |             |                        |                       |                             | -50.0 dBm          |
| -56.0                           |                    |             |                        |                       |                             |                    |
| -59.0                           |                    |             |                        |                       |                             | Elec Atten<br>o dB |
| 10000                           |                    | ~           |                        | $\sim$                |                             |                    |
| -62.0                           |                    |             | V                      |                       |                             | Scale/Div          |
| -65.0                           |                    |             |                        | Y                     |                             | 3 08               |
| -68.0                           |                    |             |                        |                       |                             | Scale Type         |
|                                 |                    |             |                        |                       |                             | Scale Type         |
| -71.0                           |                    | ~~~~        |                        | for                   |                             | Log Lin            |
| -74.0                           |                    |             |                        |                       |                             | Auto Range         |
| -77.0                           |                    |             |                        |                       |                             | On Off             |
|                                 |                    |             |                        |                       |                             | More               |
| Center 5.1800 (<br>Res BW 1 MHz | GHz                | VBW 100     | ) kHz Sw               | S<br>eep Time: 187.18 | pan 100 MHz<br>ms (401 pts) | 1 of 2             |
| Screen Image ca                 | apture in progress | *****       | *****                  |                       | ት 🕻 🕻                       | Int Ref 👩          |

Joonis 2. Katse 802.11n 5 GHz 40 MHz antenni kaugus tugijaamast 20 cm

| 🔆 🛛 Agilent Tech                | nologies    | Spectrum     | Analyzer   |         |              |              |           | 12:35:03  | 02 May 2017                         | Rev 2.0    |     |
|---------------------------------|-------------|--------------|------------|---------|--------------|--------------|-----------|-----------|-------------------------------------|------------|-----|
| Ref Level -58                   | 8.0 dBm     |              |            | -       | Avg: Expo    | onential (86 | 6/100)    |           | TRACE 1 2 3 4   TYPE A ₩₩₩          | Amplitude  |     |
|                                 | Prea        | mp Off       | Atten: 0 d | В       | Ext Gain     | 0.0 dB       |           |           | DET A P P P                         | Autoscale  |     |
| 2 dB/div                        | Ref -58.0   | ) dBm        |            |         |              |              |           |           |                                     |            |     |
| Log                             |             |              |            |         |              |              |           |           |                                     |            |     |
| -60.0                           |             |              |            |         |              |              |           |           |                                     | -58.0 dBm  |     |
| -62 0                           |             |              |            | Λ       | Δ.           |              |           |           |                                     |            | _   |
| 02.0                            |             |              |            | NV      |              | M.           | ΑΛ        |           |                                     | Elec Atten |     |
| -64.0                           |             |              |            | 1       | $\mathbb{V}$ | M M          | 111       |           |                                     | 0 dB       |     |
| -66.0                           |             |              |            |         |              | /            |           |           |                                     | _          |     |
|                                 |             |              |            |         |              | V            |           |           |                                     | Scale/Div  |     |
| -68.0                           |             |              |            |         |              |              |           |           |                                     | 2 08       |     |
| -70.0                           |             |              |            | ļ       |              |              |           |           |                                     |            |     |
|                                 |             |              |            |         |              |              |           |           |                                     | Scale Type |     |
| -72.0                           | m-          | m            | $\uparrow$ | y       |              |              |           | m         | m                                   | Log        | Lin |
| -74.0                           |             |              |            |         | -            |              |           |           |                                     | Auto Range |     |
|                                 |             |              |            |         |              |              |           |           |                                     | -          |     |
| -76.0                           |             |              |            |         |              |              |           |           |                                     | On         | Off |
|                                 |             |              |            |         |              |              |           |           |                                     | More       |     |
| Center 5.1800 C<br>Res BW 1 MHz | ΒΗΖ         |              |            | VBW 100 | kHz          | S            | Sweep Tim | e: 187.18 | oan 100 MHz<br>ns (401 p <u>ts)</u> | 1 of 2     |     |
| Screen Image ca                 | apture in r | progress *** | ******     | ******  | ******       | **           |           |           | 200                                 | Int Ref    |     |

Joonis 3. Katse 802.11n 5 GHz 40 MHz antenni kaugus tugijaamast 30 cm

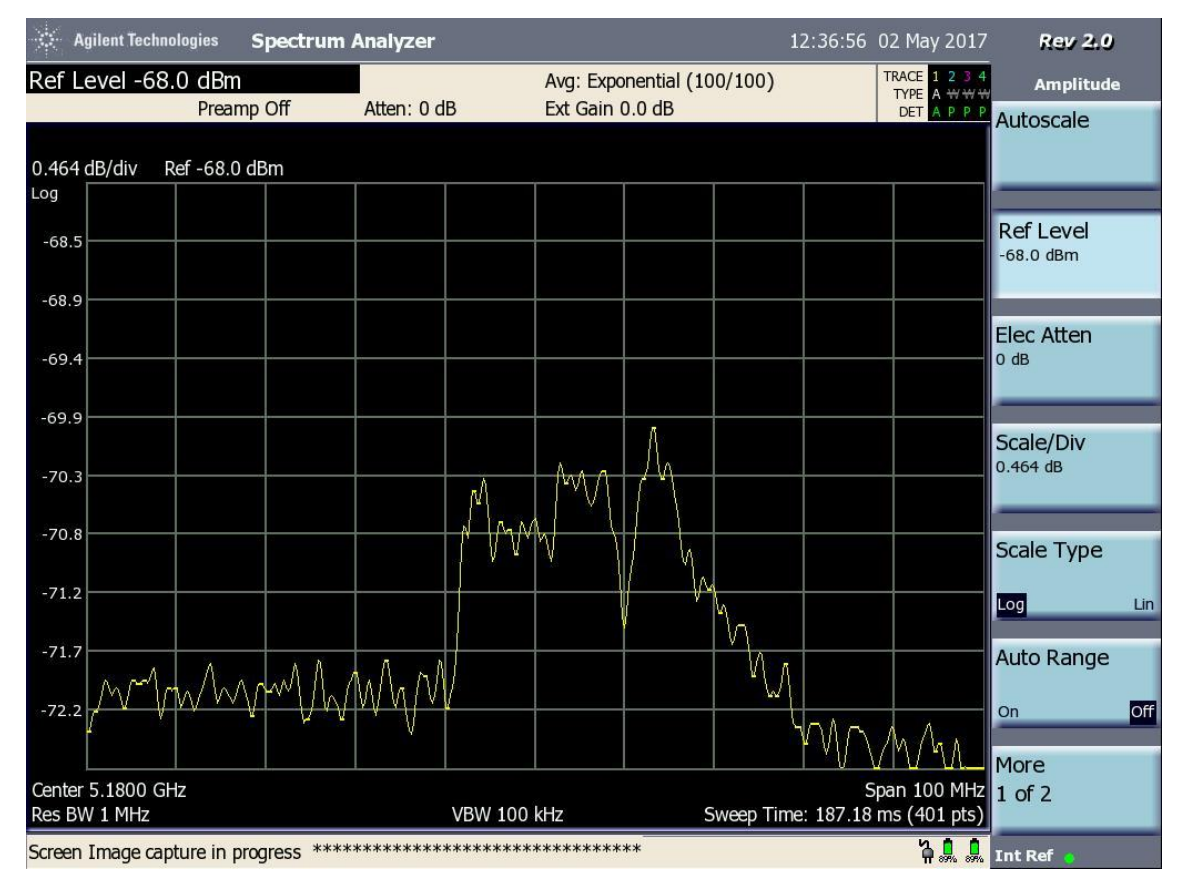

Joonis 4. Katse 802.11n 5 GHz 40 MHz antenni kaugus tugijaamast 1,5 m

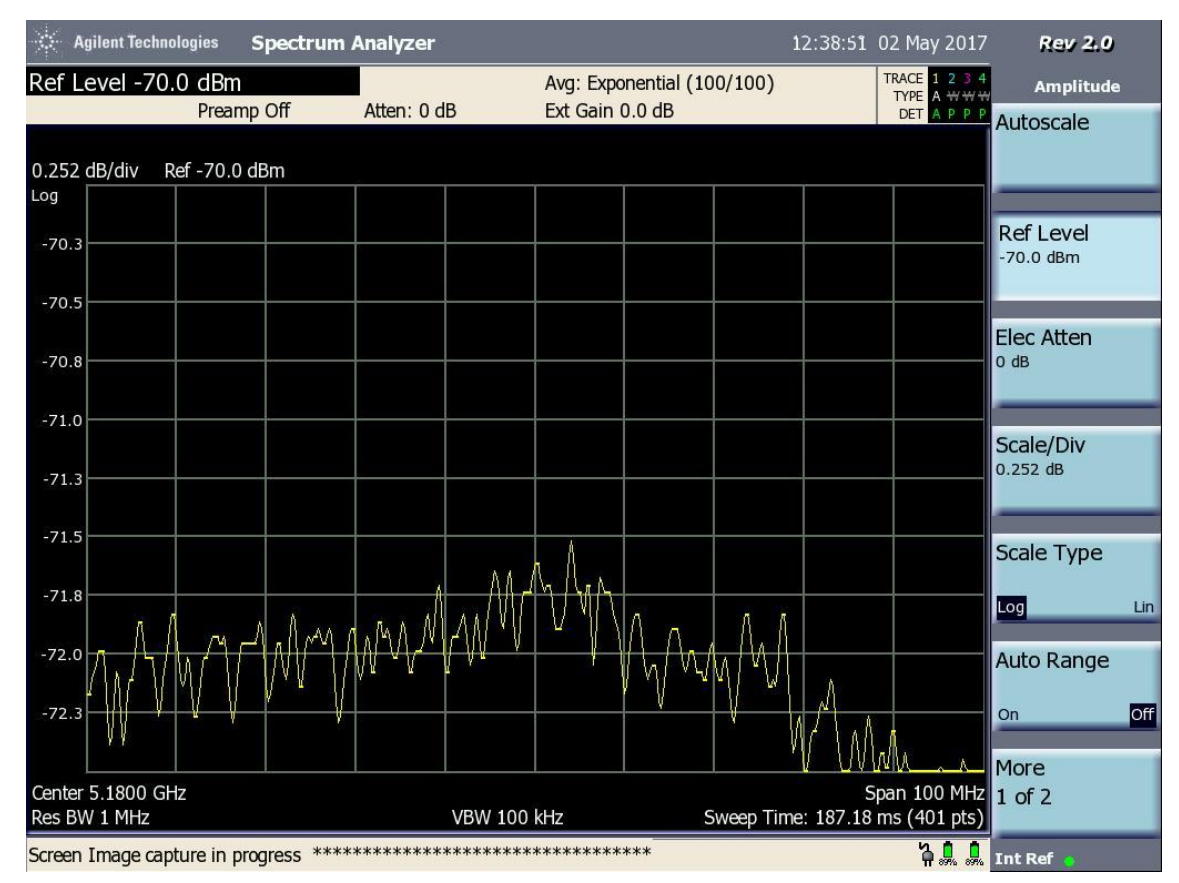

Joonis 5. Katse 802.11n 5 GHz 40 MHz antenni kaugus tugijaamast 3 m

## Lisa 13 - Spektrianalüsaatori testid. 802.11 ac 5 GHz 20/40/80 MHz

| 🔆 Agilent Tech                  | nologies         | Spectrum     | Analyzer    |         |           |              |           | 12:44:27         | 02 May 2017                  | Rev 2.0                       | į.  |
|---------------------------------|------------------|--------------|-------------|---------|-----------|--------------|-----------|------------------|------------------------------|-------------------------------|-----|
| Ref Level -53                   | 3.0 dBm          | mp Off       | Atten: 0 di | 3       | Avg: Expo | onential (10 | 00/100)   |                  | TRACE 1 2 3 4   TYPE A ₩₩₩   | Amplitude                     | e   |
| 2 dB/div                        | Ref -53.0        | ) dBm        | Atten. o di | 5       | Ext Odin  | 0.0 00       |           |                  | DELAPPP                      | Autoscale                     |     |
| Log                             |                  |              |             |         | ΛΛ        | Δ.           |           |                  |                              |                               |     |
| -55.0                           |                  |              |             | ſ       | $\sim$    |              | how       |                  |                              | Ref Level<br>-53.0 dBm        |     |
| -57.0                           |                  |              |             |         |           |              |           | + {              | _                            |                               |     |
| -59.0                           |                  |              |             |         |           |              |           |                  |                              | Elec Atten<br><sup>0 dB</sup> |     |
| -61.0                           |                  | _            |             |         |           |              |           |                  |                              |                               |     |
| -63.0                           |                  |              |             |         |           |              |           | $\left  \right $ |                              | Scale/Div<br>2 dB             |     |
| -65.0                           |                  | 0            |             |         |           |              |           |                  |                              |                               | _   |
|                                 |                  |              |             |         |           |              |           |                  |                              | Scale Type                    |     |
| -67.0                           | $\int_{-\infty}$ | -            | 1           | ~       |           |              |           |                  |                              | Log                           | Lin |
| -69.0                           |                  |              |             |         |           |              |           |                  |                              | Auto Range                    |     |
| -71.0                           |                  | _            |             |         |           |              |           |                  |                              | On                            | Off |
|                                 |                  |              |             |         |           |              |           |                  |                              | More                          |     |
| Center 5.1800 G<br>Res BW 3 MHz | GHz              |              |             | VBW 300 | kHz       | 5            | Sweep Tim | e: 152.44        | 5pan 200 MHz<br>ms (401 pts) | 1 of 2                        |     |
| Screen Image ca                 | pture in p       | progress *** | ******      | ******  | ******    | *****        |           |                  | 711                          | Int Ref                       |     |

Joonis 1. Katse 802.11ac 5 GHz 20/40/80 MHz antenni kaugus tugijaamast 10 cm

| 🔅 🛛 Agilent Techn                                                                         | ologies Spectrum      | 1           | 12:43:25                   | 02 May 2017          | Rev 2.0 |   |                            |            |     |
|-------------------------------------------------------------------------------------------|-----------------------|-------------|----------------------------|----------------------|---------|---|----------------------------|------------|-----|
| Ref Level -55                                                                             | .0 dBm                |             | Avg: Exponential (100/100) |                      |         |   | TRACE 1 2 3 4   TYPE A ₩ ₩ | Amplitude  |     |
| Preamp Off                                                                                |                       | Atten: 0 dB | Ext Gain 0                 | Ext Gain 0.0 dB      |         |   | DET A P P P                | Autoscale  |     |
| 2 dB/div                                                                                  | Ref -55.0 dBm         |             |                            |                      |         |   |                            |            |     |
| Log                                                                                       |                       |             |                            |                      |         |   |                            |            |     |
| -57.0                                                                                     | 0 D                   |             | 2                          |                      |         |   |                            | Ref Level  |     |
|                                                                                           |                       |             |                            | $\wedge \Lambda$     | )       |   |                            | 55.0 4511  |     |
| -59.0                                                                                     |                       |             |                            | $\overline{\langle}$ | W/      | 5 |                            | Elec Atten |     |
| -61.0                                                                                     |                       | +           |                            |                      |         | + | _                          | 0 dB       |     |
| 62.0                                                                                      |                       |             |                            |                      |         |   |                            |            | _   |
| -03.0                                                                                     |                       |             |                            |                      |         |   |                            | Scale/Div  |     |
| -65.0                                                                                     |                       |             |                            |                      |         | + |                            | 2 dB       |     |
| -67.0                                                                                     |                       | h           |                            |                      |         |   |                            | _          |     |
| ~~~~                                                                                      | 1                     |             |                            |                      |         |   | $\rightarrow$              | Scale Type |     |
| -69.0                                                                                     |                       |             |                            |                      |         |   |                            | Log        | Lin |
| -71.0                                                                                     |                       |             |                            |                      |         |   |                            | Auto Range |     |
|                                                                                           |                       |             |                            |                      |         |   |                            | Auto Runge |     |
| -73.0                                                                                     |                       |             |                            |                      |         |   |                            | On         | Off |
|                                                                                           |                       |             |                            |                      |         |   |                            | More       |     |
| Center 5.1800 GHz Span 200 MHz   Res BW 3 MHz VBW 300 kHz Sweep Time: 152.44 ms (401 pts) |                       |             |                            |                      |         |   |                            |            |     |
| Screen Image cap                                                                          | pture in progress *** | *****       | *****                      | ****                 |         |   | ት 🔒 🔒                      | Int Ref 👩  |     |

Joonis 2. Katse 802.11ac 5 GHz 20/40/80 MHz antenni kaugus tugijaamast 20 cm

| *                   | Agilent Techno | ologies   | Spectrum   | Analyzer                  |         |          |             | 1          | 2:42:0   | 2 02 M            | ay 2017   | Rev 2.0    |     |
|---------------------|----------------|-----------|------------|---------------------------|---------|----------|-------------|------------|----------|-------------------|-----------|------------|-----|
| Ref Level -56.0 dBm |                |           |            | Avg: Exponential (95/100) |         |          |             |            | TRACI    | 1 2 3 4<br>A ₩₩₩  | Amplitude | в          |     |
|                     | Preamp Off     |           | Atten: 0 d | Atten: 0 dB Ext Gain      |         |          | ).0 dB      |            |          |                   | Autoscale |            |     |
| 2 dB/               | ′div R         | lef -56.0 | dBm        | <u></u>                   | _       |          |             |            |          |                   |           |            |     |
| Log                 |                |           |            |                           |         |          |             |            |          |                   |           |            |     |
| -58.0               | 0              |           |            |                           |         |          | A a         |            |          |                   |           | -56.0 dBm  |     |
| -60                 | 0              |           |            |                           | Ĺ^      | $M \cap$ | $^{\wedge}$ | 5          |          |                   |           |            |     |
| 00.                 |                |           |            |                           |         | ľV       |             | h~         | M        |                   |           | Elec Atten |     |
| -62.0               | 0              |           |            |                           |         |          |             |            |          |                   |           | 0 dB       |     |
| -64.0               | 0              |           |            |                           |         |          |             |            |          |                   |           | _          |     |
|                     |                |           |            |                           |         |          |             |            |          |                   |           | Scale/Div  |     |
| -66.0               | 0              | ~         |            | h-~                       |         |          |             |            |          |                   |           | 2 00       |     |
| -68.0               | o              |           |            |                           |         |          |             |            | <u> </u> | ~                 |           | Cala       |     |
|                     |                |           |            |                           |         |          |             |            |          |                   |           | Scale Type |     |
| -70.0               | 0              |           |            |                           |         |          |             |            |          |                   |           | Log        | Lin |
| -72.0               | 0              |           |            |                           |         |          |             |            |          |                   |           | Auto Range |     |
| 2-121               |                |           |            |                           |         |          |             |            |          |                   |           | -          | -   |
| -74.0               | 0              |           |            |                           |         |          |             |            |          |                   |           | On         | Off |
| Crath               | - F 1000 CI    |           |            |                           |         |          |             |            |          |                   |           | More       |     |
| Res B               | W 3 MHz        | IZ        |            |                           | VBW 300 | kHz      | S           | Sweep Time | e: 152.4 | Span⊿<br>I4 ms (• | 401 pts)  | 1 of 2     |     |
| Scree               | n Image cap    | ture in p | oaress *** | ******                    | ******  | ******   | ****~       |            |          | 1                 | 300       | Int Ref    |     |

Joonis 3. Katse 802.11ac 5 GHz 20/40/80 MHz antenni kaugus tugijaamast 30 cm

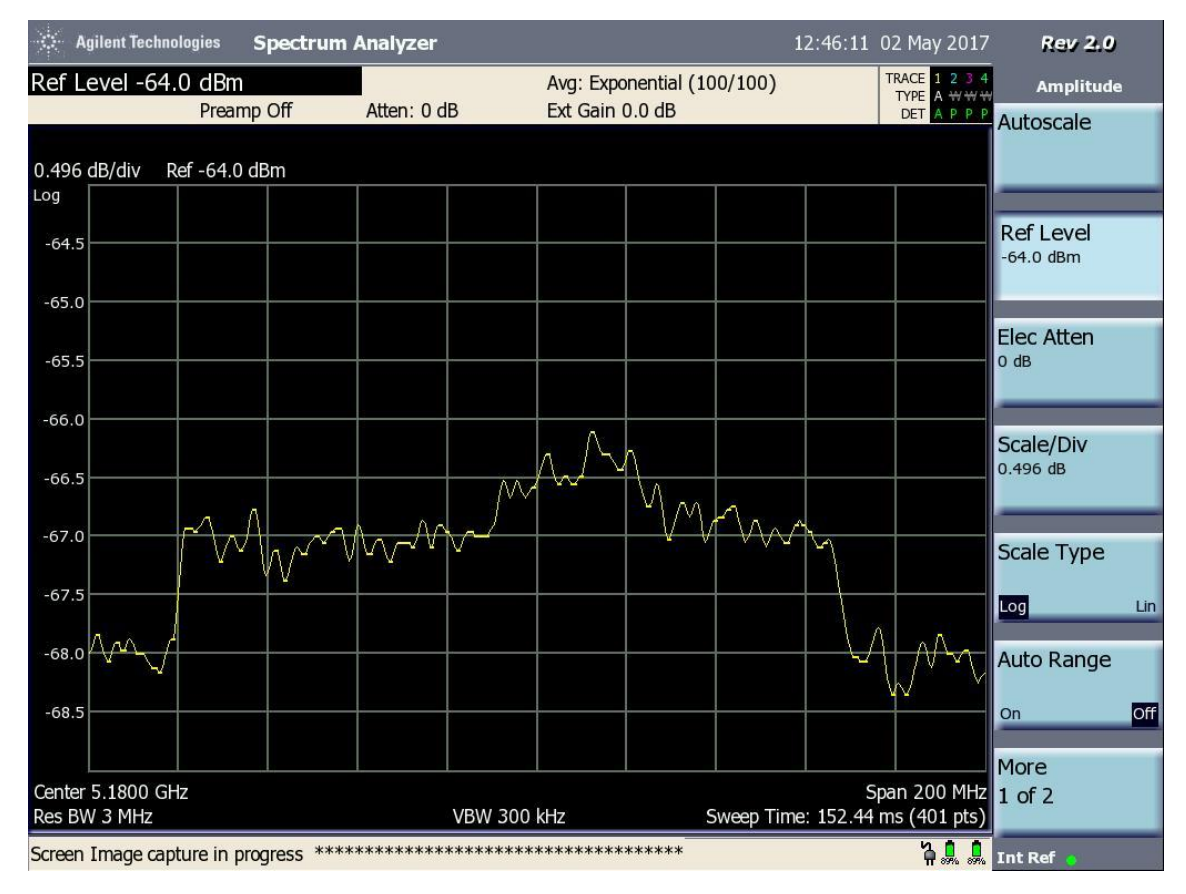

Joonis 4. Katse 802.11ac 5 GHz 20/40/80 MHz antenni kaugus tugijaamast 1,5 m

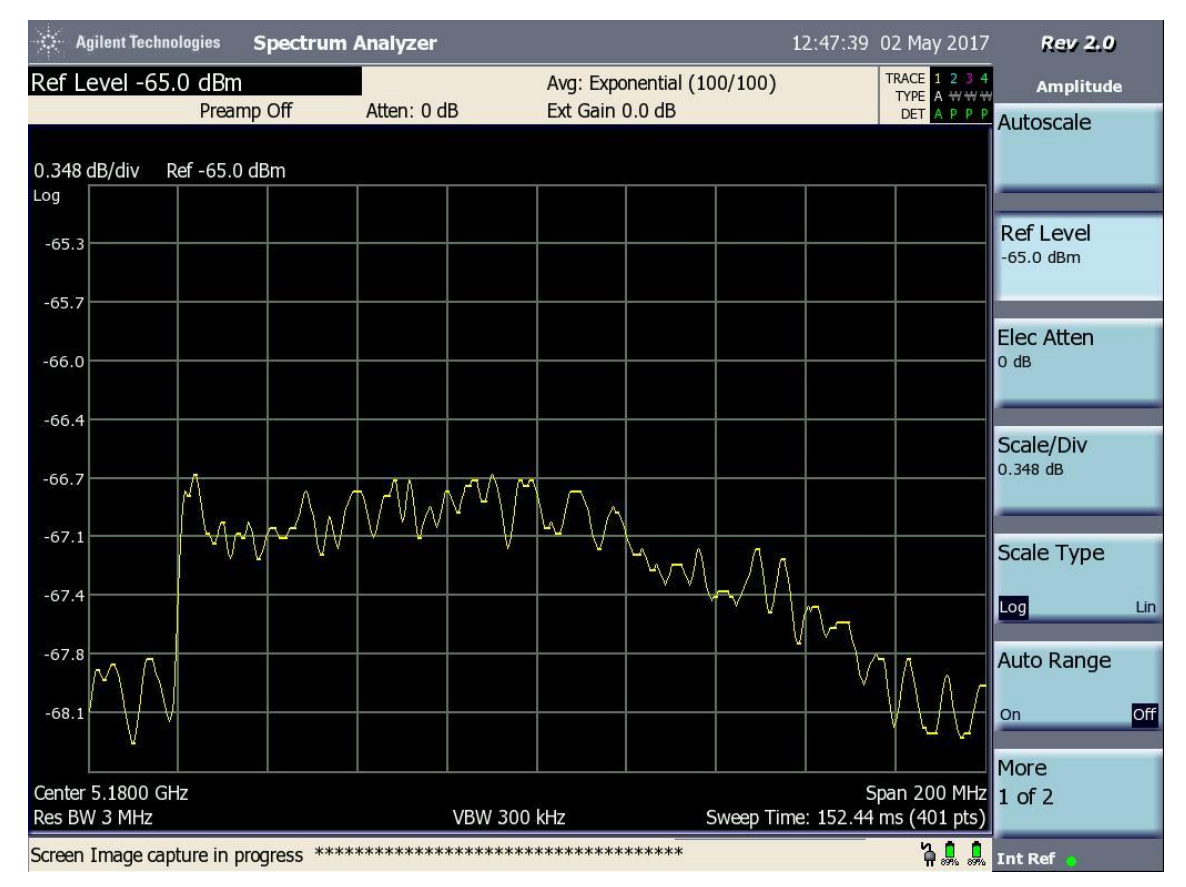

Joonis 5. Katse 802.11ac 5 GHz 20/40/80 MHz antenni kaugus tugijaamast 3 m